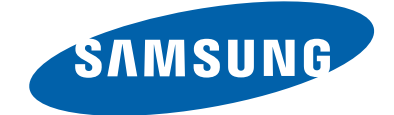

# **Blu-ray Disc Player**

## **BD-F8500**

| Application      | BD-H8500 / BD-H8500A /   |
|------------------|--------------------------|
| Models           | BD-H8500M / BD-H8500N    |
|                  | / BD-H8509S / BD-H8900 / |
|                  | BD-H8900A / BD-H8900M /  |
|                  | BD-H8900N / BD-H8909S    |
| Application Area | BAS,EN,GO,ZF,XY,XU,XE    |

,ZG

# SERVICE MANUAL

## Blu-Ray Disc Player

## Contents

- 1. Precautions
- 2. Product Specifications
- 3. Disassembly and Reassembly
- 4. Troubleshooting
- 5. PCB Diagrams
- 6. Schematic Diagrams

# Contents

| 1. | Preca | utions     |                                               | . 1 – | 1  |
|----|-------|------------|-----------------------------------------------|-------|----|
|    | 1.1.  | Safety F   | Precautions                                   | . 1 – | 1  |
|    |       | 1.1.1.     | Warnings                                      | . 1 – | 1  |
|    |       | 1.1.2.     | Servicing the Blu-ray Disc Player             | . 1 – | 1  |
|    |       | 1.1.3.     | Fire and Shock Hazard                         | . 1 – | 1  |
|    |       | 1.1.4.     | Product Safety Notices                        | . 1 – | 2  |
|    | 1.2.  | Servicin   | ng Precautions                                | . 1 – | 3  |
|    |       | 1.2.1.     | General Servicing Precautions                 | . 1 – | 3  |
|    | 1.3.  | Static E   | lectricity Precautions                        | . 1 – | 4  |
|    | 1.4.  | Installat  | ion Precautions                               | . 1 – | 5  |
| 2. | Produ | et Specifi | ications                                      | . 2 – | 1  |
|    | 2.1.  | Product    | Specification                                 | . 2 – | 1  |
|    |       | 2.1.1.     | Player Features                               | . 2 – | 2  |
|    |       | 2.1.2.     | Blu-ray Disc Features                         | . 2 – | 2  |
|    |       | 2.1.3.     | Disc types and contents your product can play | . 2 – | 3  |
|    |       | 2.1.4.     | Disc types your product cannot play           | . 2 – | 4  |
|    |       | 2.1.5.     | Available Recording Time for internal HDD     | . 2 – | 4  |
|    |       | 2.1.6.     | Region code                                   | . 2 – | 5  |
|    |       | 2.1.7.     | Logos of Discs the product can play           | . 2 – | 5  |
|    |       | 2.1.8.     | Supported Formats                             | . 2 – | 6  |
|    | 2.2.  | Chassis    | Product Specification                         | . 2 – | 10 |
|    | 2.3.  | Option 1   | Product Specification                         | . 2 – | 19 |
| 3. | Disas | sembly ar  | nd Reassembly                                 | . 3 – | 1  |
|    | 3.1.  | Cabinet    | and PCB                                       | . 3 – | 1  |
|    |       | 3.1.1.     | Top Cabinet Removal                           | . 3 – | 1  |
|    |       | 3.1.2.     | Wi-Fi Module Removal                          | . 3 – | 2  |
|    |       | 3.1.3.     | Assy Deck Removal                             | . 3 – | 3  |
|    |       | 3.1.4.     | Assy S-HDD Removal                            | . 3 – | 4  |
|    |       | 3.1.5.     | S.M.P.S PCB Removal                           | . 3 – | 5  |
|    |       | 3.1.6.     | Front PCB Removal                             | . 3 – | 6  |
|    |       | 3.1.7.     | Main PCB Removal                              | . 3 – | 7  |
|    | 3.2.  | PCB Lo     | cation                                        | . 3 – | 8  |
| 4. | Troub | leshootin  | g                                             | . 4 – | 1  |
|    | 4.1.  | Trouble    | shooting                                      | . 4 – | 1  |
|    | 4.2.  | Softwar    | e Update                                      | . 4 – | 12 |
|    |       | 4.2.1.     | Update Now                                    | . 4 – | 12 |
|    |       | 4.2.2.     | Auto Update                                   | . 4 – | 13 |
|    | 4.3.  | Deck A     | djustment                                     | . 4 – | 14 |

i

| 5. | PCB I | Diagrams                                                                     | 5 – | 1  |
|----|-------|------------------------------------------------------------------------------|-----|----|
|    | 5.1.  | Wiring Diagram                                                               | 5 – | 2  |
|    | 5.2.  | Main PCB                                                                     | 5 – | 3  |
|    | 5.3.  | Front PCB                                                                    | 5 – | 5  |
|    | 5.4.  | Touch PCB                                                                    | 5 – | 6  |
| 6. | Schen | matic Diagrams                                                               | 6 – | 1  |
|    | 6.1.  | All Block Diagram                                                            | 6 – | 2  |
|    | 6.2.  | Power                                                                        | 6 – | 5  |
|    |       | 6.2.1. About S.M.P.S (Ringing Choke Converter Method)                        | 6 - | 5  |
|    |       | 6.2.2. Circuit descripcotion [FLY-Back RCC(Ringing Choke Converter)] Control | 6 – | 5  |
|    |       | 6.2.3. Internal Block Diagram (Internal Block Diagram of S.M.P.S Circuit)    | 6 – | 7  |
|    | 6.3.  | S.M.P.S (S.M.P.S PCB)                                                        | 6 – | 8  |
|    | 6.4.  | Power Block (Main PCB)                                                       | 6 – | 9  |
|    | 6.5.  | Front End SC7501 1 (Main PCB)                                                | 6 – | 10 |
|    | 6.6.  | Front End SC7501 2 (Main PCB).                                               | 6 – | 11 |
|    | 6.7.  | F_Micom (Main PCB)                                                           | 6 – | 12 |
|    | 6.8.  | HDMI 4K UPSCALER (Main PCB)                                                  | 6 – | 13 |
|    | 6.9.  | HDMI_GPIO (Main PCB)                                                         | 6 – | 14 |
|    | 6.10. | Ethernet_USB (Main PCB)                                                      | 6 – | 15 |
|    | 6.11. | FOX-B MMC Flash (Main PCB)                                                   | 6 – | 16 |
|    | 6.12. | FOX-B DDR3 (Main PCB)                                                        | 6 – | 17 |
|    | 6.13. | FOX-B Interface (Main PCB)                                                   | 6 – | 18 |
|    | 6.14. | SATA_USB (Main PCB)                                                          | 6 – | 19 |
|    | 6.15. | TSD_Power (Main PCB)                                                         | 6-  | 20 |
|    | 6.16. | Tuner_LNB (Main PCB)                                                         | 6-  | 21 |
|    | 6.17. | CI (Main PCB)                                                                | 6 – | 22 |
|    | 6.18. | Front (Front PCB)                                                            | 6 – | 23 |
|    | 6.19. | Touch (Touch PCB)                                                            | 6 – | 24 |

## 1. Precautions

## **1.1. Safety Precautions**

Follow these safety, servicing and ESD precautions to prevent damage and to protect against potential hazards such as electrical shock.

#### 1.1.1. Warnings

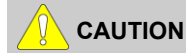

For continued safety, do not attempt to modify the circuit board. Disconnect the AC power and DC power jack before servicing.

#### 1.1.2. Servicing the Blu-ray Disc Player

- 1) When servicing the Blu-ray Disc Player, Disconnect the AC line cord from the AC outlet.
- 2) It is essential that service technicians have an accurate voltage meter available at all times. Check the calibration of this meter periodically.

#### 1.1.3. Fire and Shock Hazard

Before returning the monitor to the user, perform the following safety checks:

- 1) Inspect each lead dress to make certain that the leads are not pinched or that hardware is not lodged between the chassis and other metal parts in the monitor.
- Inspect all protective devices such as nonmetallic control knobs, insulating materials, cabinet backs, adjustment and compartment covers or shields, isolation resistorcapacitor networks, mechanical insulators, etc.
- 3) Leakage Current Hot Check:

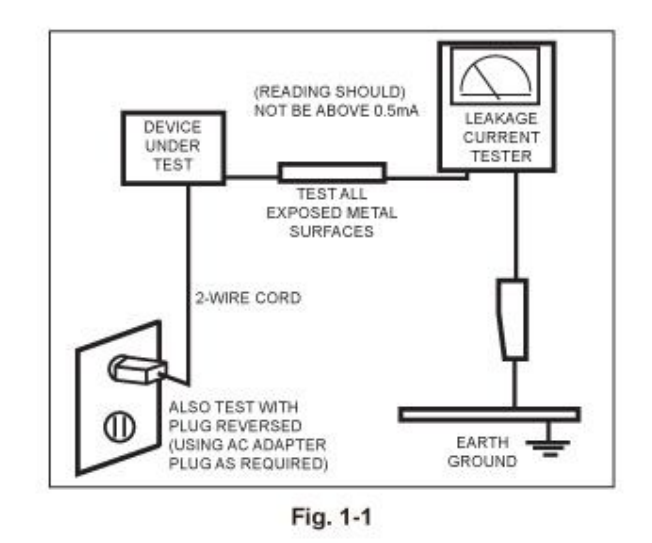

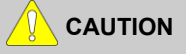

Be sure no power is applied to the chassis or circuit, and observe all other safety precautions.

4) With the unit completely reassembled, plug the AC line cord directly into a 120V AC outlet. With the unit's AC switch first in the ON position and then OFF, measure the current between a known earth ground (metal water pipe, conduit, etc.) and all exposed metal parts, including: metal cabinets, screwheads and control shafts. The current measured should not exceed 0.5 milliamp. Reverse the power-plug prongs in the AC outlet and repeat the test.

#### 1.1.4. Product Safety Notices

Some electrical and mechanical parts have special safetyrelated characteristics which are often not evident from visual inspection. The protection they give may not be obtained by replacing them with components rated for higher voltage, wattage, etc. Parts that have special safety characteristics are identified by  $\bigwedge$  on schematics and parts lists. A substitute replacement that does not have the same safety characteristics as the recommended replacement part might create shock, fire and/or other hazards. Product safety is under review continuously and new instructions are issued whenever appropriate.

## **1.2. Servicing Precautions**

## 

An electrolytic capacitor installed with the wrong polarity might explode.

## 

Before servicing units covered by this service manual, read and follow the Safety Precautions section of this manual.

## 

If unforeseen circumstances create conflict between the following servicing precautions and any of the safety precautions, always follow the safety precautions.

## 1.2.1. General Servicing Precautions

- Always unplug the unit's AC power cord from the AC power source and disconnect the DC Power Jack before attempting to: (a) remove or reinstall any component or assembly, (b) disconnect PCB plugs or connectors, (c) connect a test component in parallel with an electrolytic capacitor.
- 2) Some components are raised above the printed circuit board for safety. An insulation tube or tape is sometimes used. The internal wiring is sometimes clamped to prevent contact with thermally hot components. Reinstall all such elements to their original position.
- 3) After servicing, always check that the screws, components and wiring have been correctly reinstalled. Make sure that the area around the serviced part has not been damaged.
- 4) Check the insulation between the blades of the AC plug and accessible conductive parts (examples: metal panels, input terminals and earphone jacks).
- 5) Insulation Checking Procedure: Disconnect the power cord from the AC source and turn the power switch ON. Connect an insulation resistance meter (500 V) to theblades of the AC plug. The insulation resistance between each blade of the AC plug and accessible conductive parts (see above) should be greater than 1 megohm.
- 6) Always connect a test instrument's ground lead to the instrument chassis ground before connecting the positive lead; always remove the instrument's ground lead last.

## **1.3. Static Electricity Precautions**

Some semiconductor (solid state) devices can be easily damaged by static electricity. Such components are commonly called Electrostatically Sensitive Devices (ESD). Examples of typical ESD are integrated circuits and some field-effect transistors. The following techniques will reduce the incidence of component damage caused by static electricity.

- 1) Immediately before handling any semiconductor components or assemblies, drain the electrostatic charge from your body by touching a known earth ground. Alternatively, wear a discharging wrist-strap device. To avoid a shock hazard, be sure to remove the wrist strap before applying power to the monitor.
- 2) After removing an ESD-equipped assembly, place it on a conductive surface such as aluminum foil to prevent accumulation of an electrostatic charge.
- 3) Do not use freon-propelled chemicals. These can generate electrical charges sufficient to damage ESDs.
- 4) Use only a grounded-tip soldering iron to solder or desolder ESDs.
- 5) Use only an anti-static solder removal device. Some solder removal devices not classified as "anti-static" can generate electrical charges sufficient to damage ESDs.
- 6) Do not remove a replacement ESD from its protective package until you are ready to install it. Most replacement ESDs are packaged with leads that are electrically shorted together by conductive foam, aluminum foil or other conductive materials.
- 7) Immediately before removing the protective material from the leads of a replacement ESD, touch the protective material to the chassis or circuit assembly into which the device will be installed.

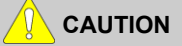

Be sure no power is applied to the chassis or circuit and observe all other safety precautions.

8) Minimize body motions when handling unpackaged replacement ESDs. Motions such as brushing clothes together, or lifting your foot from a carpeted floor can generate enough static electricity to damage an ESD.

## **1.4. Installation Precautions**

- 1) Keep the power cord away from any heat emitting devices, as a melted covering may cause fire or electric shock.
- 2) Do not place the product in areas with poor ventilation such as a bookshelf or closet. The increased internal temperature may cause fire.
- 3) Make sure to turn the power off and unplug the power cord from the outlet before repositioning the product. Also check the external connectors if they are fully unplugged. Damage to the cord may cause fire or electric shock.
- 4) When installing the product, leave enough space (0.4m) between the product and the wall for ventilation purposes. A rise in temperature within the product may cause fire.
- 5) If an equipment is provided with a replaceable battery, and if replacement by an incorrect type could result in an explosion (for example, with some lithium batteries), the following applies:

## 

- Risk of explosion if battery is replaced by an incorrect type dispose of used batteries according to the instructions.
- Do not dispose of batteries in a fire.
- Do not short circuit, disassemble or overheat the batteries.
- Danger of explosion if battery is incorrectly replaced. Replace only with the same or equivalent type.
- Do not be exposed to excessive heat such as sunshine, fire or the like.

# 2. Product Specifications

|              | Weight                      | 2.6Kg                                                        |  |
|--------------|-----------------------------|--------------------------------------------------------------|--|
| Comonal      | Dimensions                  | 430(W) x 282(D) x 55(H) mm                                   |  |
| General      | Operating Temperature Range | +5°C to +35°C                                                |  |
|              | Operating Humidity Range    | 10 % to 75 %                                                 |  |
| номі         | Video                       | Resolution: 2160p(H8900 only), 1080p, 1080i, 720p, 576p/480p |  |
| HUMI         | Audio                       | PCM, Bitstream                                               |  |
| Audio Output | Digital                     | TOS-Link Optical                                             |  |
|              | Ethernet                    | 100BASE-TX Terminal                                          |  |
|              | Wireless LAN                | Built-in                                                     |  |
|              |                             | WEP(OPEN/SHARED)                                             |  |
| Network      | Security                    | WPA-PSK(TKIP/AES)                                            |  |
|              |                             | WPA2-PSK(TKIP/AES)                                           |  |
|              | WPS(PBC)                    | Supported                                                    |  |
| HDD          | BD-H8500                    | 500 GB                                                       |  |
| Capacity     | BD-H8900                    | 1 TB                                                         |  |

## 2.1. Product Specification

#### 2.1.1. Player Features

- Supports a Variety of Disc Types
  - Blu-ray (BD-ROM, BD-RE, BD-R), DVD Video, DVD-RW/-R (V mode and finalized only) discs and Audio CD.
  - CD-RW/CD-R, DVD-RW/-R and USB storage device content such as MP3, JPEG and DivX files.
- HDMI (High Definition Multimedia Interface)

HDMI reduces picture noise by allowing a pure digital video/audio signal path from the player to your TV.

### 2.1.2. Blu-ray Disc Features

Blu-ray Discs can store 25 GB (single layer) or 50 GB (dual layer) on a single sided disc - about 5 to 10 times the capacity of a DVD. Blu-ray Discs also support the highest quality HD video available in the industry (up to 1920 x 1080 at 40 Mbit/sec) –Large capacity means no compromise on video quality. Furthermore, a Blu-ray Disc has the same familiar size and look as DVD.

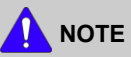

The following Blu-ray Disc features are disc dependant and will vary.

Appearance and navigation of features will also vary from disc to disc.

Not all discs will have the features described below.

• Video highlights

The BD-ROM format for movie distribution supports three highly advanced video codecs, including AVC, VC-1, and MPEG-2.

HD video resolutions are also available:

- 1920 x 1080 HD
- 1280 x 720 HD
- For High-Definition Playback

To view high-definition contents in BD discs, an HDTV (High Definition Television) is required. Some discs may require using the player's HDMI OUT to view high-Definition content. The ability to view high-Definition content on BD discs may be limited depending on the resolution of your TV.

Graphic planes

Two individual, full HD resolution (1920x1080) video layers are available on top of the HD video layer.

One layer is assigned to video-related graphics (like subtitles), and the other layer is assigned to interactive elements, such as buttons or menus. Various wipes, fades and scroll effects may be available on both layers.

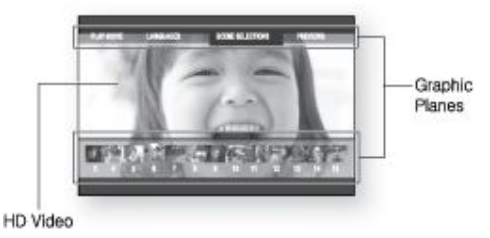

• Menu graphics

Support 256 full color resolution graphics and animation, thereby greatly surpassing the capabilities of DVDVideo. Unlike DVD, Menus can be accessed during video playback.

• Menu sounds

When you highlight or select a menu option on a Blu-ray disc, sounds can be heard such as button clicks or a voice over explaining the highlighted menu choice.

• Multi-page/PopUp Menus

With DVD-Video, playback is interrupted each time a new menu screen is accessed. Due to Blu-ray Disc's ability to preload data from the disc without interrupting playback, a menu may consist of several pages.

You can browse through the menu pages or select different menu paths, while the audio and video remain playing in the background.

Interactivity

Certain Blu-ray Discs may contain Animated menus and Trivia games.

• User Browsable Slideshows

With Blu-ray Discs, you can browse through various still pictures while the audio remains playing.

• Subtitles

Depending on what is contained on the Blu-ray Disc, you may be able to select different font styles, sizes and colors for the subtitles, Subtitles may also be animated, scrolled or faded in and out.

• BD-LIVE

You can use a Blu-ray Disc supporting BD-LIVE through network connection to enjoy various contents provided by the disc manufacturer.

#### 2.1.3. Disc types and contents your product can play

| Media | Disc Type                         | Details                                                                                                    |
|-------|-----------------------------------|----------------------------------------------------------------------------------------------------|
|       | Blu-ray Disc<br>3D Blu-ray Disc   | BD-ROM or BD-RE/-R disc recorded in the BD-RE format.                                                                                                    |
| VIDEO | DVD-VIDEO<br>DVD±RW/±R<br>CD-RW/R | DVD-VIDEO, DVD $\pm$ RW/ $\pm$ R discs that have been recorded and finalized. Media containing DivX, MKV or MP4 contents.                                                                                                    |
| MUSIC | CD-RW/R<br>DVD±RW/±R<br>BD-RE/R   | Music recorded on CD-RW/R, DVD±RW/±R, BD-RE/R or a USB storage<br>media<br>containing MP3 or WMA contents.                                                                                                    |
| рното | CD-RW/R<br>DVD±RW/±R<br>BD-RE/R   | Photos recorded on CD-RW/R, DVD±RW/±R, BD-RE/R or a USB storage<br>media<br>containing JPEG contents.                                                                                                    |
| VIDEO |                                   |                                                                                                    |
| MUSIC | HDD                               | Video, music and photos stored in a hard disc.                                                                                                    |
| РНОТО | 000                               | Automatical based on the second device and the second and the second device of the Second device Second devices and the second device of the second device of the |

<Table 2-1>

- The product may not play certain CD-RW/R and DVD-R because of the disc type or recording conditions.
- If a DVD-RW/-R has not been recorded properly in DVD video format, it will not be playable.
- Your product will not play content that has been recorded on a DVD-R at a bit-rate that exceeds 10 Mbps.
- Your product will not play content that has been recorded on a BD-R or USB device at a bit rate that exceeds 25 Mbps.

#### 2.1.4. Disc types your product cannot play

- HD DVD
- DVD-RAM
- DVD-RW(VR mode)
- 3.9 GB DVD-R for Authoring.
- DVD-ROM/PD/MVDisc,etc
- Super Audio CD (except CD layer)
- CVD/CD-ROM/CDV/CD-G/CD-I/LD(CD-Gs play audio only,not graphics.)

## 

- The product may not play certain CD-RW/R and DVD±RW/±R because of the recording conditions.
- If a DVD±RW/±R has not been recorded properly in DVD video format, it will not be playable.
- Your product will not play content that has been recorded on a DVD±RW/±R at a bit-rate that exceeds 10 Mbps.
- Your product will not play content that has been recorded on a BD-RE/R at a bit rate that exceeds 25 Mbps.
- Playback may not work for some types of discs, or when you use specific operations, such as angle change and aspect ratio adjustment. Information about the discs is written in detail on the disc box. Please refer to this if necessary.
- When you play a BD-J title, loading may take longer than a normal title or some functions may perform slowly.

#### 2.1.5. Available Recording Time for internal HDD

You can record digital broadcast on the internal HDD as below. Depending on the actual broadcast, available recording time may be different with the table shown below In On Screen Display, you can check available recording time as shown in "high" case in the table shown below.

| Broadcast Type | Estimated Bitrate | BD-H8500   | BD-H8900  |
|----------------|-------------------|------------|-----------|
| HD             | 20 Mbps           | 49 Hours   | 250 Hrs   |
|                | 5 Mbps (Normal)   | 199 Hourss | 411 Hours |
| SD             | 10 Mbps (High)    | 99 Hours   | 205 Hours |

#### <Table 2-2>

## 

• Since the product's Timeshift and other implemented functions require a certain amount of HDD space allocated internally, the total size shown in the "Storage Device Manager" of Settings menu may differ from the HDD's capacity shown in the manual.

## 2.1.6. Region code

Both the product and the discs are coded by region. These regional codes must match in order to play the disc. If the codes do not match, the disc will not play. The Region Number for this product is described on the rear panel of the product. <Table 2-3>

| Disc Type    | Region<br>Code | Area                                                                                                |
|--------------|----------------|----------------------------------------------------------------------------------------------------|
| Blu-ray Disc |                | North America, Central America, South America, Korea, Japan, Taiwan, Hong Kong and South East Asia. |
|              | 8              | Europe, Greenland, French territories, Middle East, Africa, Australia and New Zealand.              |
|              | ۲              | India, China, Russia, Central and South Asia.                                                       |
|              |                | The U.S., U.S. territories and Canada                                                               |
|              | 2              | Europe, Japan, the Middle East, Egypt, South Africa, Greenland                                      |
|              | 3              | Taiwan, Korea, the Philippines, Indonesia, Hong Kong                                                |
| DVD-VIDEO -  | 4              | Mexico, South America, Central America, Australia, New Zealand, Pacific Islands, Carib-<br>bean     |
|              | 5              | Russia, Eastern Europe, India, most of Africa, North Korea, Mongolia                                |
|              | 6              | China                                                                                               |

### 2.1.7. Logos of Discs the product can play

| Bluray Disc  | Blu-ray<br>30   | BDLIVE  |
|--------------|-----------------|---------|
| Blu-ray Disc | 3D Blu-ray Disc | BD-Live |
|              | PA              | L       |
|              | 51              |         |

### 2.1.8. Supported Formats

| Video | File | Support |
|-------|------|---------|
|-------|------|---------|

| File Ex-<br>tention               | Con-<br>tainer                                                       | Video Codec                                              | Resolution | Frame<br>rate(fps)               | Bit<br>rate(Mbps) | Audio Codec                                                                 |  |
|-----------------------------------|----------------------------------------------------------------------|----------------------------------------------------------|------------|----------------------------------|-------------------|-----------------------------------------------------------------------------|--|
| *.avi                             |                                                                      | MVC                                                      |            | 24/25/30                         | 60                |                                                                             |  |
| *.mkv                             |                                                                      | Motion JPEG                                              | _          |                                  |                   |                                                                             |  |
| *.ast<br>*.wmv                    |                                                                      | H.264 BP/MP/HP                                           |            |                                  |                   |                                                                             |  |
| *.mp4                             | 610                                                                  | Divx 3.11 / 4 / 5 / 6                                    |            |                                  |                   |                                                                             |  |
| *.mov                             | MKV                                                                  | MPEG4 SP/ASP                                             |            |                                  | 30                | AC3<br>LPCM<br>ADPCM(IMA, MS)<br>AAC<br>HE-AAC<br>WMA<br>Dolby Digital Plus |  |
| *.vro<br>*.mpg<br>*.mpeg<br>*.ts  | ASF<br>MP4                                                           | Window Media<br>Video v9(VC1)                            | 1920x1080  | FHD: MAX 30<br>HD : MAX 60<br>30 |                   |                                                                             |  |
|                                   | MOV<br>FLV<br>VRO                                                    | AVS                                                      |            |                                  |                   |                                                                             |  |
| *.tp<br>*.trp                     |                                                                      | MPEG2                                                    |            |                                  |                   |                                                                             |  |
| *.mov                             | VOB -                                                                | MPEG1                                                    |            |                                  | MPEG(MP3)         |                                                                             |  |
| *.flv<br>*.vob<br>*.svi<br>* m2ts | TS Microsoft MPEG-   SVAF 4 v1 , v2 , v3   H 263 Sorrenson 4000, 700 | Microsoft MPEG-<br>4 v1 , v2 , v3                        |            |                                  |                   | DTS                                                                         |  |
|                                   |                                                                      |                                                          |            |                                  |                   |                                                                             |  |
| *.mts<br>*.divx<br>*.ps           |                                                                      | Window Media 1280x720   Video v7(WMV1), 6~3   v8(WMV2) 6 | 6~30       | 4                                |                   |                                                                             |  |
| *.webm                            | WebM                                                                 | VP8                                                      | 1920x1080  | 6~30                             | 20                | Vorbis                                                                      |  |

- Limitations
  - Even when the file is encoded by a supported codec listed above, a file might not be played if its content has a problem.
  - Normal playback is not guaranteed if the file's container information is wrong or the file itself is corrupted.
  - Files having higher Bit rate/frame rate than indicated in the table above may stutter when played back.
  - Seek (Jump) function is not available if the file's index table is damaged.
  - When you playback a file remotely through a network connection, video playback may stutter depending on the network speed.
  - Some USB/Digital camera devices may not be compatible with the product.
  - The AVS codec is supported only by models for China.
  - The \*.ps file extension is supported only by models for China.
  - The DivX codec is not supported by models for America.
  - If the original content of a file was recorded in UHD, it cannot be played.
- Video decoder
  - Supports up to H.264 Level 4.1. (Does not support FMO/ASO/RS)
  - Does not support VC1/AP/L4.
  - CODECs except for WMVv7, v8, MSMPEG4 v3, MVC, VP6
    - 1) Below 1280 x 720 : 60 frames max.
    - 2) Above 1280 x 720 : 30 frames max.
  - Does not support GMC 2 or higher.
  - Supports SVAF Top/Bottom, Side by Side , Left/ Right view sequence type(2 ES)

- Supports BD MVC Spec.
- Audio decoder
  - Supports WMA 10 PRO (Up to 5.1).
  - Does not support WMA lossless audio.
  - Also supports the M2 profile.
  - The RealAudio 10 lossless format is not supported by models for China and Hong Kong.
  - Does not support QCELP/AMR NB/WB.
  - Supports vorbis (Up to 2ch).
  - Supports DD+ (Up to 5.1ch)
  - The DTS LBR codec is supported only for MKV / MP4 / TS containers.

## 

• Playback of some MKV or MP4 file may not be supported depending on their video resolution and frame rate.

Supported Subtitle File Formats

|         | Name                      | File Extension |
|---------|---------------------------|----------------|
|         | MPEG-4 Timed text         | .ttxt          |
|         | SAMI                      | .smi           |
|         | SubRip                    | .srt           |
|         | SubViewer                 | .sub           |
| kternal | Micro DVD                 | .sub or.txt    |
|         | SubStation Alpha          | .ssa           |
|         | Advanced SubStation Alpha | .ass           |
|         | Powerdivx                 | .psb           |
|         | SMPTE-TT Text             | .xml           |
|         | Xsub                      | AVI            |
|         | SubStation Alpha          | MKV            |
|         | Advanced SubStation Alpha | MKV            |
|         | SubRip                    | MKV            |
| nternal | VobSub                    | MKV            |
|         | MPEG-4 Timed text         | MP4            |
|         | TTML in smooth streaming  | MP4            |
|         | SMPTE-TT TEXT             | MP4            |
|         | SMPTE-TT PNG              | MP4            |

<Table 2-6>

Music File Support

| File Extention            | Туре  | Codec               | Support Range                                                                                       |
|---------------------------|-------|---------------------|----------------------------------------------------------------------------------------------------|
| *.mp3                     | MPEG  | MPEG1 Audio Layer 3 |                                                                                                    |
| "*.m4a<br>*.mpa<br>*.aac" | MPEG4 | AAC                 |                                                                                                    |
| *.flac                    | FLAC  | FLAC                | Supports up to two channels.                                                                        |
| *.ogg                     | OGG   | Vorbis              | Supports up to two channels.                                                                        |
| *.wma                     | WMA   | WMA                 | Supports WMA 10 Pro (Up to 5.1)<br>Does not Support WMA lossless audio<br>Supports up to M2 profile |
| *.wav                     | wav   | wav                 |                                                                                                    |
| *.mid<br>*.midi           | midi  | midi                | Type 0, type 1 and Seek is not supported<br>Only available with USB.                                |
| *.ape                     | ape   | ape                 | NVT and X13 is not supported.                                                                       |
| *.aif<br>*.aiff           | AIFF  | AIFF                |                                                                                                    |
| *.m4a                     | ALAC  | ALAC                |                                                                                                    |

<Table 2-7>

Picture File Support

#### <Table 2-8>

| File Extention | Туре | Resolution |
|----------------|------|------------|
| *.jpg , *.jpeg | JPEG | 15360x8640 |
| *.png          | PNG  | 4096x4096  |
| *.bmp          | BMP  | 4096x4096  |
| *.mpo          | MPO  | 15360x8640 |

Notes on the USB connection

- Your product supports USB storage media, MP3 products, digital cameras, and USB card readers.
- Some USB/digital camera devices may not be compatible with the product.
- Your product supports the FAT16, FAT32, and NTFS files systems (read only).
- Connect USB devices directly to the product's USB port. Connecting through a USB cable may cause compatibility problems.
- Inserting more than one memory device into a multi-card reader may cause the reader to operate improperly.
- The product supports the PTP protocol.
- Do not disconnect a USB device during a "loading" process.
- The bigger the image resolution, the longer the image takes to display.
- This product cannot play MP3 files with DRM (Digital Rights Management) downloaded from commercial sites.
- Your product only supports video that is under 30fps (frame rate).
- Your product only supports USB Mass Storage Class (MSC) devices such as thumb drives, flash card readers and USB HDD. (HUB is not supported.)
- Certain USB HDD Devices, multi-card readers and thumb drives may not be compatible with this product.
- If some USB devices require excessive power, they may be limited by the circuit safety device.

- If playback from a USB HDD is unstable, provide additional power by plugging the HDD into a wall socket. If the problem continues, contact the USB HDD manufacturer.
- During the playback or copying, do not disconnect a USB device.
- SAMSUNG is not responsible for any data file damage or data loss.
- Your product does not support compression file, sparse file and encrption file of NTFS.
  - You can repair or format a USB device on your Desktop PC. (MS-Windows OS only)

Connect a USB device before using the Timeshift and Recorded TV functions

<Table 2-9>

| Do not use a USB memory stick. We do not support a USB memory stick.                              |
|---------------------------------------------------------------------------------------------------|
| We recommend using a USB HDD with at least 5400 rpm, but a USB HDD of RAID type is not supported. |

- To use the Timeshift mode or the Recorded TV function, a connected USB device must be execute the Device Format function to proper form for recording.
  - During the device formatting, do not disconnect the device while formatting is in progress. If you format the device, all files will be deleted.
  - Before formatting your device to this product, please back up your files to prevent them from damage or loss of data. SAMSUNG is not responsible for any data file damage or data loss.
- Recorded videos are DRM (digital rights managements) protected and cannot be played on a PC or other product. Note that files saved on the TV cannot be used after the main board is changed.
- At least 100 MB of free space is required for recording.
- Recording will stop if the storage's free space becomes less than 50 MB.
- If the USB device has failed the Device Performance Test, the USB device must go through the Device Format and Device Performance Test again before you record with the Guide or Channel Manager. If the device has failed the Performance Test, It cannot be used for recording.

# 2.2. Chassis Product Specification

| General | Features               | BD-H8900/ZF<br>BD-H8500/ZF | BD-H8900M/XU<br>BD-H8500M/XU | BD-H8900N/XE<br>BD-H8500N/XE | BD-H8909S/ZG<br>BD-H8509S/ZG |
|---------|------------------------|----------------------------|------------------------------|------------------------------|------------------------------|
| Chassis |                        |                            |                              |                              |                              |
| Loader  | Deck Type              | Tray                       | Tray                         | Tray                         | Tray                         |
|         | Pick up                | H/H 10                     | H/H 10                       | H/H 10                       | H/H 10                       |
|         | Remocon Code           | AK59-00176A                | AK59-00176A                  | AK59-00176A                  | AK59-00176A                  |
| DE      | Button                 | 55Key                      | 55Key                        | 55Key                        | 55Key                        |
| MOTE    | Battery Type           | AAA                        | AAA                          | AAA                          | AAA                          |
| CON-    | Body Color             | Black                      | Black                        | Black                        | Black                        |
| TROL-   | Language               | English                    | English                      | English                      | English                      |
| LER     | Multi-Brand TV Control | Yes                        | Yes                          | Yes                          | Yes                          |
|         | Illuminated Button     | Yes                        | Yes                          | Yes                          | Yes                          |
|         | BD Profile             | Profile 5.0                | Profile 5.0                  | Profile 5.0                  | Profile 5.0                  |
| RE-     | BD                     | В                          | В                            | В                            | В                            |
| GION    | DVD                    | 2                          | 2                            | 2                            | 2                            |
|         | BD-ROM (Movie)         | Yes                        | Yes                          | Yes                          | Yes                          |
|         | BD-RE                  | Yes                        | Yes                          | Yes                          | Yes                          |
|         | BD-R                   | Yes                        | Yes                          | Yes                          | Yes                          |
|         | DVD-ROM (Movie)        | Yes                        | Yes                          | Yes                          | Yes                          |
|         | DVD-RAM                | -                          |                              | -                            |                              |
|         | DVD-R                  | Yes (V mode<br>Only)       | Yes (V mode<br>Only)         | Yes (V mode<br>Only)         | Yes (V mode<br>Only)         |
| Play-   | DVD-RW                 | Yes (V mode<br>Only)       | Yes (V mode<br>Only)         | Yes (V mode<br>Only)         | Yes (V mode<br>Only)         |
| able    | DVD+R                  | Yes                        | Yes                          | Yes                          | Yes                          |
| Media   | DVD+RW                 | Yes                        | Yes                          | Yes                          | Yes                          |
|         | DVD-Audio              |                            | (**)                         |                              |                              |
|         | Audio CD               | Yes                        | Yes                          | Yes                          | Yes                          |
|         | VCD                    |                            | 1991                         | 1.00                         | 1972                         |
|         | CD-R                   | Yes                        | Yes                          | Yes                          | Yes                          |
|         | CD-RW                  | Yes                        | Yes                          | Yes                          | Yes                          |
|         | Hard Disc (HDD)        | Yes                        | Yes                          | Yes                          | Yes                          |
|         | USB                    | Yes                        | Yes                          | Yes                          | Yes                          |

| General | Features                                       | BD-H8900/ZF<br>BD-H8500/ZF | BD-H8900M/XU<br>BD-H8500M/XU | BD-H8900N/XE<br>BD-H8500N/XE | BD-H8909S/ZG<br>BD-H8509S/ZG |
|---------|------------------------------------------------|----------------------------|------------------------------|------------------------------|------------------------------|
| Chassis |                                                |                            |                              |                              |                              |
|         | VC-1                                           | Yes                        | Yes                          | Yes                          | Yes                          |
|         | WMV9                                           | Yes                        | Yes                          | Yes                          | Yes                          |
|         | MPEG1                                          | Yes                        | Yes                          | Yes                          | Yes                          |
|         | MPEG2                                          | Yes                        | Yes                          | Yes                          | Yes                          |
|         | H.263                                          | Yes                        | Yes                          | Yes                          | Yes                          |
| Video   | H.264 BP/MP/HP                                 | Yes                        | Yes                          | Yes                          | Yes                          |
| Decod-  | MPEG4 SP/ASP                                   | Yes                        | Yes                          | Yes                          | Yes                          |
| ing     | DivX-SD/HD                                     | Yes                        | Yes                          | Yes                          | Yes                          |
| Format  | Xvid                                           | Yes                        | Yes                          | Yes                          | Yes                          |
|         | AVCHD (TS/Disc)                                | Yes                        | Yes                          | Yes                          | Yes                          |
|         | MJPEG(AVI, Only Samsung<br>Camera)             | Yes                        | Yes                          | Yes                          | Yes                          |
|         | Flash file (H.264 bsed flash file)             | Yes                        | Yes                          | Yes                          | Yes                          |
|         | MKV (Container)                                | Yes                        | Yes                          | Yes                          | Yes                          |
|         | JPEG                                           | Yes                        | Yes                          | Yes                          | Yes                          |
| Still   | BMP                                            | Yes                        | Yes                          | Yes                          | Yes                          |
| Image   | GIF                                            | -                          | -                            |                              | -                            |
|         | PNG                                            | Yes                        | Yes                          | Yes                          | Yes                          |
|         | Audio decoding from secondary<br>TS            | Yes                        | Yes                          | Yes                          | Yes                          |
|         | Video flipping                                 | Yes                        | Yes                          | Yes                          | Yes                          |
| Video   | Dual decoding of MPEG2-<br>MPEG2 or AVC or VC1 | Yes                        | Yes                          | Yes                          | Yes                          |
| Pro-    | Dual decoding of AVC-AVC                       | Yes                        | Yes                          | Yes                          | Yes                          |
| cess    | Dual decoding of VC1-VC1                       | Yes                        | Yes                          | Yes                          | Yes                          |
| ing     | Noise Reduction                                | Yes                        | Yes                          | Yes                          | Yes                          |
|         | Sharpness                                      | Yes                        | Yes                          | Yes                          | Yes                          |
|         | Video Output Adjustment (User<br>control)      | Yes                        | Yes                          | Yes                          | Yes                          |

| General  |                           | Features                           | BD-H8900/ZF<br>BD-H8500/ZF | BD-H8900M/XU<br>BD-H8500M/XU | BD-H8900N/XE<br>BD-H8500N/XE | BD-H8909S/ZG<br>BD-H8509S/ZG |
|----------|---------------------------|------------------------------------|----------------------------|------------------------------|------------------------------|------------------------------|
| Chassis  |                           |                                    |                            |                              |                              |                              |
|          |                           | 3840x2160p@24F                     | Yes (H8900<br>Only)        | Yes (H8900M<br>Only)         | Yes (H8900N<br>Only)         | Yes (H8909S<br>Only)         |
|          |                           | 1920x1080P@50F<br>(1920x1080P@60F) | Yes (Yes)                  | Yes (Yes)                    | Yes (Yes)                    | Yes (Yes)                    |
|          |                           | 1920x1080P@24F                     | Yes                        | Yes                          | Yes                          | Yes                          |
| Video    | HDMI                      | 1920x1080l@25F<br>(1920x1080l@30F) | Yes (Yes)                  | Yes (Yes)                    | Yes (Yes)                    | Yes (Yes)                    |
| lution   |                           | 1280x720P@50F<br>(1280x720P@60F)   | Yes (Yes)                  | Yes (Yes)                    | Yes (Yes)                    | Yes (Yes)                    |
|          |                           | 720x576P@50F<br>(720x480P@60F)     | Yes (Yes)                  | Yes (Yes)                    | Yes (Yes)                    | Yes (Yes)                    |
|          |                           | 720x576l@25F<br>(720x480l@30F)     | Yes (Yes)                  | Yes (Yes)                    | Yes (Yes)                    | Yes (Yes)                    |
|          | Dolby Digital 5.1ch (AC3) |                                    | Yes                        | Yes                          | Yes                          | Yes                          |
|          | Dolby Digital Plus        |                                    | Yes Yes                    |                              | Yes                          | Yes                          |
|          | Dolby TrueHD              |                                    | Yes Yes                    |                              | Yes                          | Yes                          |
|          | DTS 5.                    | 1ch                                | Yes                        | Yes                          | Yes                          | Yes                          |
|          | DTS-H                     | D High Resolution Audio            | Yes                        | Yes                          | Yes                          | Yes                          |
|          | DTS-H                     | D Master Audio                     | Yes                        | Yes                          | Yes                          | Yes                          |
|          | DTS 96                    | i/24, ES                           | Yes                        | Yes                          | Yes                          | Yes                          |
|          | LPCM                      | 192Khz 5.1Ch                       | Yes                        | Yes                          | Yes                          | Yes                          |
| Audio    | LPCM                      | 96Khz 7.1Ch                        | Yes                        | Yes                          | Yes                          | Yes                          |
| ing for- | MPEG                      | 1 audio                            | Yes                        | Yes                          | Yes                          | Yes                          |
| mat      | MPEG2                     | 2 audio                            | Yes                        | Yes                          | Yes                          | Yes                          |
|          | DTS-C                     | D Decoding                         | Yes                        | Yes                          | Yes                          | Yes                          |
|          | MP3 *.                    | MP3                                | Yes                        | Yes                          | Yes                          | Yes                          |
|          | WMA7                      |                                    | Yes                        | Yes                          | Yes                          | Yes                          |
|          | WMA8                      |                                    | Yes                        | Yes                          | Yes                          | Yes                          |
|          | WMA9                      |                                    | Yes                        | Yes                          | Yes                          | Yes                          |
|          | WMA9                      | Pro                                | Yes                        | Yes                          | Yes                          | Yes                          |
|          | AAC                       |                                    | Yes                        | Yes                          | Yes                          | Yes                          |
|          | AAC-LO                    | 0                                  | Yes                        | Yes                          | Yes                          | Yes                          |

| General       | Features                                 | BD-H8900/ZF<br>BD-H8500/ZF | BD-H8900M/XU<br>BD-H8500M/XU | BD-H8900N/XE<br>BD-H8500N/XE | BD-H8909S/ZG<br>BD-H8509S/ZG |
|---------------|------------------------------------------|----------------------------|------------------------------|------------------------------|------------------------------|
| Chassis       |                                          |                            |                              |                              |                              |
| Audio         | AAC-HE                                   | Yes                        | Yes                          | Yes                          | Yes                          |
| decod-        | ADPCM                                    | Yes                        | Yes                          | Yes                          | Yes                          |
| ing for-      | LPCM(48Khz~192Khz)                       | Yes                        | Yes                          | Yes                          | Yes                          |
| mat           | 3GPP (Container)                         | Yes                        | Yes                          | Yes                          | Yes                          |
|               | DTS Neo:6                                | Yes                        | Yes                          | Yes                          | Yes                          |
|               | Virtual Surround                         | -                          | -                            | -                            |                              |
|               | Secondary Audio Decoding and<br>Mixing   | Yes                        | Yes                          | Yes                          | Yes                          |
| Audio<br>post | Down Sampling ( like 96KHz to<br>48 KHz) | Yes                        | Yes                          | Yes                          | Yes                          |
| рго           | Dynamic Range Control                    | Yes                        | Yes                          | Yes                          | Yes                          |
| cess-         | Bass Redirection Management              |                            | 1948)                        | -                            | 240                          |
| ing           | Audio Mixing(Rate Conversion/<br>Mixing) | Yes                        | Yes                          | Yes                          | Yes                          |
|               | Speaker Setup                            | <u></u>                    | 1.1                          | -                            | 120                          |
|               | Test Tone                                | 8-0                        | ( <b>-</b> )                 | -                            |                              |

| General |                                    | Featu                       | res               | BD-H8900/ZF<br>BD-H8500/ZF         | BD-H8900M/XU<br>BD-H8500M/XU       | BD-H8900N/XE<br>BD-H8500N/XE       | BD-H8909S/ZG<br>BD-H8509S/ZG       |
|---------|------------------------------------|-----------------------------|-------------------|------------------------------------|------------------------------------|------------------------------------|------------------------------------|
| Chassis |                                    |                             |                   |                                    |                                    |                                    |                                    |
|         | DD Dec<br>DVD)                     | oder (BD/                   | HDMI 5.1Ch        | Yes                                | Yes                                | Yes                                | Yes                                |
|         | DD+ De<br>(BD On                   | ecoder<br>ly)               | HDMI 7.1Ch        | Yes                                | Yes                                | Yes                                | Yes                                |
|         | DD True<br>Decode<br>Only)         | eHD<br>r(BD                 | HDMI 7.1Ch        | Yes                                | Yes                                | Yes                                | Yes                                |
|         | DTS De<br>(BD/DV                   | ecoder<br>D)                | HDMI 5.1Ch        | Yes                                | Yes                                | Yes                                | Yes                                |
| مبيانه  | DTS-HD HRA<br>Decoder (BD<br>Only) |                             | HDMI 7.1Ch        | Yes                                | Yes                                | Yes                                | Yes                                |
| Output  | DTS-HD MA<br>Decoder (BD<br>Only)  |                             | HDMI 7.1Ch        | Yes                                | Yes                                | Yes                                | Yes                                |
|         | LPCM (                             | BD/DVD)                     | HDMI 7.1Ch        | Yes                                | Yes                                | Yes                                | Yes                                |
|         | HD Bits<br>Output                  | tream                       | HDMI              | Yes                                | Yes                                | Yes                                | Yes                                |
|         | Re-en-<br>coding                   | Into<br>DTS<br>and<br>Dolby | HDMI/Opti-<br>cal | Yes<br>(dts /dolby<br>Selectable)) | Yes<br>(dts /dolby<br>Selectable)) | Yes<br>(dts /dolby<br>Selectable)) | Yes<br>(dts /dolby<br>Selectable)) |
|         | Dual<br>De-<br>coding              | Sec-<br>ondary<br>Audio     | BD                | Yes                                | Yes                                | Yes                                | Yes                                |
|         | Dual Tu                            | iner                        | 12 E              | Yes                                | Yes                                | Yes                                | Yes                                |
| Tupor   | DVB-T/                             | С                           |                   | Yes                                | -                                  |                                    |                                    |
| Tuller  | DVB-S/                             | S2                          |                   | 12                                 |                                    | -                                  | Yes                                |
|         | DVB-T2/C                           |                             | +0                | Yes                                | Yes                                | -                                  |                                    |

| General | Features                               | BD-H8900/ZF<br>BD-H8500/ZF | BD-H8900M/XU<br>BD-H8500M/XU | BD-H8900N/XE<br>BD-H8500N/XE | BD-H8909S/ZG<br>BD-H8509S/ZG |
|---------|----------------------------------------|----------------------------|------------------------------|------------------------------|------------------------------|
| Chassis |                                        |                            |                              |                              |                              |
|         | Auto channel scan                      | Yes                        | Yes                          | Yes                          | Yes                          |
|         | Manual channel scan                    | Yes                        | Yes                          | Yes                          | Yes                          |
|         | EPG (Digital)                          | Yes (SI-EPG)               | Yes (SI-EPG)                 | Yes (SI-EPG)                 | Yes (SI-EPG)                 |
|         | TTX (OSD)                              | Yes                        | Yes                          | Yes                          | Yes                          |
|         | TTX (VBI)                              | Yes                        | Yes                          | Yes                          | Yes                          |
|         | Subtitle (DVB)                         | Yes                        | Yes                          | Yes                          | Yes                          |
|         | Subtitle (TTX)                         | Yes                        | Yes                          | Yes                          | Yes                          |
|         | LCN (Logical Channel Number)           | Yes                        | Yes                          | Yes                          | Yes                          |
| DVB     | Favorite channel                       | Yes                        | Yes                          | Yes                          | Yes                          |
|         | Parental Guide                         | Yes                        | Yes                          | Yes                          | Yes                          |
|         | Channel List                           | Yes                        | Yes                          | Yes                          | Yes                          |
|         | Auto Clock Setting                     | Yes                        | Yes                          | Yes                          | Yes                          |
|         | Time Shift                             | Yes                        | Yes                          | Yes                          | Yes                          |
|         | Radio                                  | Yes                        | Yes                          | Yes                          | Yes                          |
|         | OTA                                    | Yes                        | Yes                          | Yes                          | Yes                          |
|         | CI+ (Common Interface)                 | Yes                        | Yes                          | Yes                          | Yes                          |
|         | Channel Transfer                       | Yes                        | Yes                          | Yes                          | Yes                          |
|         | Number of Events (Timer<br>Recording ) | 50Events                   | 50Events                     | 50Events                     | 50Events                     |
| Re-     | Dual Recording                         | Yes                        | Yes                          | Yes                          | Yes                          |
| cord-   | EPG (Digital)                          | Yes                        | Yes                          | Yes                          | Yes                          |
| ing     | OTR (Instant Recording Timer)          | OFF, 10min<br>~6hour       | OFF, 10min<br>~6hour         | OFF, 10min<br>~6hour         | OFF, 10min<br>~6hour         |

| General | Features                           | BD-H8900/ZF<br>BD-H8500/ZF | BD-H8900M/XU<br>BD-H8500M/XU | BD-H8900N/XE<br>BD-H8500N/XE | BD-H8909S/ZG<br>BD-H8509S/ZG |
|---------|------------------------------------|----------------------------|------------------------------|------------------------------|------------------------------|
| Chassis |                                    |                            |                              |                              |                              |
|         | 3D                                 | Recording/Play             | Recording/Play               | Recording/Play               | Recording/Play               |
|         | 3D Converter (2D $\rightarrow$ 3D) | -                          | -                            |                              | -                            |
|         | Allshare (DMP/DMS/DMR)             | Yes                        | Yes                          | Yes                          | Yes                          |
|         | DCM(VIDEO, MUSIC, PHOTO)           | Yes                        | Yes                          | Yes                          | Yes                          |
|         | CD Ripping to MP3                  | Yes                        | Yes                          | Yes                          | Yes                          |
|         | Music Info. Update                 | Yes                        | Yes                          | Yes                          | Yes                          |
| -       | Music Slide Show                   | Yes                        | Yes                          | Yes                          | Yes                          |
| Func-   | Automatic Chaptor Creation         | Yes                        | Yes                          | Yes                          | Yes                          |
| uon     | Full Screen                        | Yes                        | Yes                          | Yes                          | Yes                          |
|         | Full Browser                       | Yes                        | Yes                          | Yes                          | Yes                          |
|         | Dual/Clone View                    | 1.                         | 14-11                        | 19 <b>-</b> 10               | -                            |
|         | Remote Access (Remote DLNA)        | Yes                        | Yes                          | Yes                          | Yes                          |
|         | HDMI CEC (1.4a)                    | Yes                        | Yes                          | Yes                          | Yes                          |
|         | USB 2.0                            | Yes                        | Yes                          | Yes                          | Yes                          |
|         | WiFI [Built IN]                    | Yes                        | Yes                          | Yes                          | Yes                          |

| General | Features                       |                  | BD-H8900/ZF<br>BD-H8500/ZF | BD-H8900M/XU<br>BD-H8500M/XU | BD-H8900N/XE<br>BD-H8500N/XE | BD-H8909S/ZG<br>BD-H8509S/ZG |               |
|---------|--------------------------------|------------------|----------------------------|------------------------------|------------------------------|------------------------------|---------------|
| Chassis |                                |                  |                            |                              |                              |                              |               |
|         | CVBS (<br>RCA Ja               | Dutput -<br>Ick  | Rear                       |                              | 97-9                         | 1 <b>7</b> -11               | 1970          |
|         | Audio C<br>-RCA J              | Dutput<br>ack    | Front/Rear                 | 125                          | 12                           |                              | 6.25          |
|         | Compo<br>Video o               | nent<br>ut       | Rear                       | 2 <b>7</b> -2                | 3 <b>7</b> 0                 | 8 <del>7</del> 4             | 2 <b>5</b> -2 |
|         | HDMI C                         | Dut              | Rear                       | x1                           | x1                           | x1                           | x1            |
|         | Digital Audio Out<br>(Optical) |                  | Rear                       | x1                           | x1                           | x1                           | x1            |
| (Input/ | Digital /<br>(Coaxia           | Audio Out<br>il) | Rear                       | 120                          | 100                          | 1.10                         | 120           |
| put)    | Etherne                        | t Port           |                            | X1                           | X1                           | X1                           | X1            |
|         |                                | RF IN            | Rear                       | X1                           | X1                           | X1                           | X2            |
|         | Tuner                          | Loop<br>through  | Rear                       | X1                           | X1                           | X1                           | ( <b>*</b> )  |
|         | CI-Slot<br>Interfac            | (Common<br>e)    | Side                       | X1                           | X1                           | X1                           | X2            |
|         |                                |                  | Front                      | X1                           | X1                           | X1                           | X1            |
|         | USB                            |                  | Rear                       | X1                           | X1                           | X1                           | X1            |
| HDD     | Capacit                        | ty .             |                            | 1TB/500GB                    | 1TB/500GB                    | 1TB/500GB                    | 1TB/500GB     |
| HUU     | Plate Size                     |                  |                            | 3.5"                         | 3.5"                         | 3.5"                         | 3.5"          |

| General | Features                              | BD-H8900/ZF<br>BD-H8500/ZF | BD-H8900M/XU<br>BD-H8500M/XU | BD-H8900N/XE<br>BD-H8500N/XE | BD-H8909S/ZG<br>BD-H8509S/ZG |
|---------|---------------------------------------|----------------------------|------------------------------|------------------------------|------------------------------|
| Chassis |                                       |                            |                              |                              |                              |
|         | Remote Controller                     | Yes                        | Yes                          | Yes                          | Yes                          |
|         | Batteries                             | Yes(x2)                    | Yes(x2)                      | Yes(x2)                      | Yes(x2)                      |
|         | AV Cable (RCA Type)                   |                            | 1000                         |                              | 100                          |
|         | RF Cable                              | Yes                        | Yes                          | Yes                          |                              |
| 10      | HDMI Cable                            | •                          | 1                            | Yes                          | 1-1                          |
| CES-    | User's Manual (Instruction<br>Manual) | Yes                        | Yes                          | Yes                          | Yes                          |
| 00111   | Quick Start Guide                     | Yes                        | Yes                          | Yes                          | Yes                          |
|         | Customer Request Card                 |                            |                              |                              |                              |
|         | Product Registration Card             | Yes                        | Yes                          | Yes                          | Yes                          |
|         | Warranty Card                         | Yes (combined<br>in I/B)   | Yes (combined<br>in I/B)     | Yes (combined<br>in I/B)     | Yes (combined<br>in I/B)     |
|         | Display of Front Panel                | VFD                        | VFD                          | VFD                          | VFD                          |
| DIS-    | REC Display                           | VFD                        | VFD                          | VFD                          | VFD                          |
| FLAT    | Power LED                             |                            | 14-11 (                      |                              | 1                            |

| Description Fig                                                                                                    | Description                                | Parts No    | Remark                                    |
|----------------------------------------------------------------------------------------------------|--------------------------------------------|-------------|-------------------------------------------|
|                                                                                                    | Remote Control                             | AK59-00176A | Model Standard of<br>BD-H8900/ZF          |
| and a starter                                                                                                    | Batteries for Remote Control<br>(AAA Size) | 4301-000121 | Model Standard of<br>BD-H8900/ZF<br>S.N.A |
|                                                                                                    | User Manual                                | AK68-02466A | Model Standard of<br>BD-H8900/ZF<br>S.N.A |
|                                                                                                    | RF cable                                   | AC39-00017A | Model Standard of<br>BD-H8900/ZF          |
| and the second second s | HDMI cable                                 | BN39-01583A | Only for BD-H8900N/<br>BD-H8500N          |
| 5000                                                                                                    | Power cord                                 | 3903-000525 | Model Standard of<br>BD-H8900/ZF          |

# 2.3. Option Product Specification

# 3. Disassembly and Reassembly

## 3.1. Cabinet and PCB

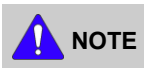

Connector Must be removed with care

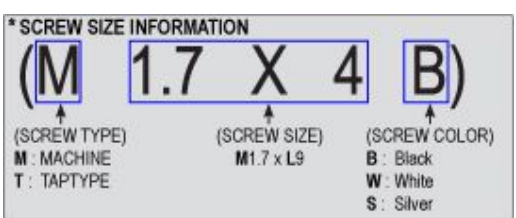

## 3.1.1. Top Cabinet Removal

- 1) Remove 3 Screws ①.
- 2) Remove the Top Cabinet 1 in the dirrection of the arrow.
- 3) Disconnect Harness Cable from Front PCB.

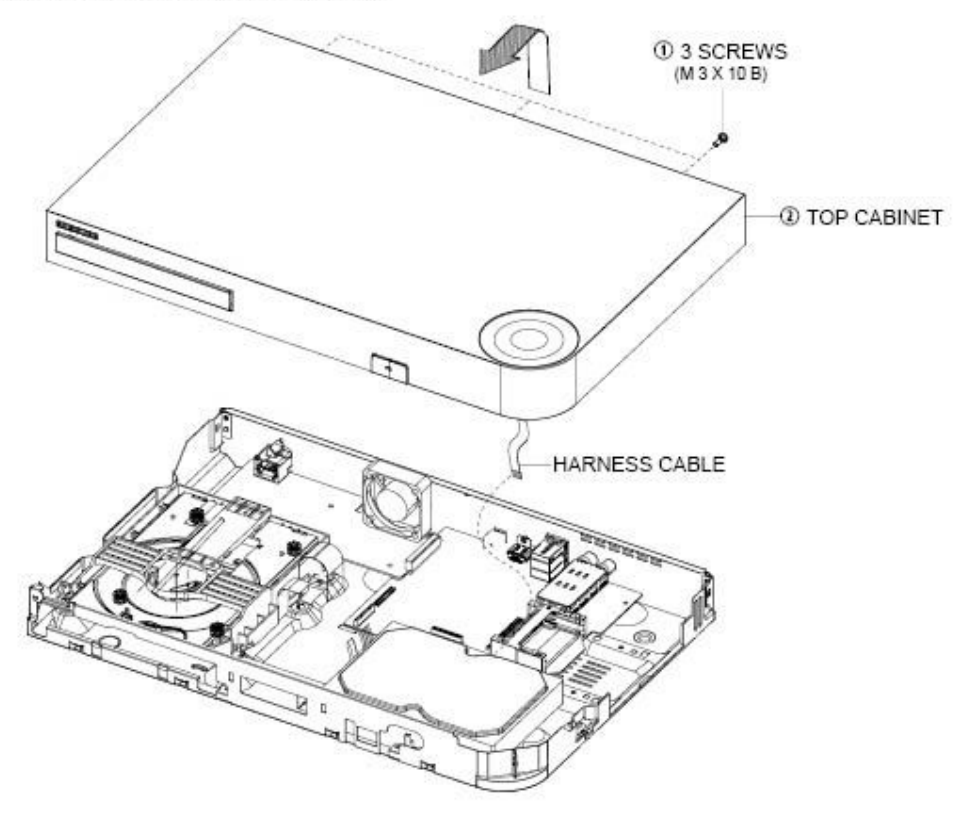

Fig. 3-1 Top Cabinet Removal

#### 3.1.2. Wi-Fi Module Removal

- 1) Remove the WiFi PCB ① and disconnect Harness cable from the Main PCB.
- 2) Lift the module up.

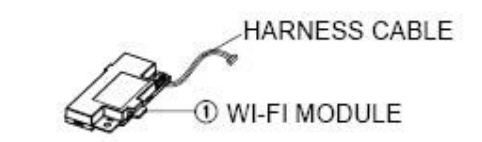

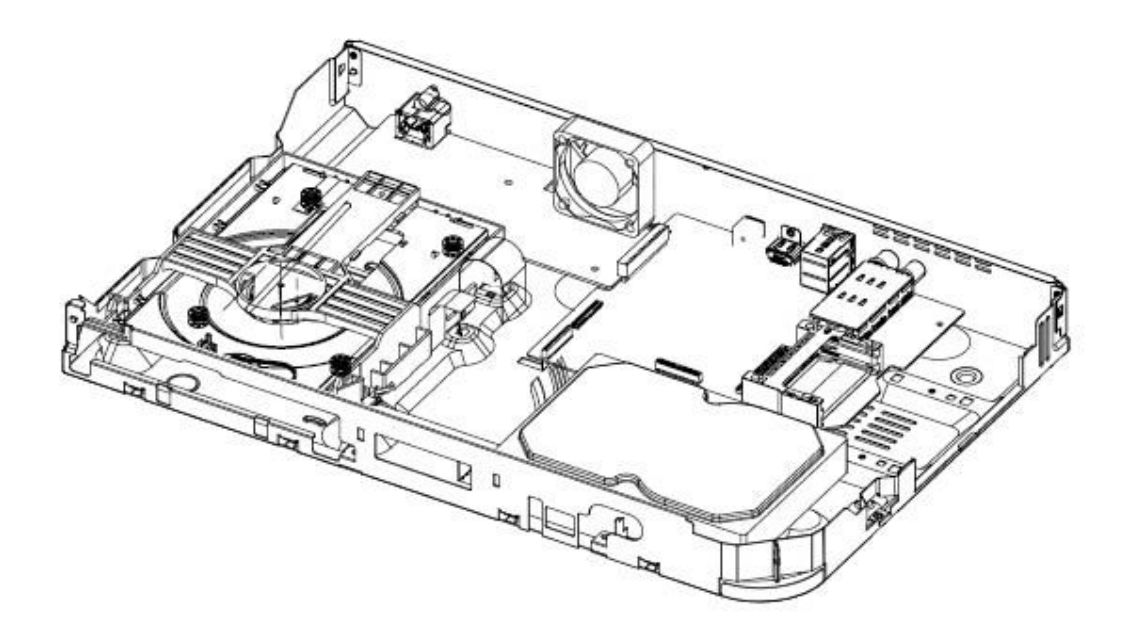

Fig. 3-2 Wi-Fi Module Removal

### 3.1.3. Assy Deck Removal

- 1) Disconnect 2 FFC cables from the Main PCB.
- 2) Squeeze marked area in the direction of the arrow and pull out the Assy Deck ① forward in the direction of the arrow.

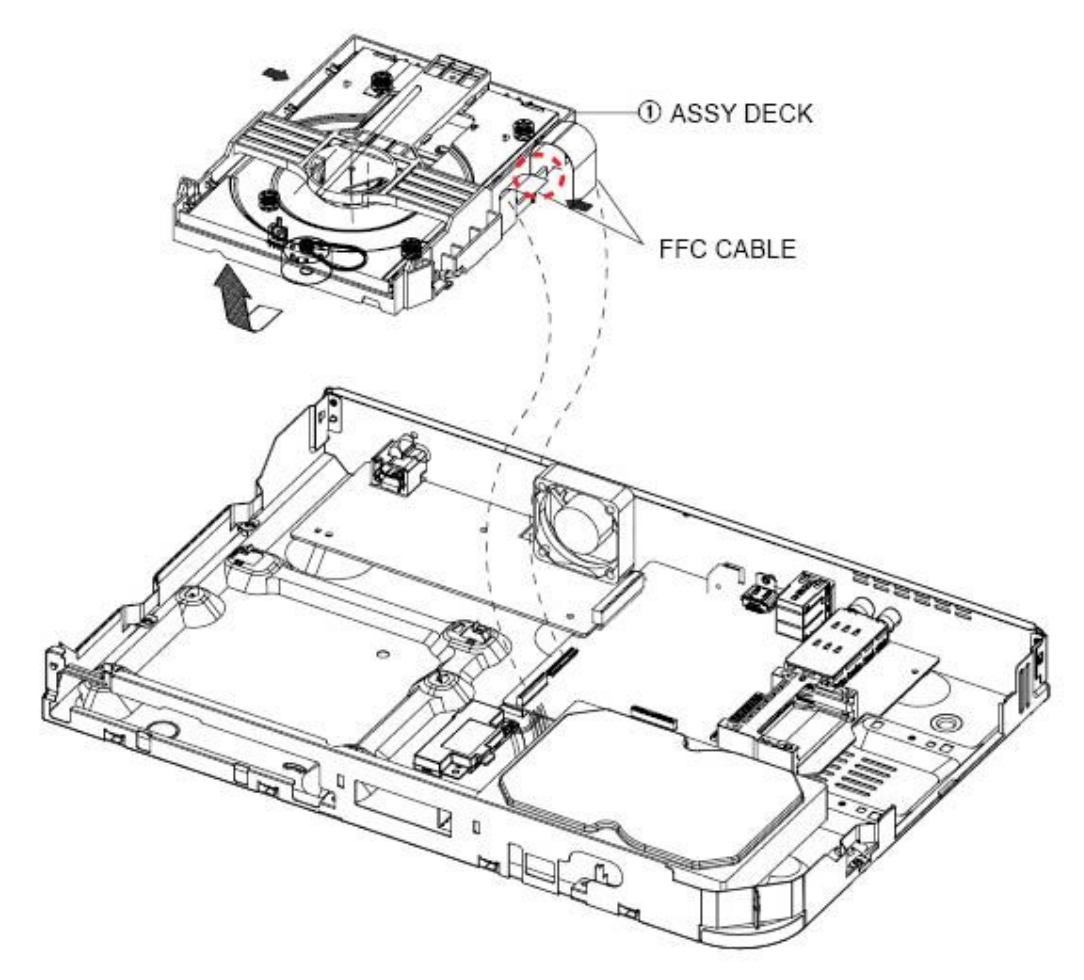

Fig. 3-3 Assy Deck Removal

#### 3.1.4. Assy S-HDD Removal

- 1) Remove 4 Screws ① Disconnect SATA Connector from the Main PCB.
- 2) Remove Assy S-HDD (2) and lift it up.

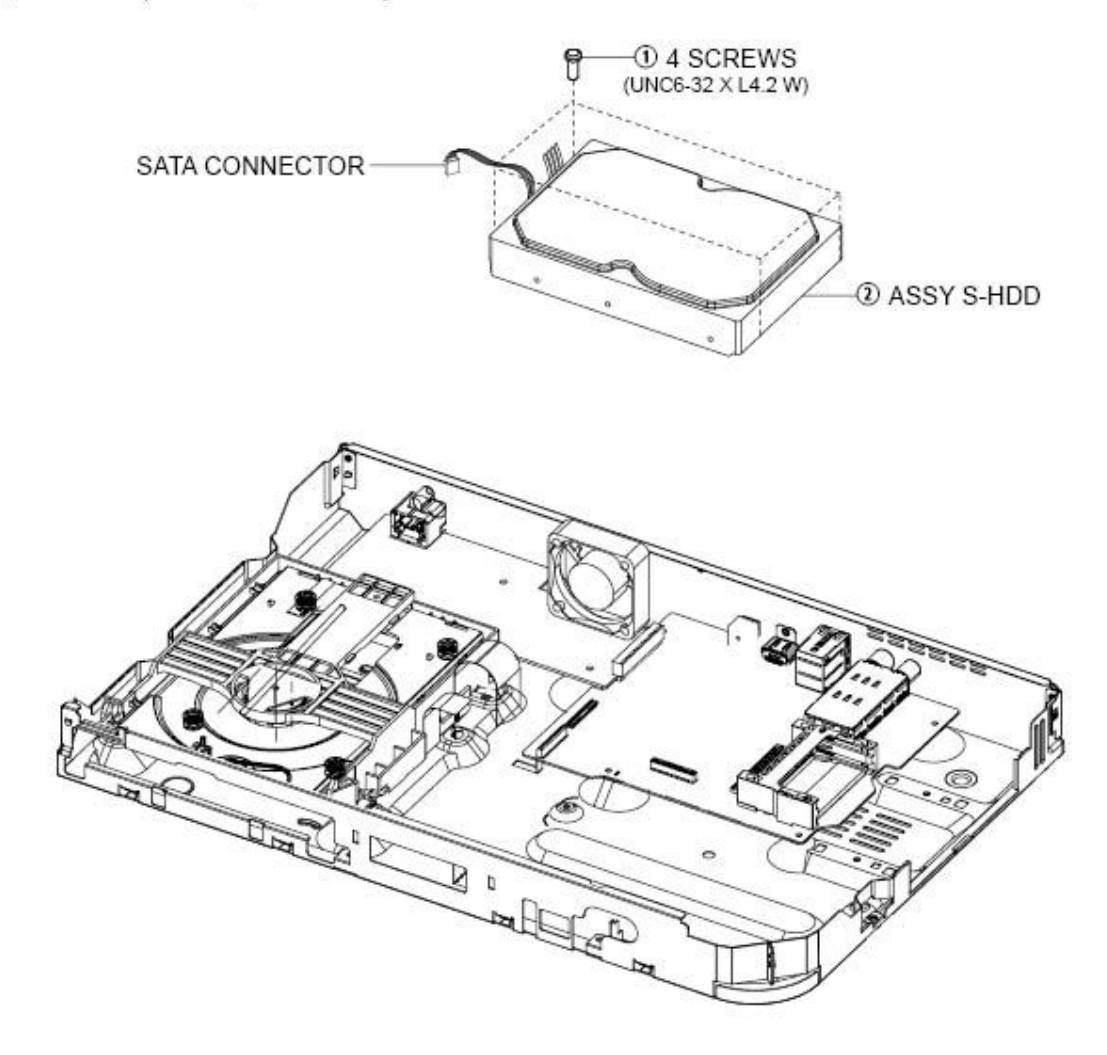

Fig. 3-4 Assy S-HDD Removal

#### 3.1.5. S.M.P.S PCB Removal

- 1) Remove 3 Screws ③ Disconnect Header-Board from the Main PCB.
- 2) Remove 2 Screws ① from the Fan ② and lift it up.
- 3) Remove S.M.P.S PCB ④ and lift it up.

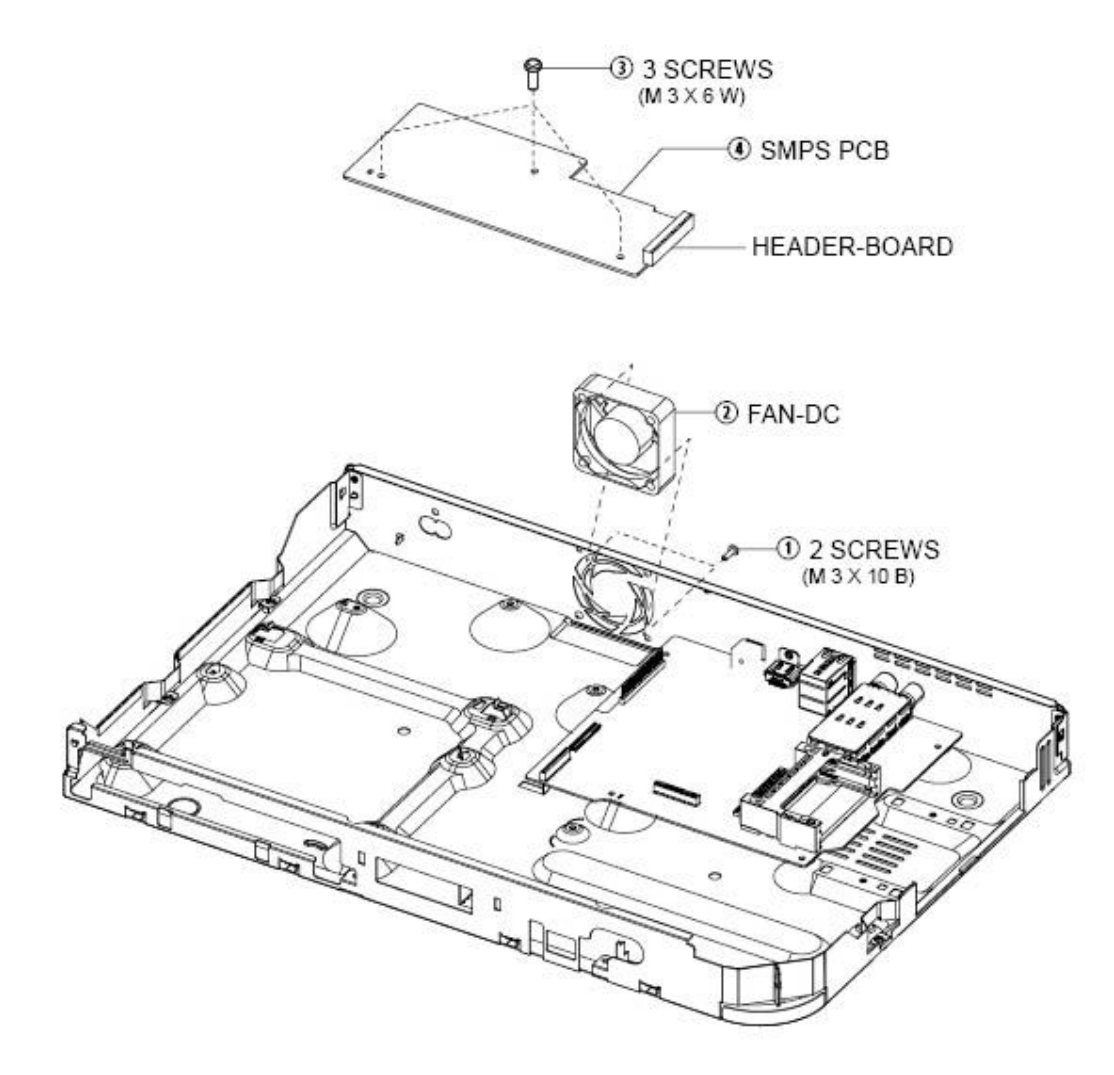

Fig. 3-5 S.M.P.S PCB Removal

#### 3.1.6. Front PCB Removal

- 1) Remove 2 Screws ① Disconnect FFC Cable from the Main PCB.
- 2) Remove Front PCB 2 and lift it up.

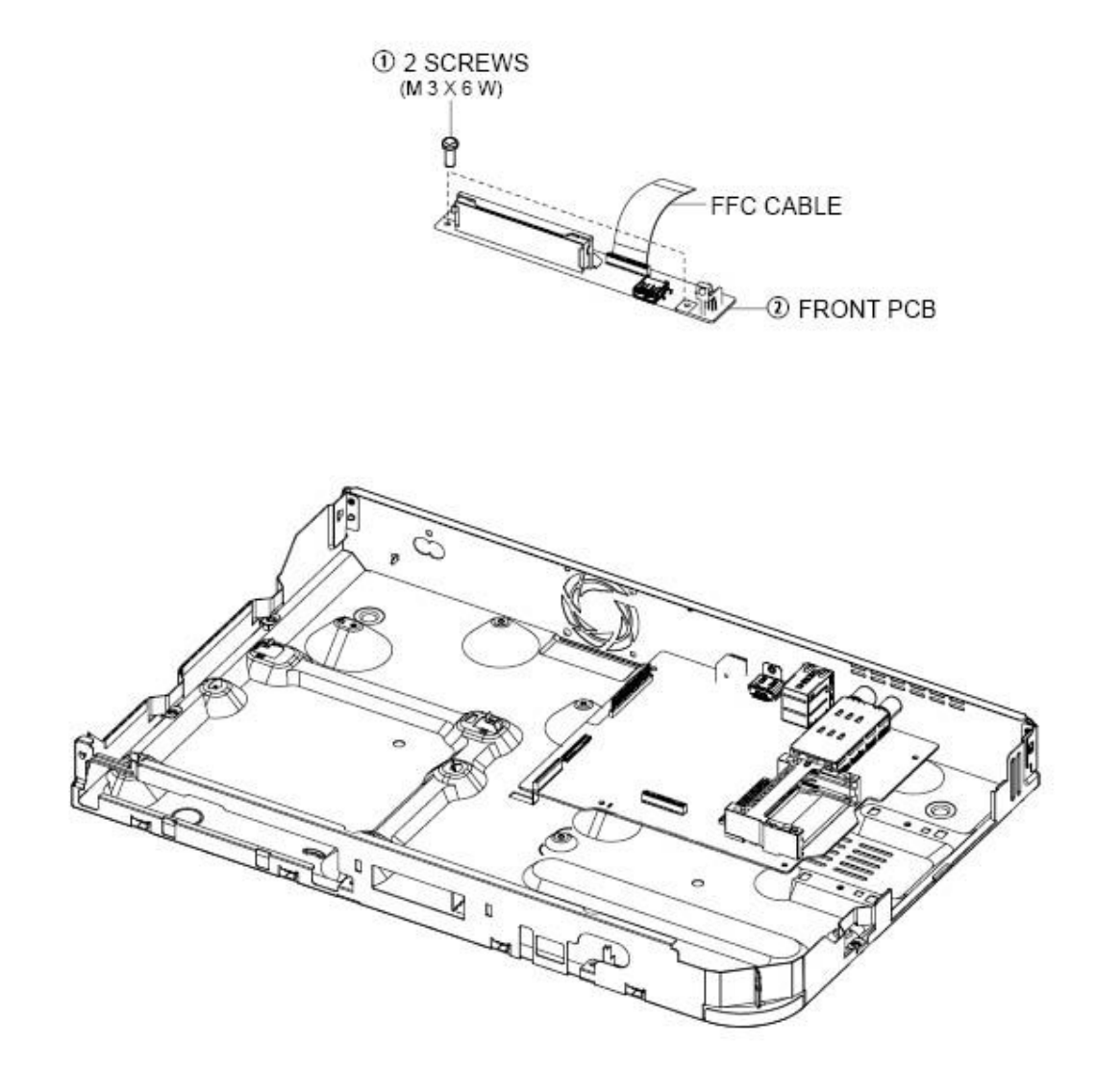

Fig. 3-6 Front PCB Removal

## 3.1.7. Main PCB Removal

1) Remove 5 Screws ①. ② from the Main PCB ③ and lift it up.

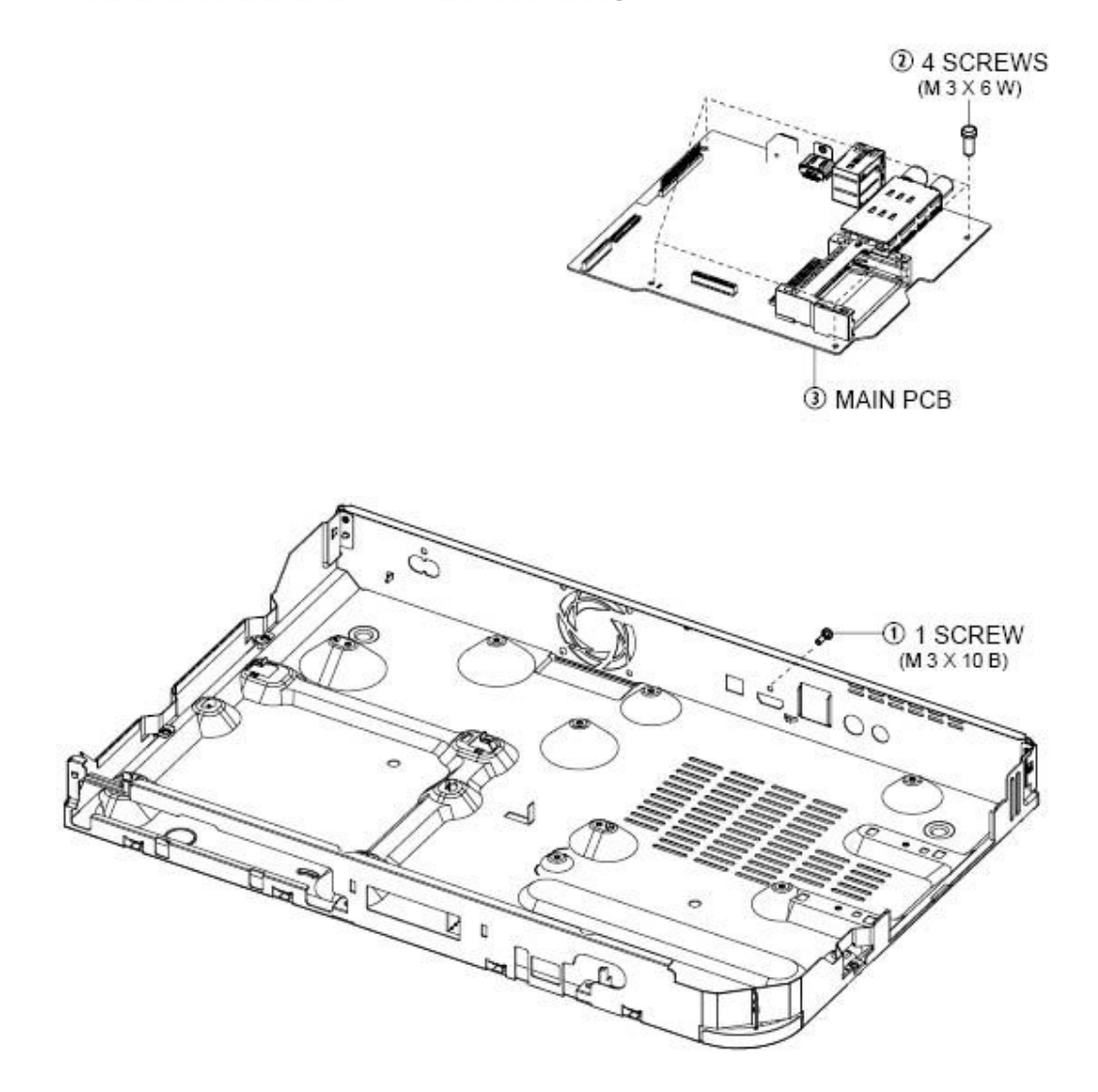

Fig. 3-7 Main PCB Removal

## 3.2. PCB Location

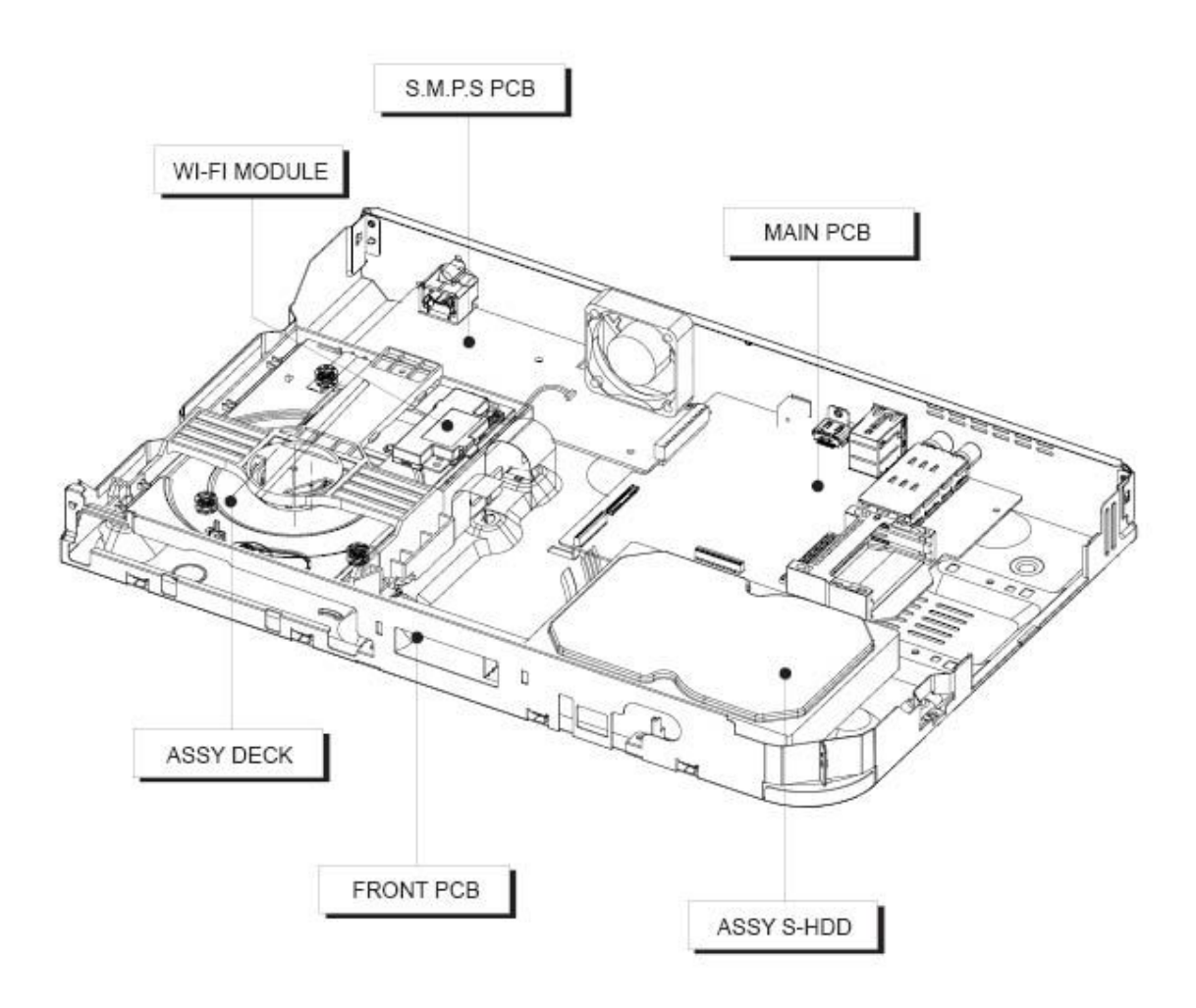

Fig. 3-8 PCB Location

# 4. Troubleshooting

## 4.1. Troubleshooting

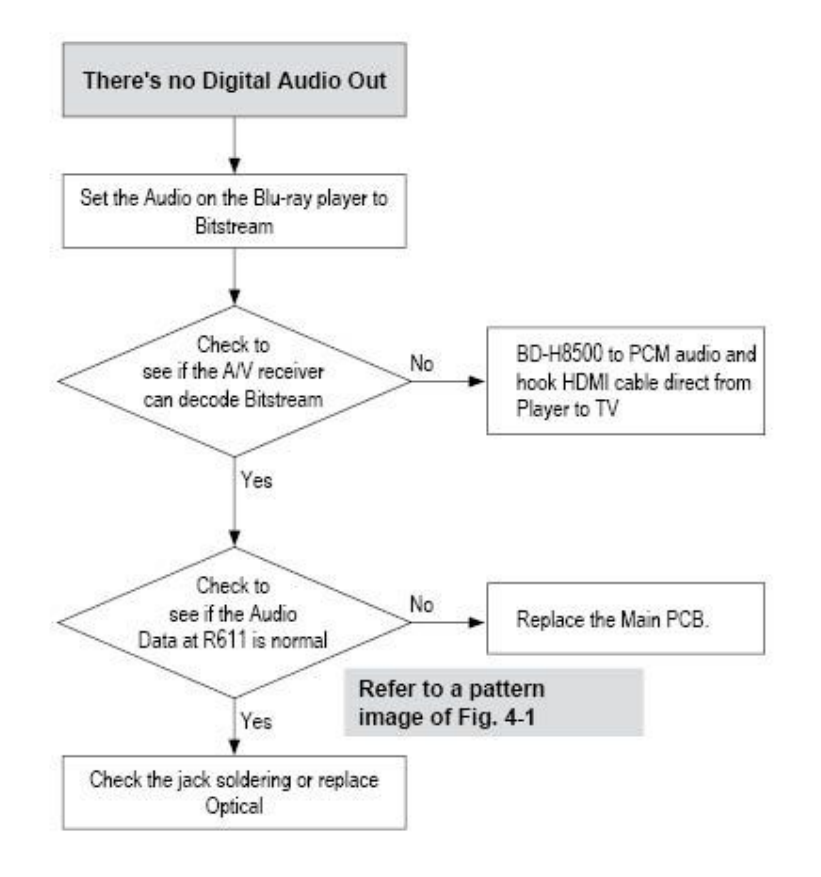
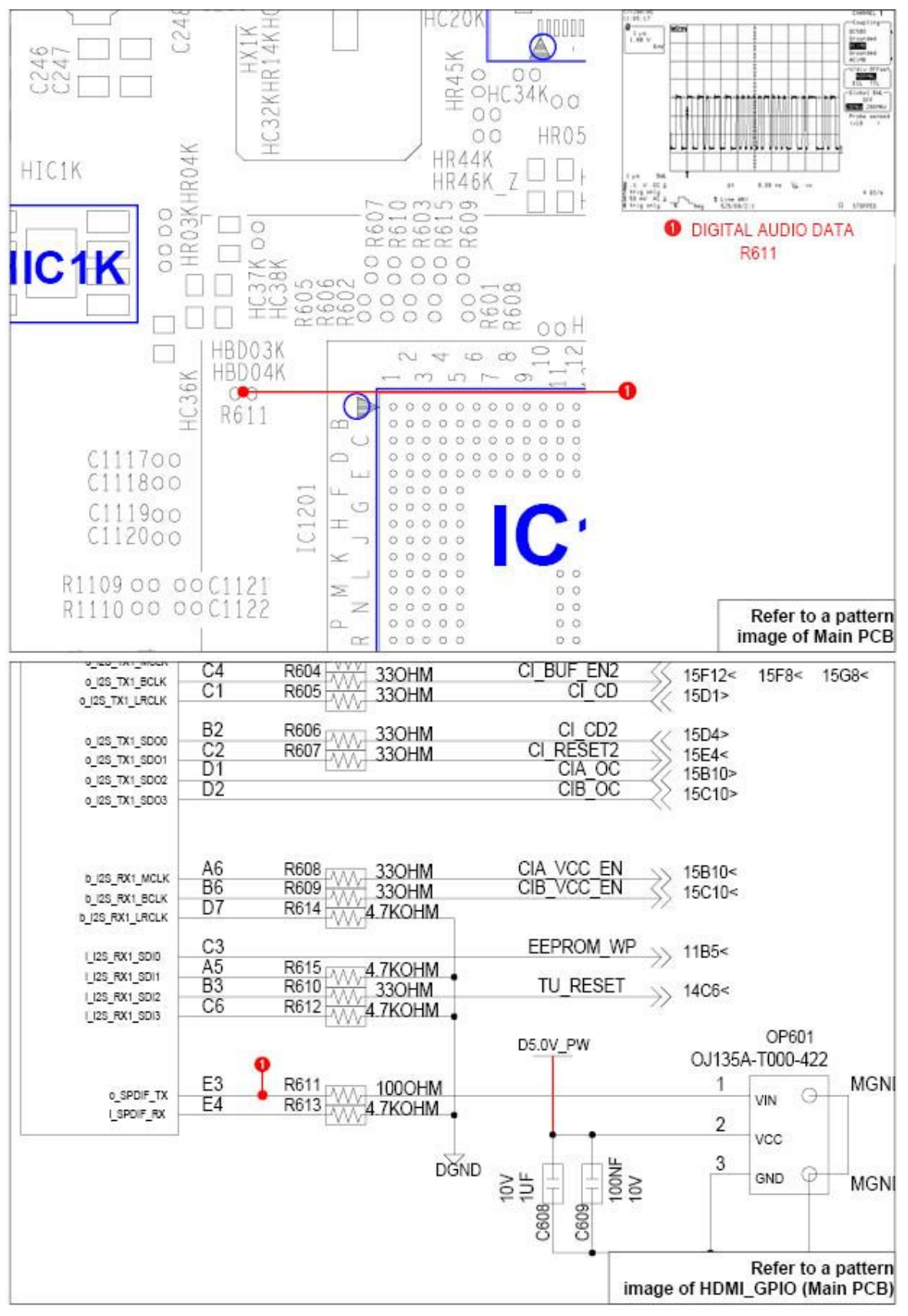

Fig. 4-1

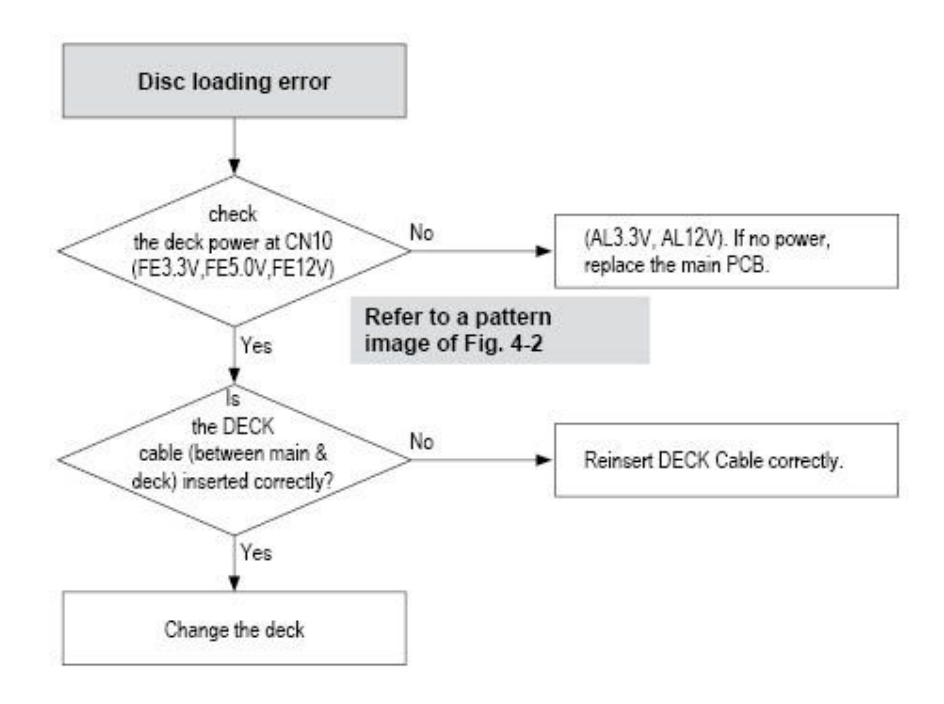

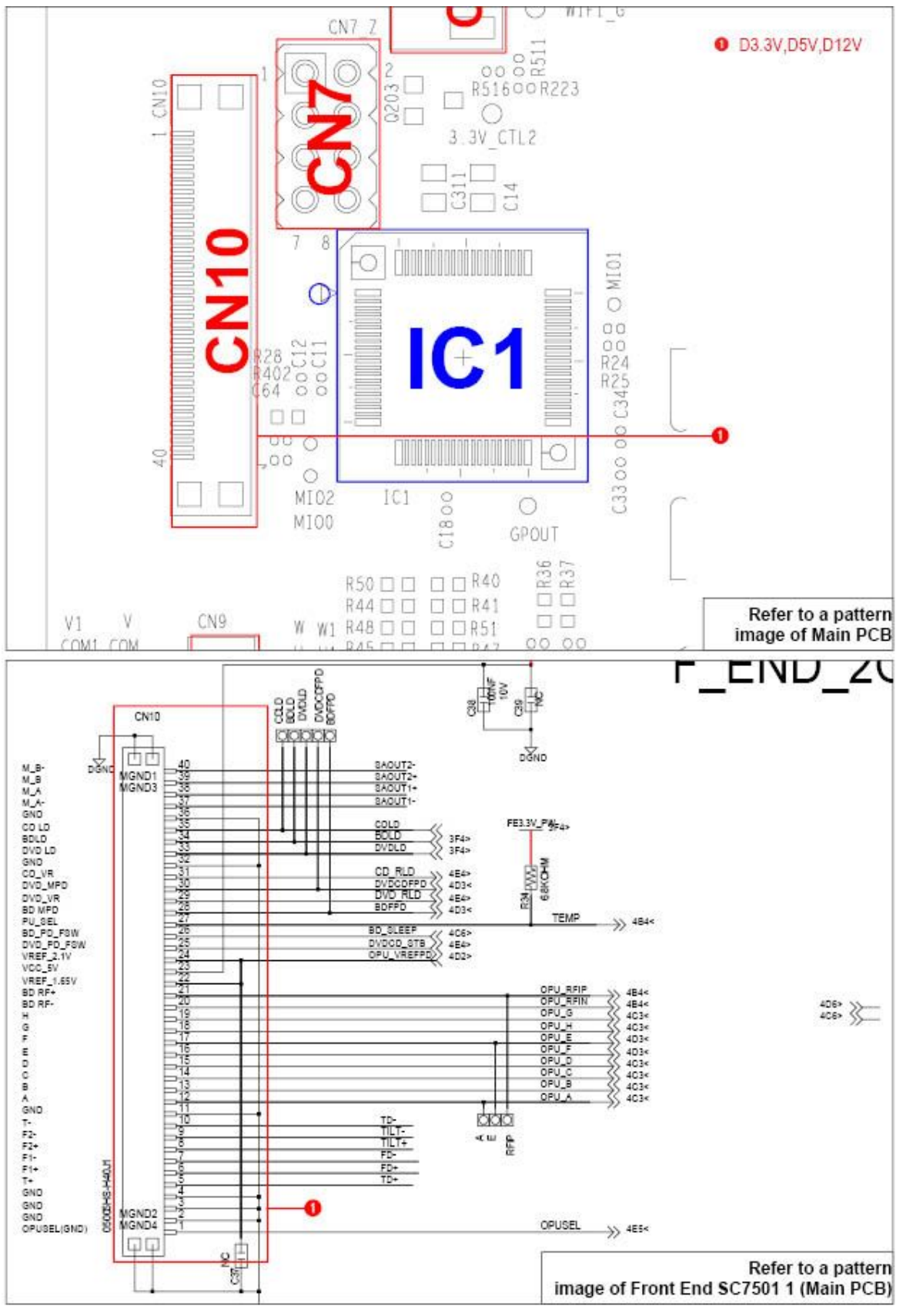

Fig. 4-2

Copyright© 1995-2013 SAMSUNG. All rights reserved.

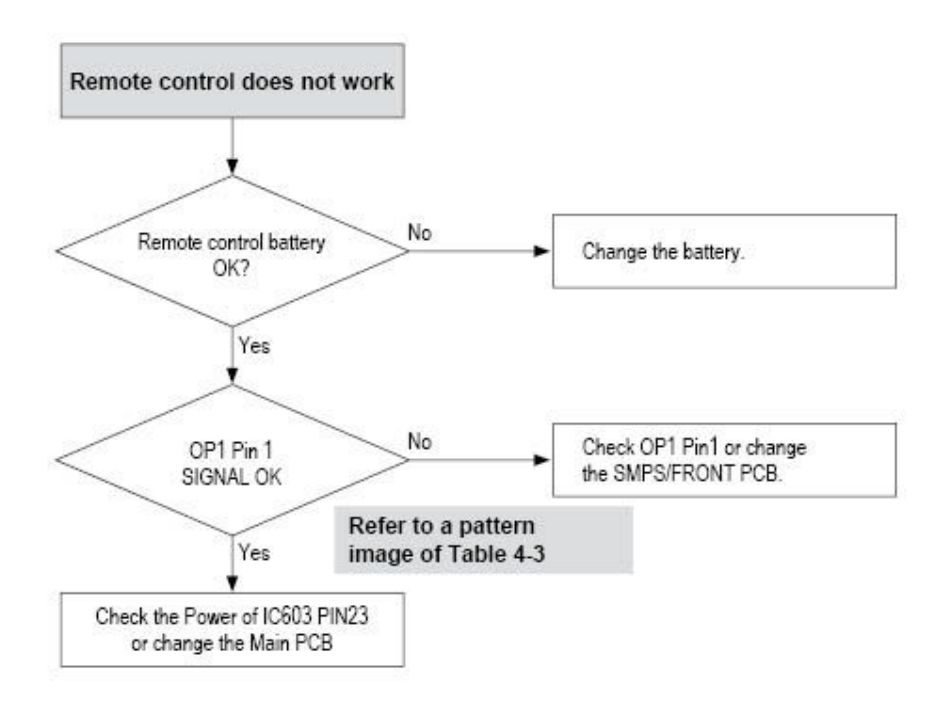

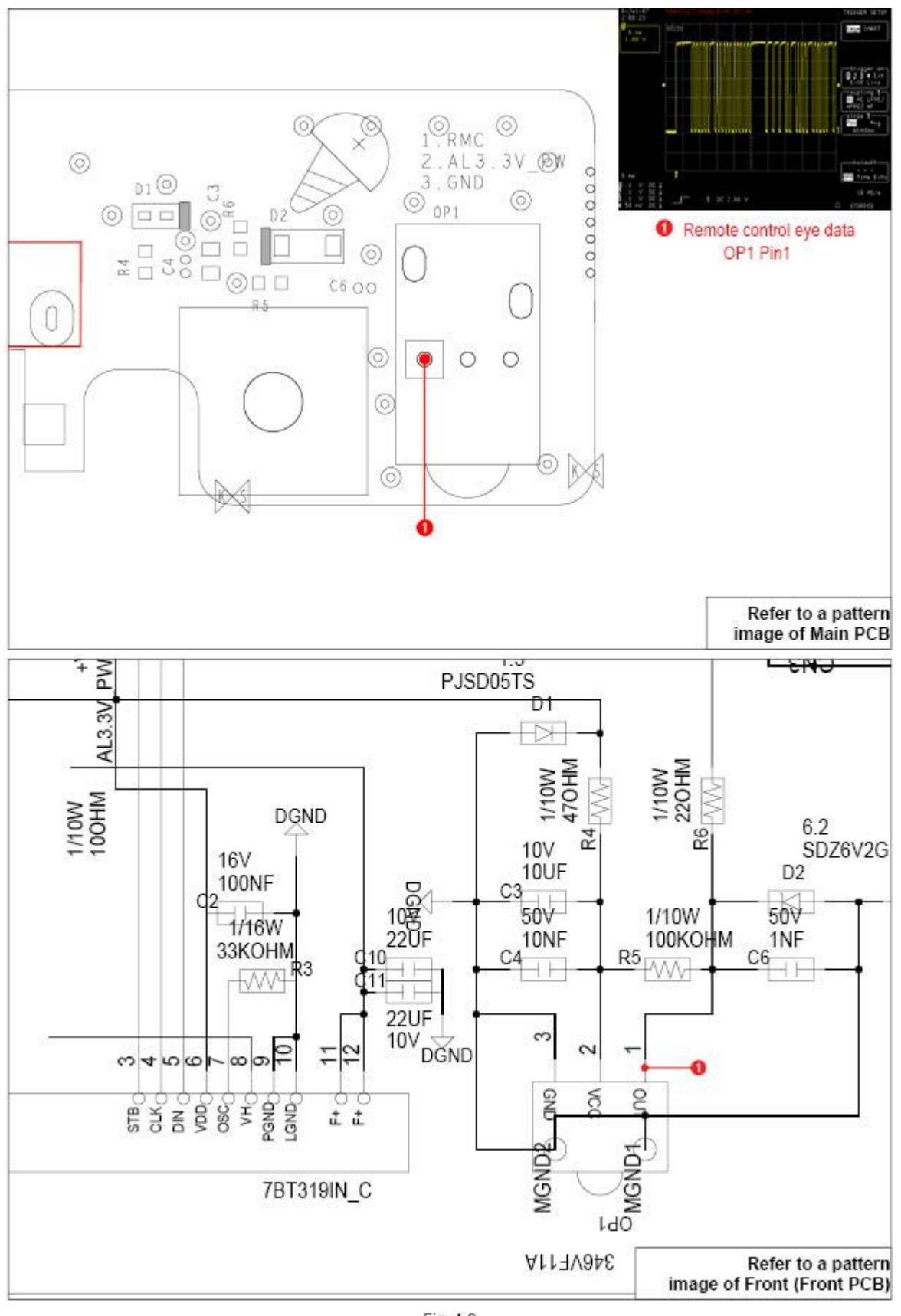

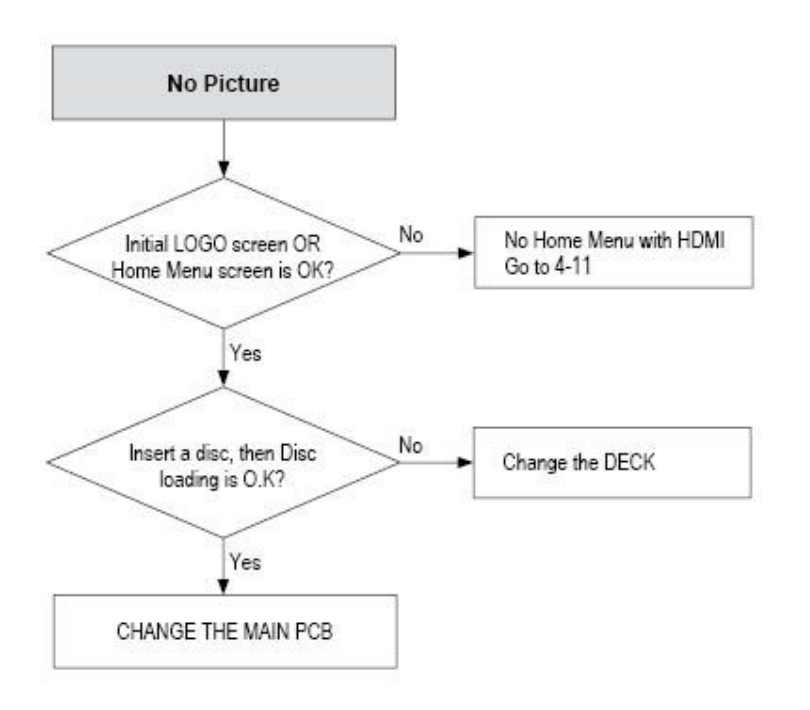

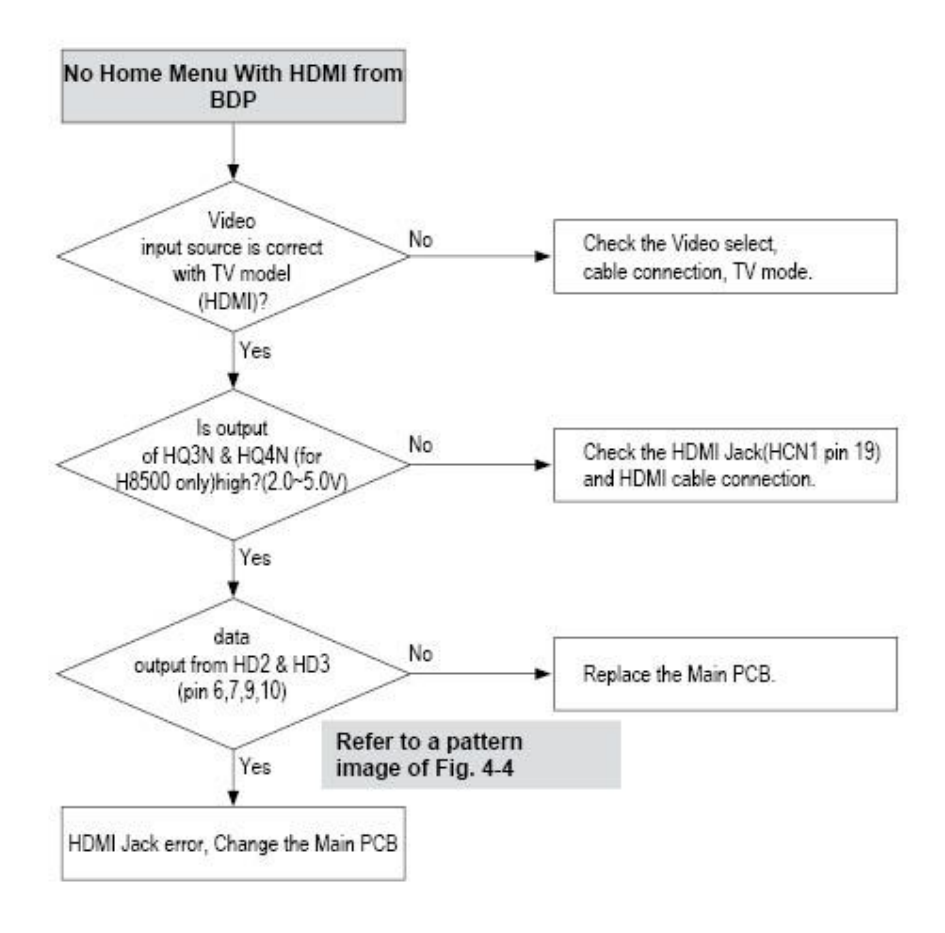

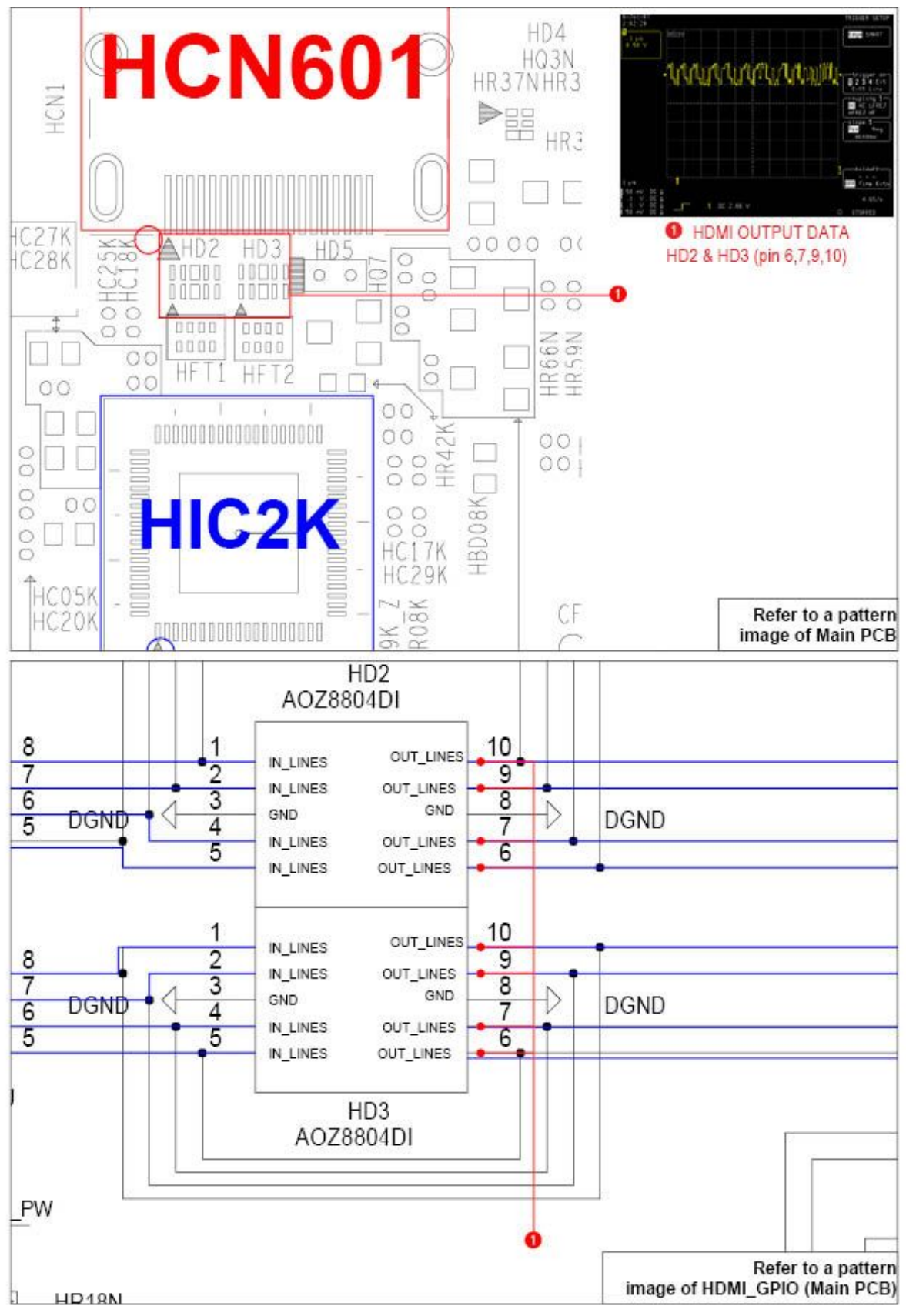

Fig. 4-4

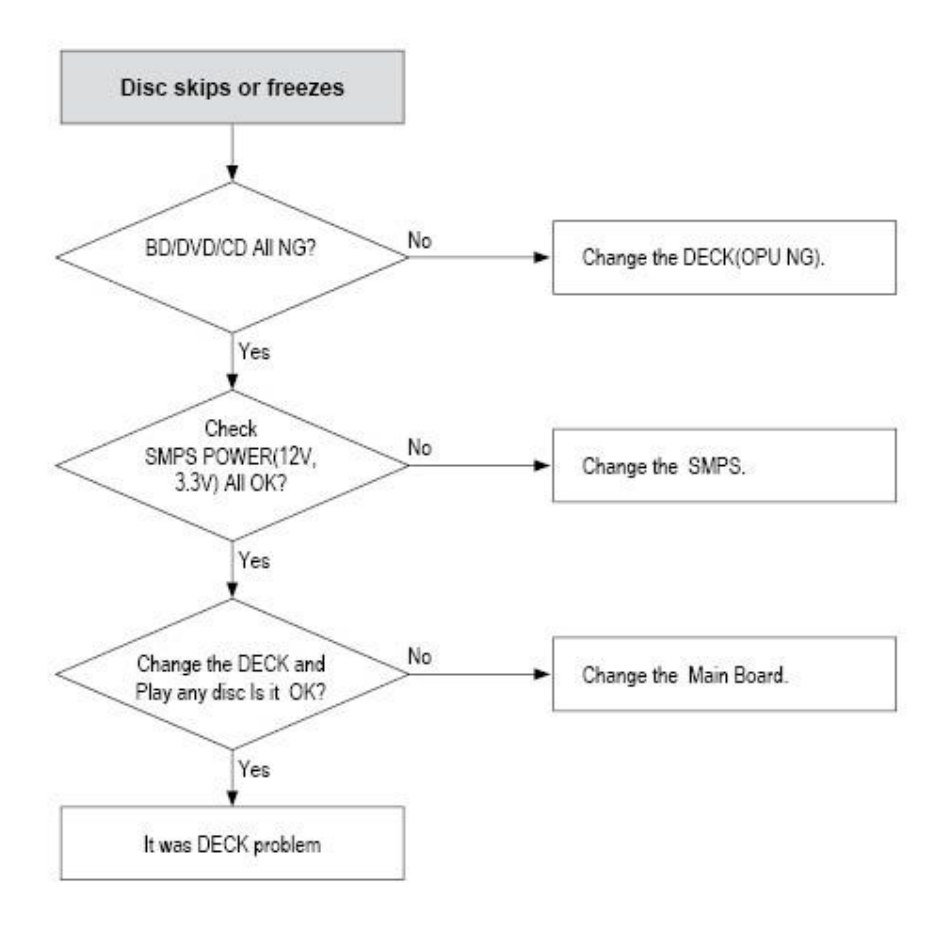

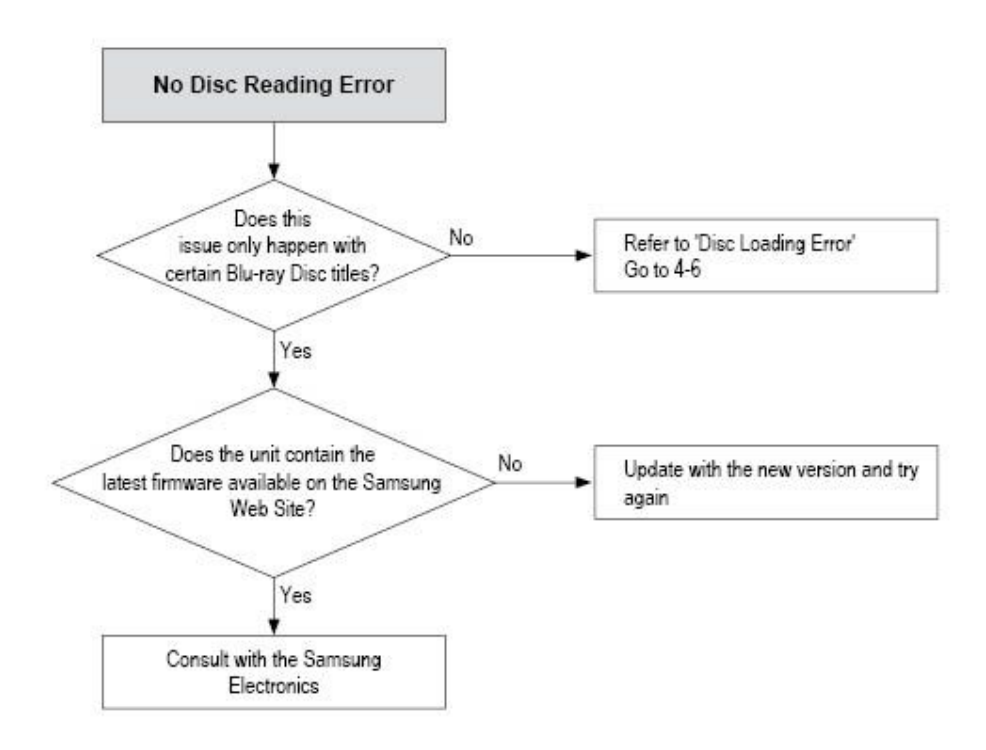

# 4.2. Software Update

The Software Update menu allows you to upgrade the player's software for performance improvements or additional services. the update process.

- 1) In the Home screen, select the Settings, and then press the 🝙 button.
- 2) Select Support, and then press the 🝙 button.
- 3) Select Software Update, and then press the 🝙 button.
- 4) To download update software and update now, select Update Now, and then press the 🝙 button. See Update Now on this page for details.
- To let the product download update software automatically when available, select Auto Update, and then press the button.

# 

- The upgrade is complete when the player turns off, and then turns on again by itself.
- Samsung Electronics shall takes no legal responsibility for player malfunction caused by an unstable Internet connection or consumer negligence during a software Update.
- When a system upgrade is in progress, "UPDATE" is displayed on the front panel.

# 4.2.1. Update Now

You can use Update Now to update the software through your network connection or by using a USB flash drive. The network instructions are below. The USB flash drive instructions are on the next page.

- 1) Select Update Now, and then press the 🕞 button. The Update now pop-up appears.
- 2) The product searches on line for the latest software version.
- 3) If it does not find an update, the "No new updates" pop-up appears. Press the 🝙 button to exit.
- 4) If it finds a new version, the Update Request pop-up appears.
- 5) Select OK. The product upgrades the software, turns off, and then turns on automatically.
- If you do not select OK or Cancel in one minute, the product stores the new upgrade software. You can upgrade the software later using Auto Update.
- 7) If you select Cancel, the product cancels the upgrade.

# 

- When the system upgrade is done, check the software details in the Product Information section of the Contact Samsung screen.
- Do not turn off the player during the Software Update. It may cause the player to malfunction..

# 4.2.2. Auto Update

You can set the Auto Update function so that the player downloads new upgrade software when it is in Auto Update mode. In Auto Update mode, the player is off, but its Internet connection is active. This allows the player to download upgrade software automatically, when you are not using it.

- 1) Press the \_\_\_\_ buttons to select Auto Update Mode, and then press the 💼 button.
- 2) Select On or Off. If you select On, the player will automatically download new upgrade software when it is in Auto Update mode with the power off. If it downloads new upgrade software, the player will ask you if you want to install it when you turn the player on.

# 

• To use the Auto Update Mode Upgrade function, your player must be connected to the Internet.

# • By USB

- 1) Visit www.samsung.com.
- 2) Click SUPPORT on the top right of the page.
- 3) Enter the product's model number into the search field. As you enter the model number, a drop down will display products that match the model number.
- 4) Left click your product's model number in the drop down list.
- 5) On the page that appears, scroll down to and then click Firmware Manuals & Downloads.
- 6) Click Firmware in the centre of the page.
- 7) Click the ZIP button in the File column on the right side of the page.
- 8) Click Send in the first pop-up that appears. Click OK in the second pop-up to download and save the firmware file to your PC.
- 9) Unzip the zip archive to your computer. You should have a single folder with the same name as the zip file.
- 10) Copy the folder to a USB flash drive.
- 11) Make sure no disc is inserted in the product, and then insert the USB flash drive into the USB port of the product.
- 12) In the product's menu, go to Settings > Support > Software Update.
- 13) Select Update Now.
- 14) The product searches for the software on the USB drive. When it finds the software, the Update Request pop-up appears.
- 15) Select OK. The product

# 

- There should be no disc in the player when you upgrade the software using the USB jack.
- When the system upgrade is done, check the software details in the Product Information section of the Contact Samsung screen.
- Do not turn off the player during the software Update. It may cause the player to malfunction.
- Software Updates using the USB jack must be performed with a USB flash memory stick only.

# 4.3. Deck Adjustment

• Deck Adjustment

- You have to complete a Deck Adjustment after you replace the Main PCB Ass'y or Deck Ass'y

Deck Replacement

- We will not provide the P/U ass'y for 2013 Blu-ray repair, we will instead supply the full Deck ass'y for all Loader issues.

• Latest Firmware

- It is recommended that you update the latest firmware to keep up with the most recent disc compatibility.

# **Deck Adjustment**

• When

- You have to complete a Deck Adjustment whenever after you replace the Main PCB Ass'y or Deck Ass'y

- Method
  - Step1 : Put the player in 'No Disc' status.
  - Step2 : Enter Home menu and press '5 3 7 8 7 8' on the remote
  - Step3 : Insert a Blu-ray Disc
  - Step4 : Make sure the results are OK, if not then repeat the process.
  - -> Tray will be opened automatically.
  - -> You can use one of clean BD-ROM titles.
  - -> You push the tray to insert the disc (do not use close key or button)
  - -> You don't need to play DVD.
  - Step5 : Eject the disc after Step 4
  - Step6 : Power off

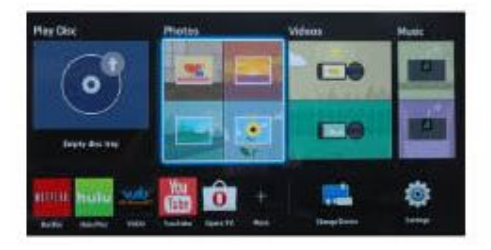

<Step 1>

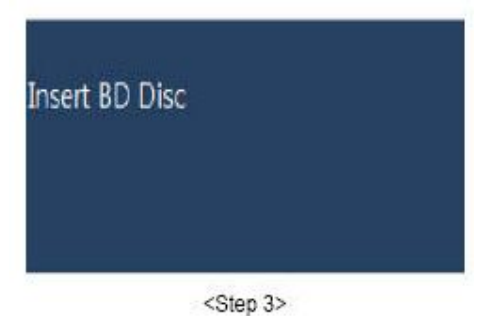

| CABLE CHECK             | : OK |
|-------------------------|------|
| DECK CHECK              | : OK |
| PICK-UP CHECK           | : OK |
| LOADER CHECK            | : OK |
| DISC LOADING            | : OK |
| Deck Adjust Information |      |
| ADJUST RESULT           | : OK |
| 1 - 0x????              |      |
| 2 - 0x????              |      |
| 3 - 0x????              |      |
| 4 - 0x????              |      |
| ERROR CODE : XXXX       |      |
| <step 4=""></step>      |      |

## HDD Replacement(only for BD-F8500)

- When
  - When you change HDD device, you have to format HDD.
- Method
  - Step1 : Copy 'HDD\_FORMAT\_FLAG', 'musicMetaDB.db' file to USB.
  - Step2 : Connect the USB to player.
  - Step3 : In the Menu screen, put "5 4 8 3 1" in order on remocon.
  - Step4 : In screen "HDD Format" character will be appeared, and then player will be rebooted.
  - Step5 : After Set reboots, in the Menu screen put "5 4 8 3 2" in order on remocon maintaining a connection with USB.
  - Step6 : On the VFD "DBCOPY" character will be appeared, and then player will be off.

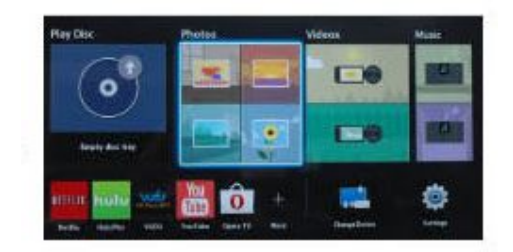

# **Factory reset**

- When
  - When you want reset device.
- Method
  - Step1 : Eject BD or DVD disc.
  - Step2 : Call the home menu.

- Step3 : Press 'Stop' button on the touch panel during 5 seconds. - Step4 : Hold off the Stop button. Device will be turned off.

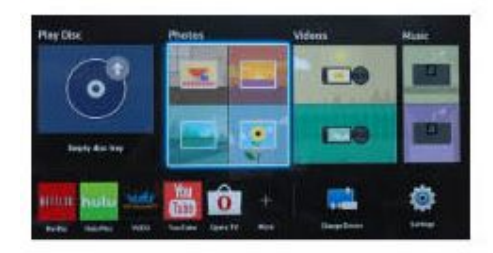

5. PCB Diagrams

5-1

# 5. PCB Diagrams

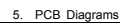

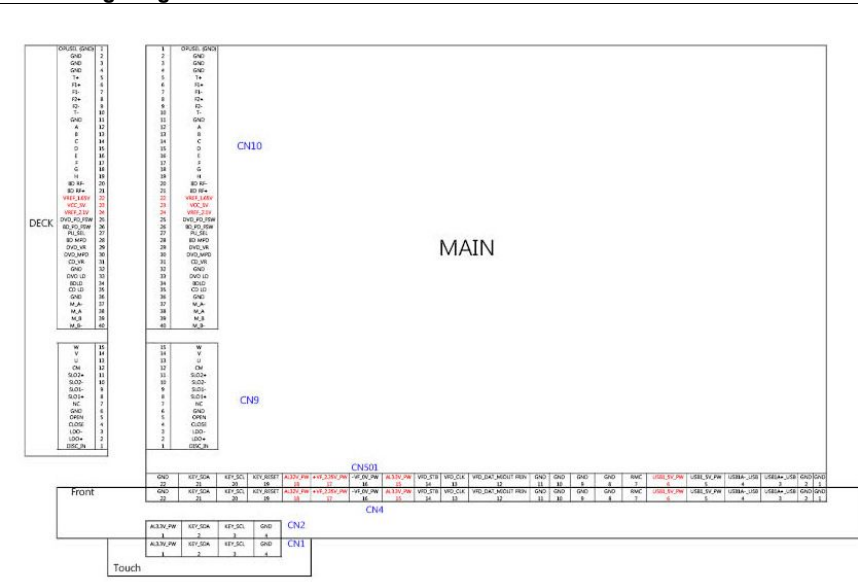

# 5.1. Wiring Diagram

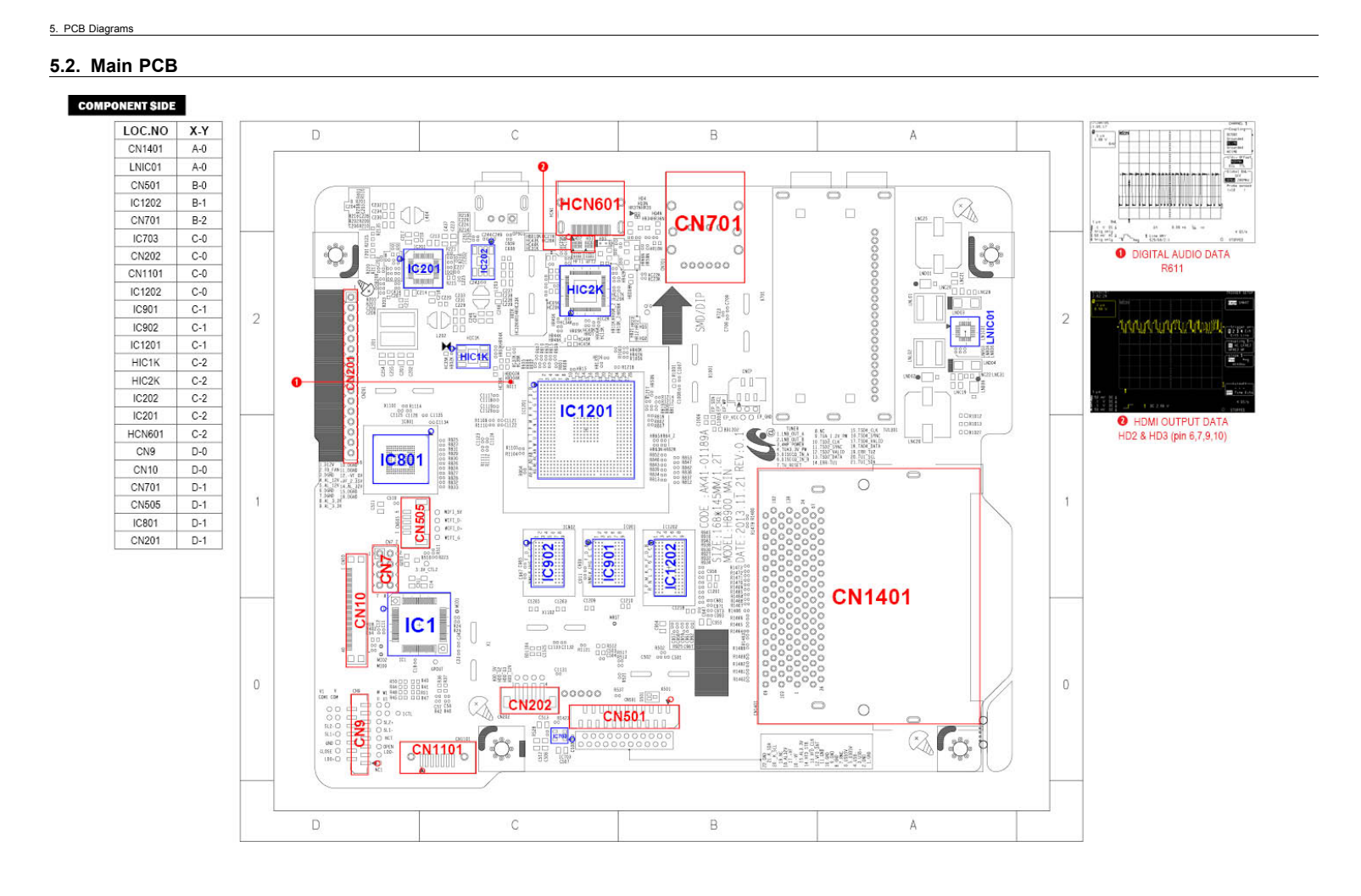

Copyright© 1995-2013 SAMSUNG. All rights reserved.

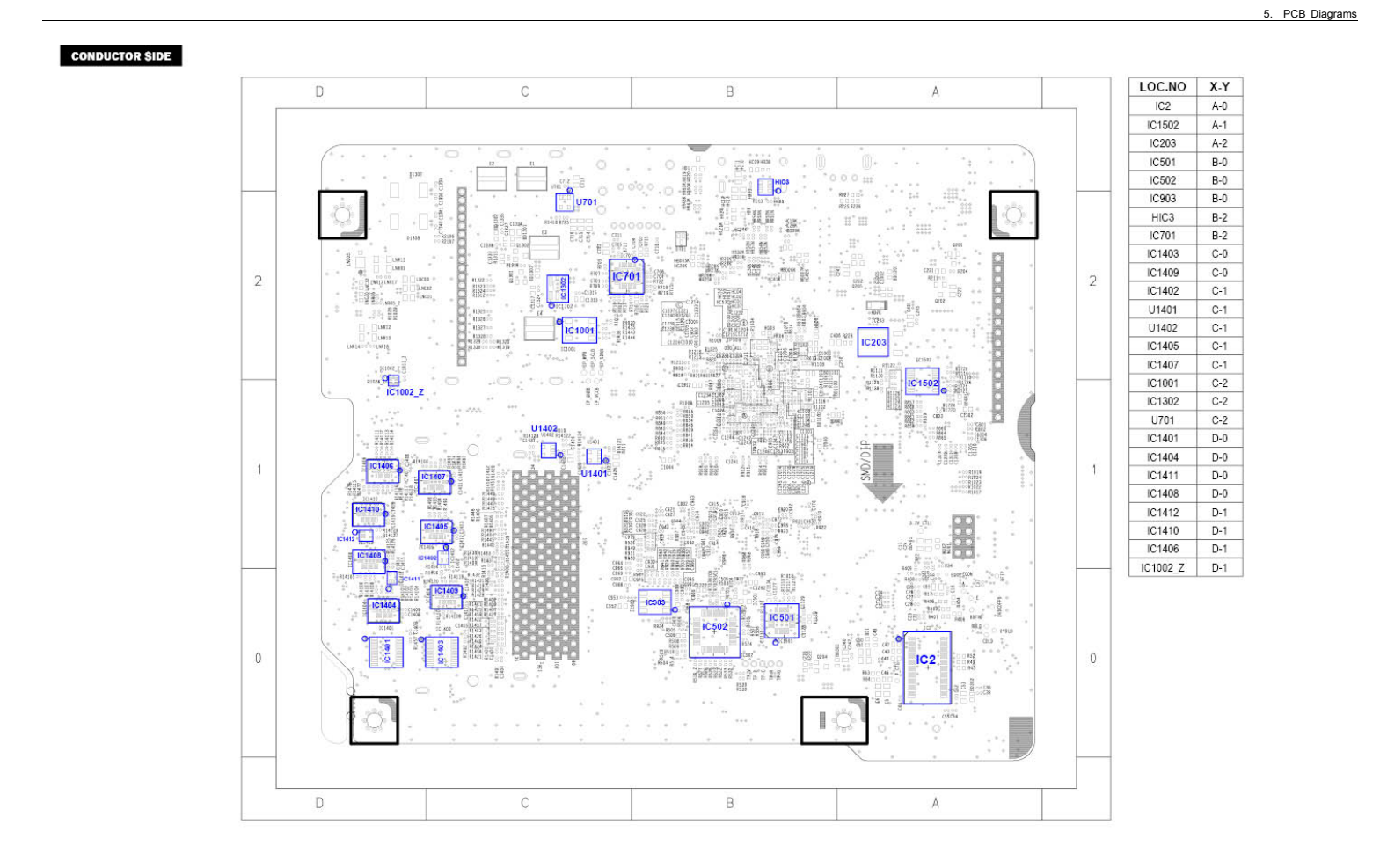

Copyright© 1995-2013 SAMSUNG. All rights reserved.

## 5. PCB Diagrams

# 5.3. Front PCB

# COMPONENT SIDE

CONDUCTOR SIDE

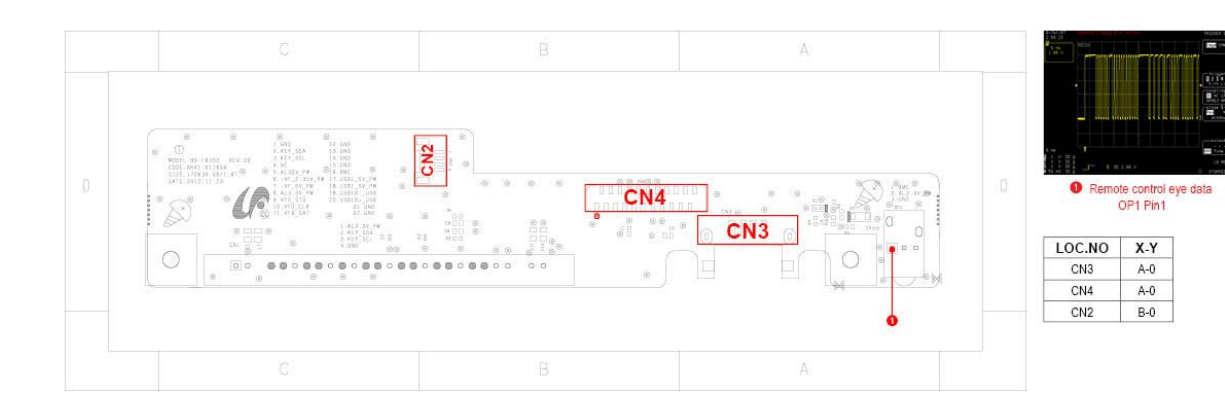

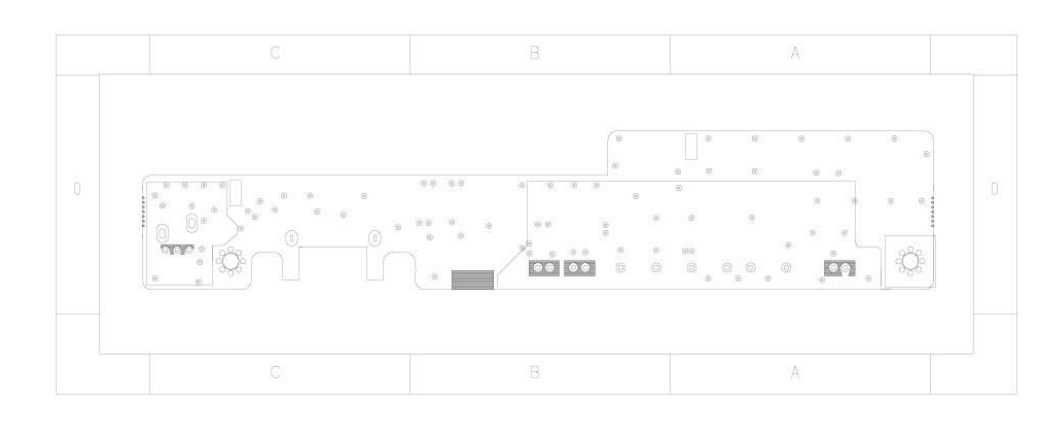

Copyright© 1995-2013 SAMSUNG. All rights reserved.

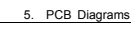

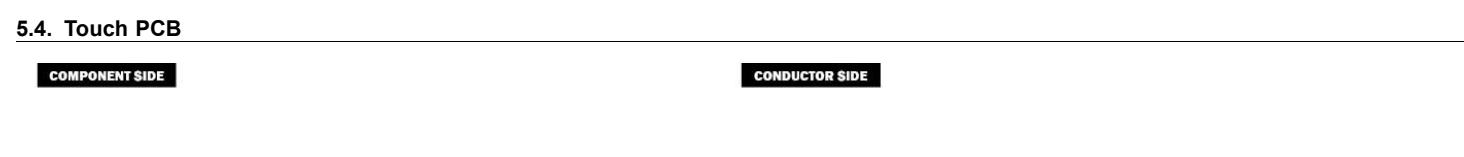

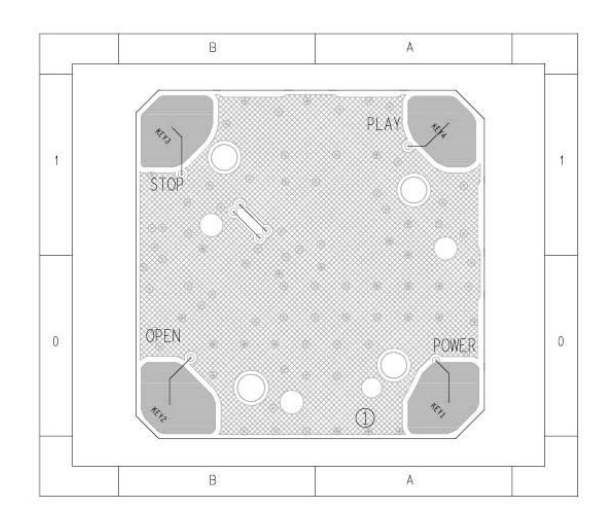

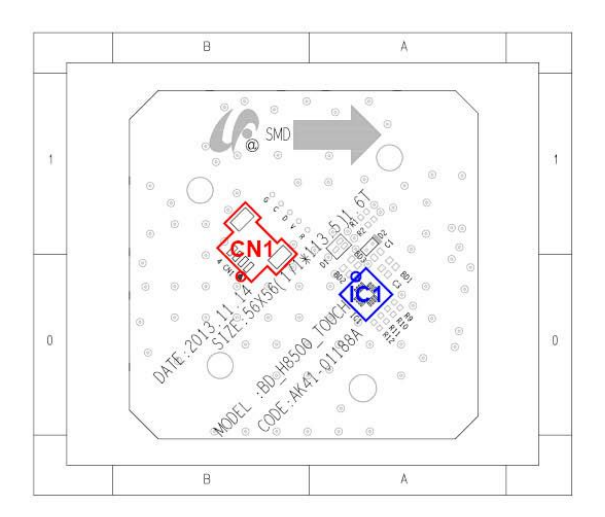

# 6. Schematic Diagrams

# 

For schematic Diagram

- Resistors are in ohms, 1/8W unless otherwise noted.

# 

Do not use the part number shown on this drawing for ordering. The correct part number is shown in the parts list (may be slightly different or amended since this drawing was prepared).

# 

Most semiconductor devices are electrostatically sensitive and therefore require the special handling techniques described under the "electrostatically sensitive (ES) devices" section of this service manual.

## 

Components identified with the mark have the special characteristics for safety. When replacing any of these components. Use only the same type.

6-1

# 6.1. All Block Diagram

Block Diagram (BD-H8500)

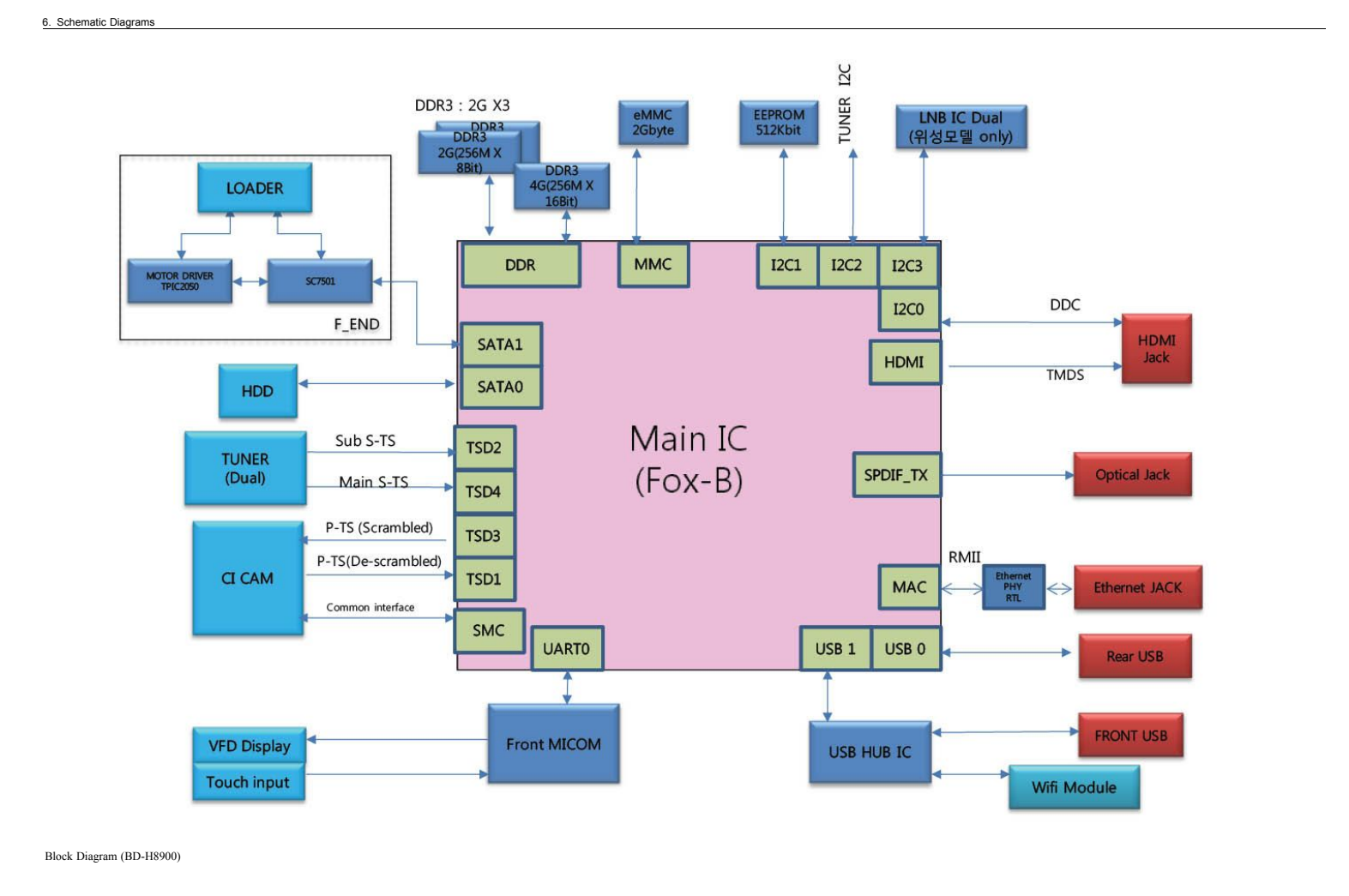

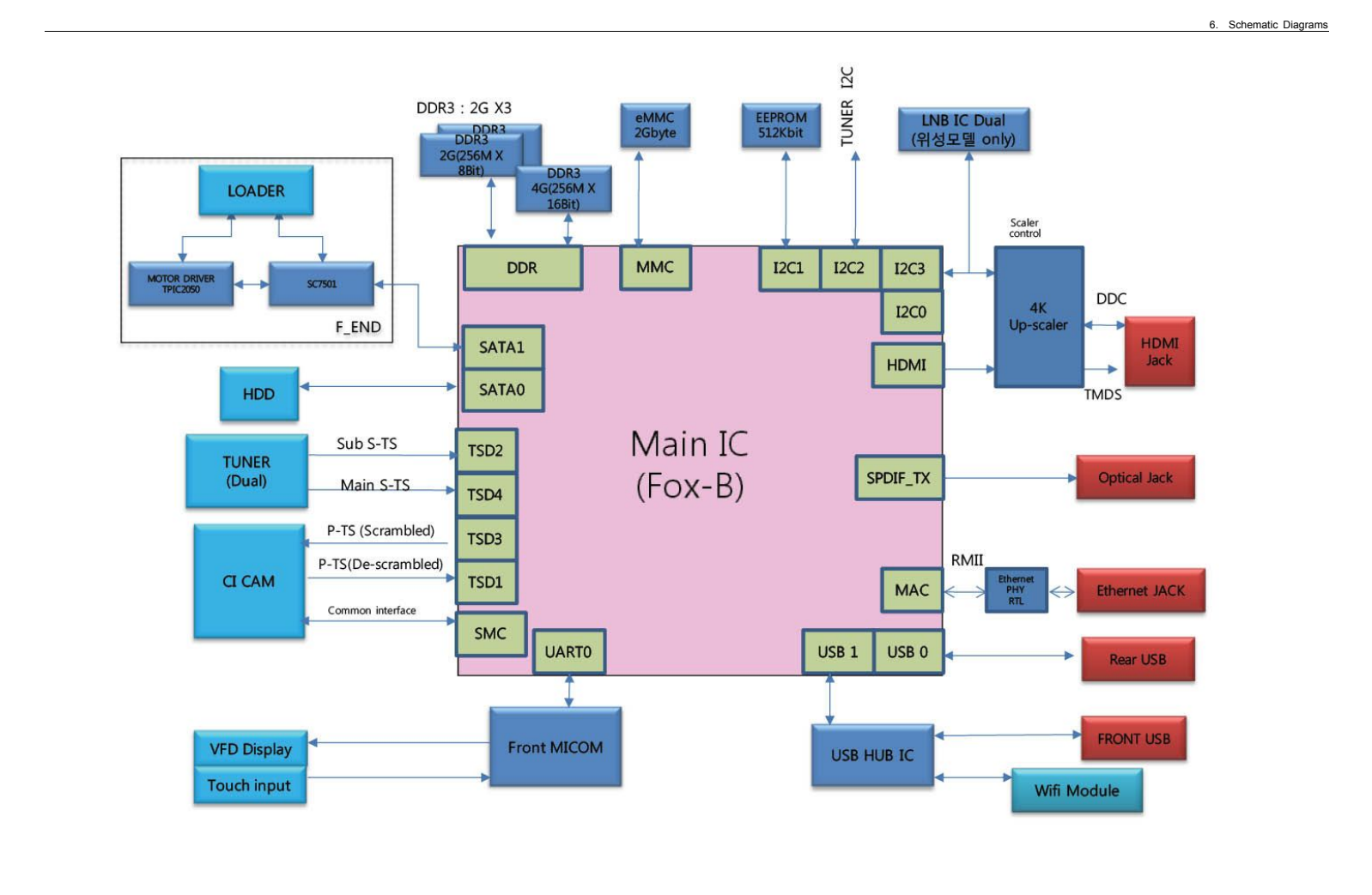

#### 6.2. Power

#### 6.2.1. About S.M.P.S (Ringing Choke Converter Method)

#### Terms

1) 1st : Common power input to 1st winding.

2) 2nd : Circuit followings output winding of transformer.

3) f (Frequency) : Switching frequency (T : Switching cycle)

4) Duty : (Ton/T) x 100

## 6.2.2. Circuit descripcotion [FLY-Back RCC(Ringing Choke Converter)] Control

1) AC Power Rectification/Smoothing Terminal

- a) BD01  $\sim$  04 : Convert AC power to DC(Wave rectification).
- b) C1S05B : Smooth the voltage converted to DC.
- c) L1S01, C1S03, C1S04 : Noise removal at power input/output.
- R1S02 : Rush current limit resistance at the moment of power cord insertion.
  Without P1S02, the bridge diode might be damaged as the rush current increases.

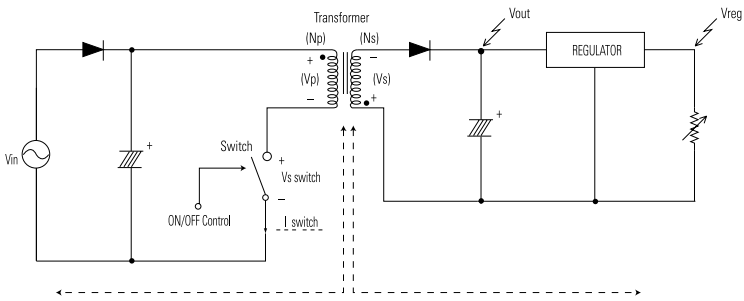

2) SNUBBER Circuit : D1S10, C1S10, R1S10

a) Prevent residual high voltage at the terminals of switch during switch off?Suppress noise. High inverted power occurs at switch off; because of the 1st winding of transformer : (V=-L1 xdi/dt. L1 : Leakage Induction) A very high residual voltage exist on both terminals of IC1 because dt is a very short.

b) SNUBBER circuit protects IC1 from damage through leakage voltage suppression by RC, (Charges the leakage voltage to DIS10 and CIS10 and discharges to R1S10).

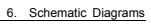

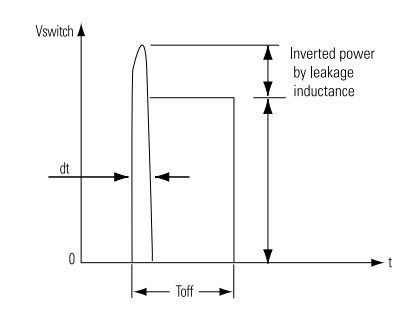

3) IC1S01 Vcc circuit

a) ICIS01, RIS05, RIS07, RIS08 : ICIS01 driving resistance (ICIS01 works through driving resistance at power cord in)
 b) ICIS01 Vcc : RIS05, RIS07, RIS08

i) Use the output of transformer as Vcc, because the current starts to flow into transformer while ICIS01 is active

ii) Rectify to DIS07 and smooth to CIS09.

iii) Use the output of transformer as ICIS01 Vce : The loads are different before and after ICIS01 driving. (Vcc of ICIS01 decreases below OFF voltage , using only the resistance dut to lode increase after ICIS01 driving.)

4) Feedback Control Circuit

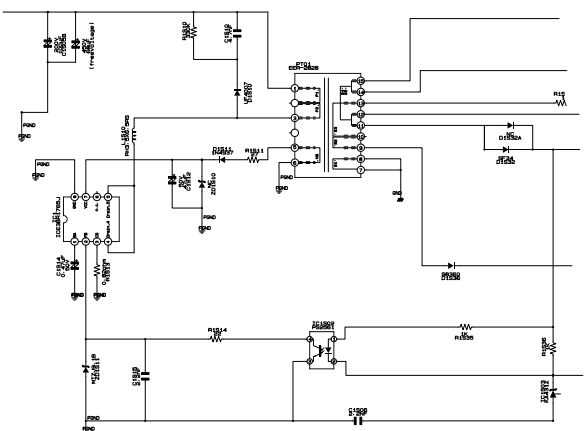

a) F/B Terminal of IC1 determines output duty cycle.

b) C-E (Collector-Emitter) of and F/B potential of PQIZ1 are same.

6-7

# 6.2.3. Internal Block Diagram (Internal Block Diagram of S.M.P.S Circuit)

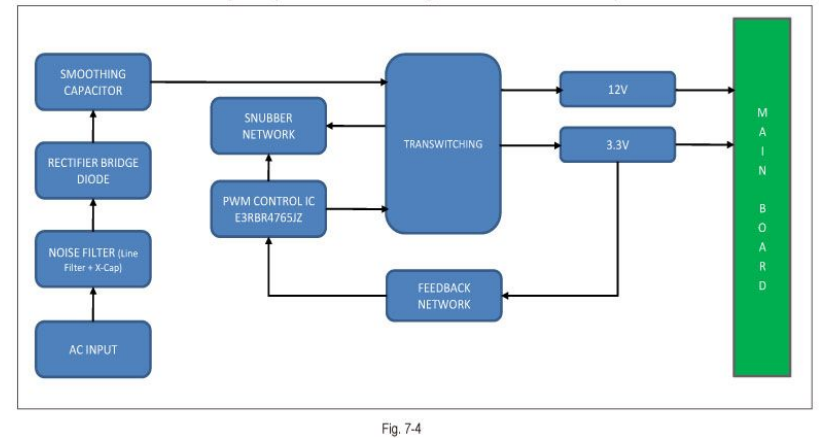

#### 6.3. S.M.P.S (S.M.P.S PCB)

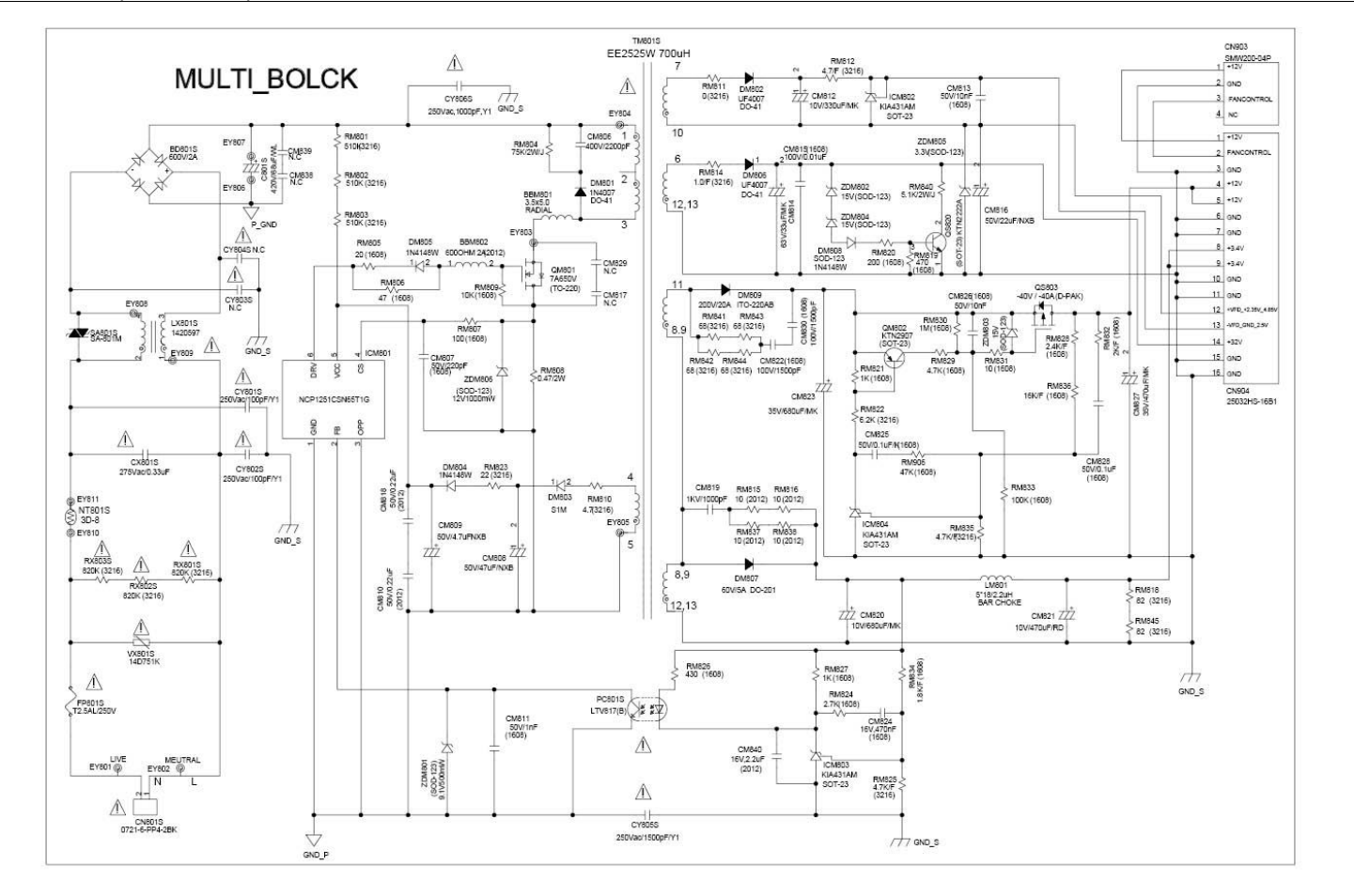

Copyright© 1995-2013 SAMSUNG. All rights reserved.

6. Schematic Diagrams

#### 6.4. Power Block (Main PCB)

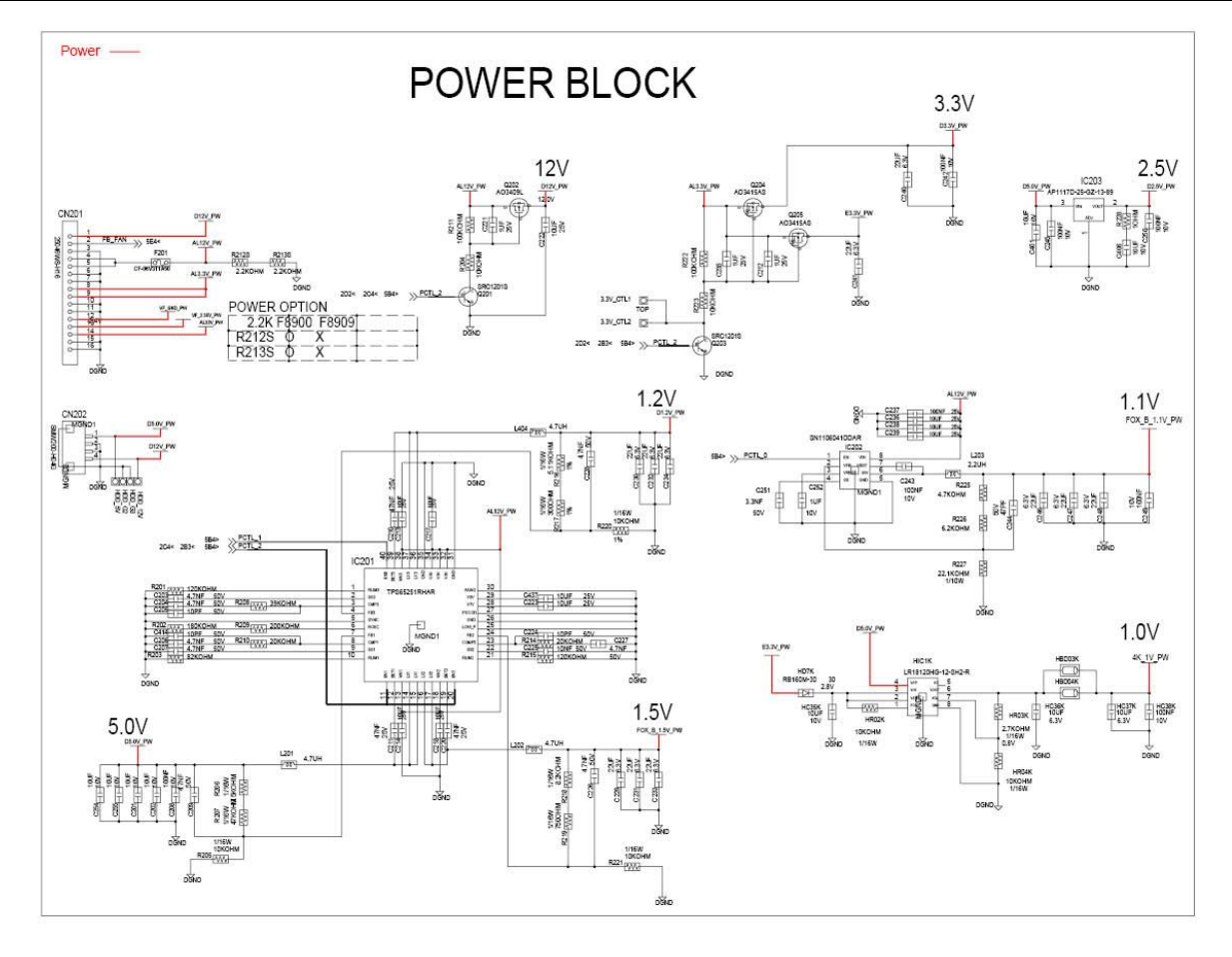

6-9

# 6.5. Front End SC7501 1 (Main PCB)

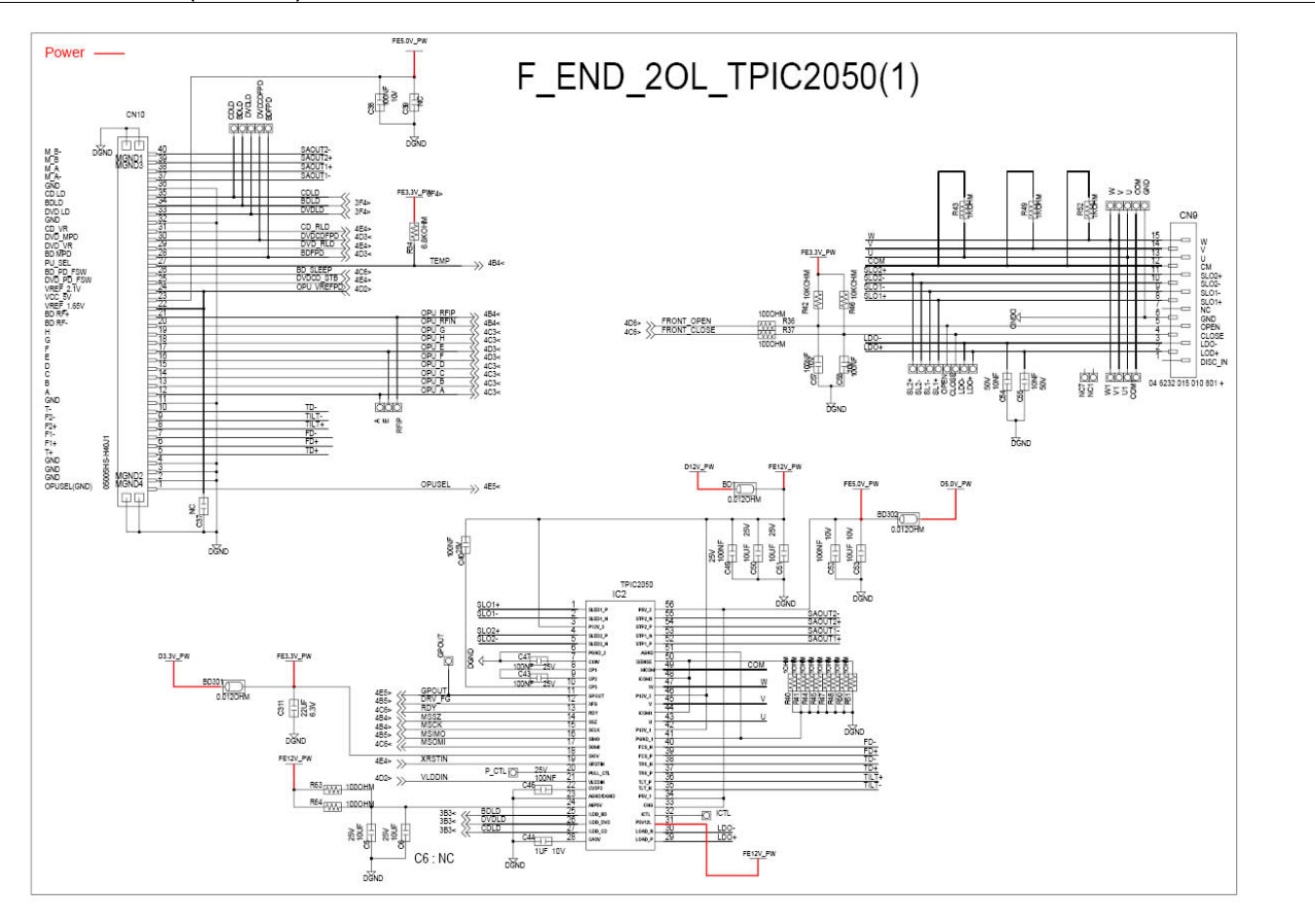

Copyright© 1995-2013 SAMSUNG. All rights reserved.

6. Schematic Diagrams

## 6.6. Front End SC7501 2 (Main PCB)

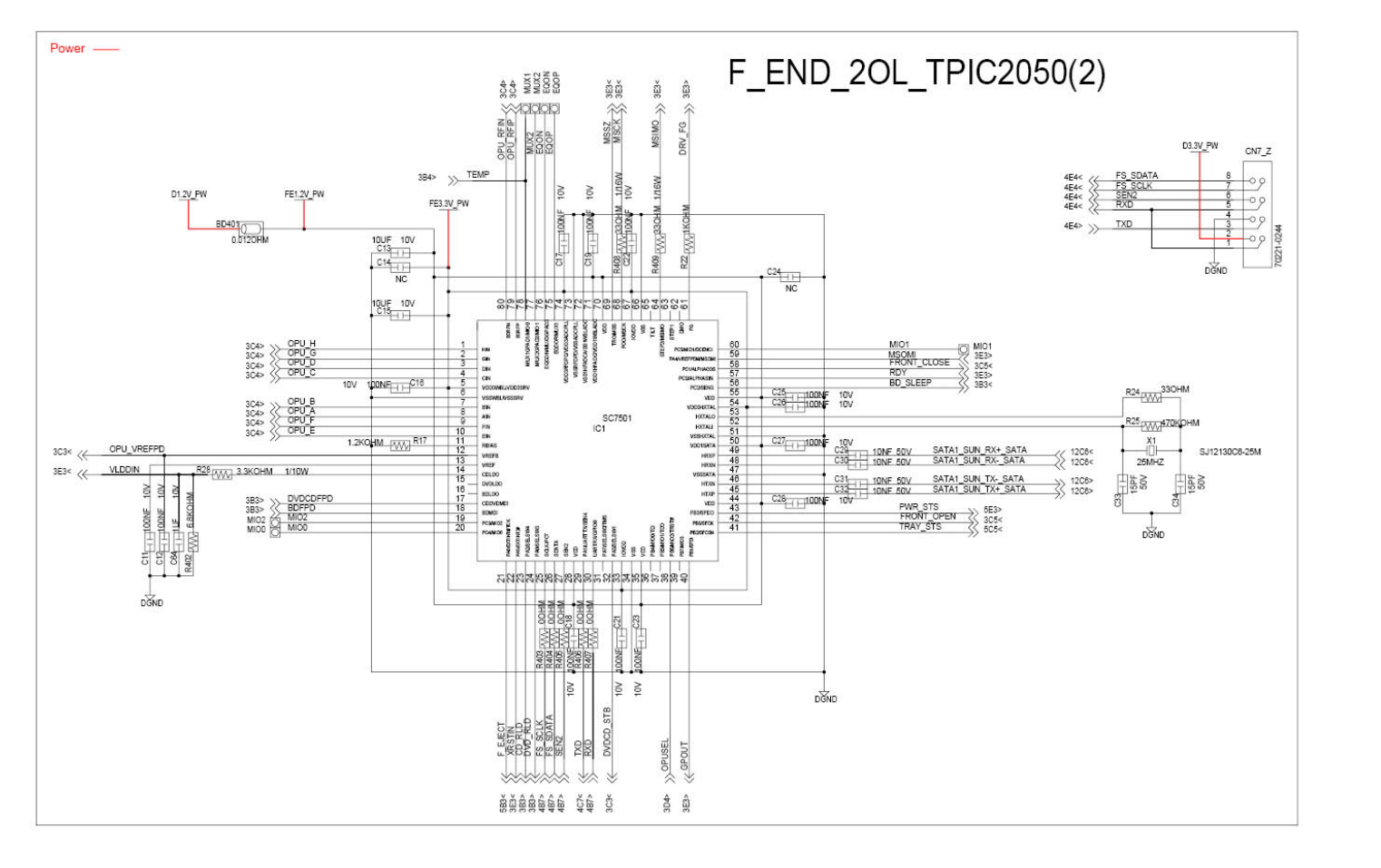

6-11

# 6.7. F\_ Micom (Main PCB)

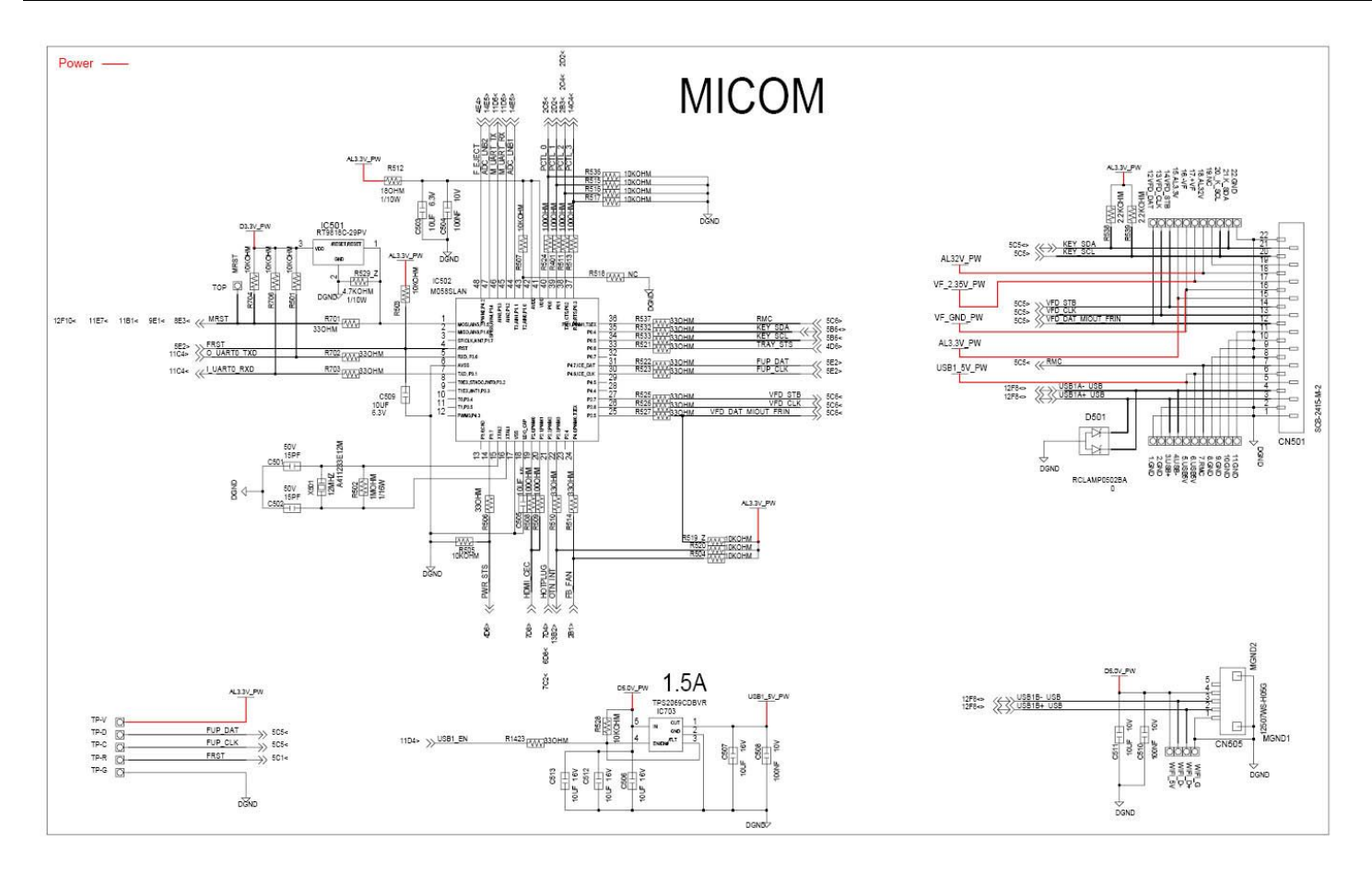

Copyright© 1995-2013 SAMSUNG. All rights reserved.

## 6.8. HDMI 4K UPSCALER (Main PCB)

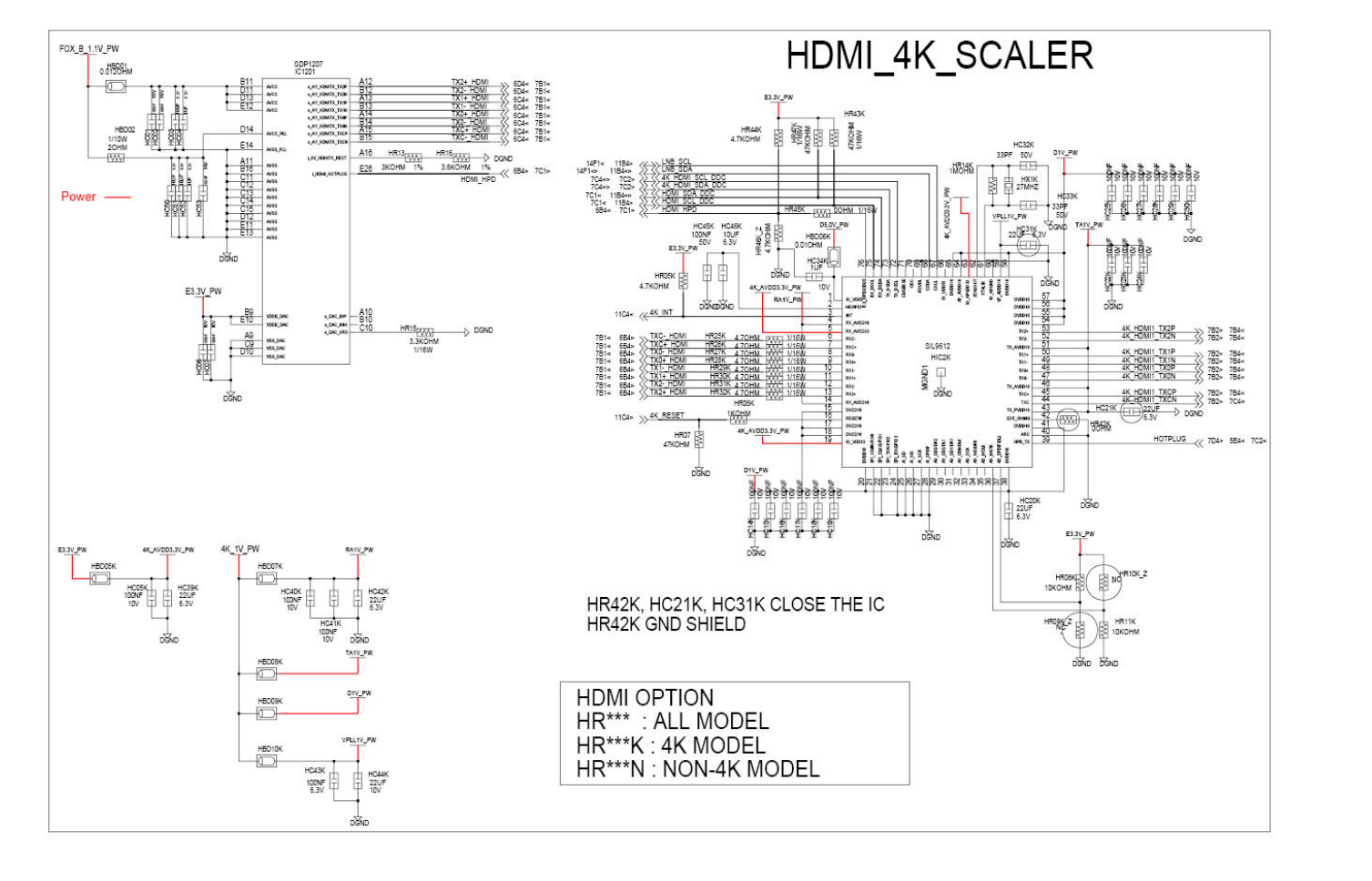

6-13

## 6.9. HDMI\_GPIO (Main PCB)

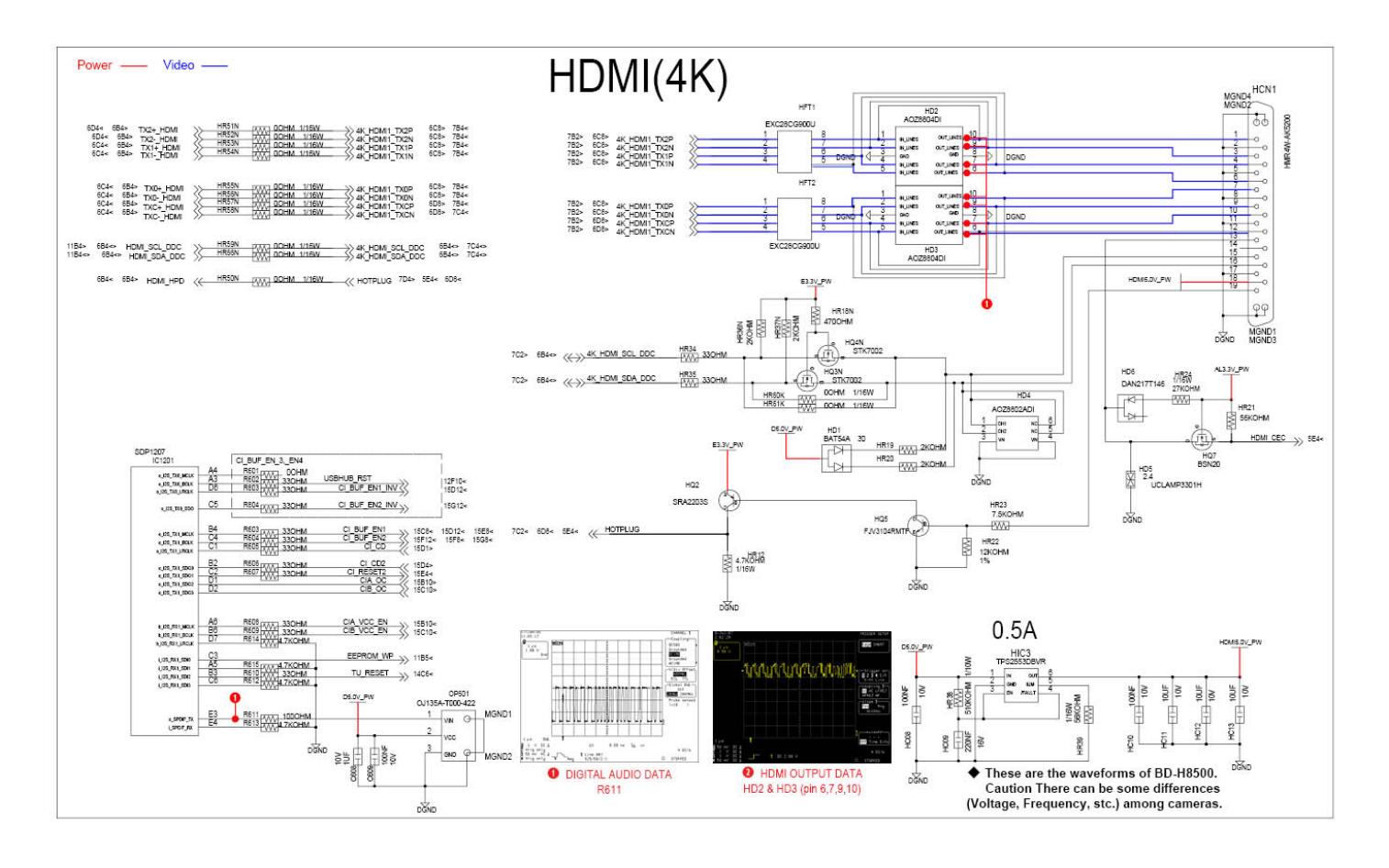

Copyright© 1995-2013 SAMSUNG. All rights reserved.

## 6.10. Ethernet\_USB (Main PCB)

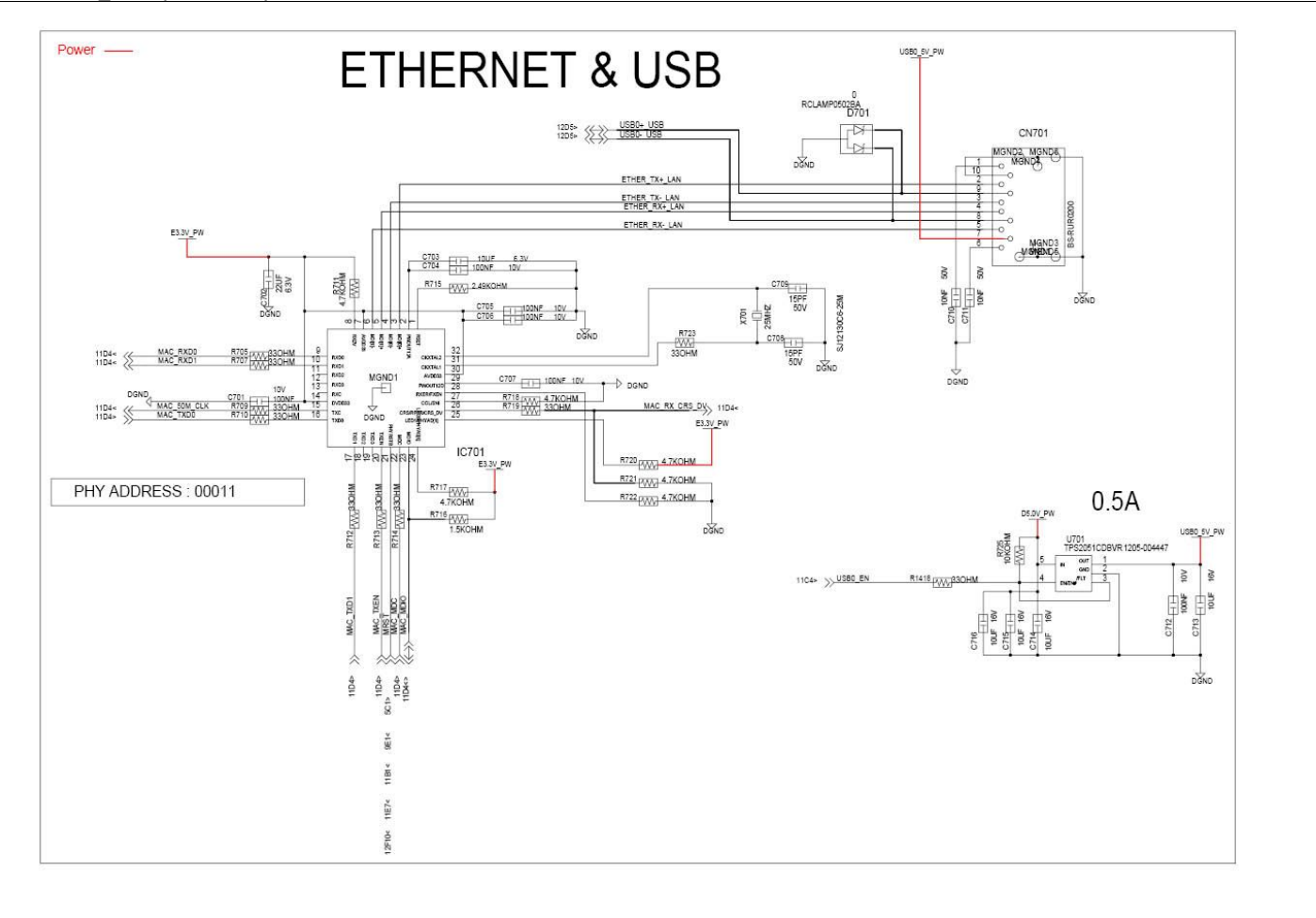

6-15
#### 6.11. FOX-B MMC Flash (Main PCB)

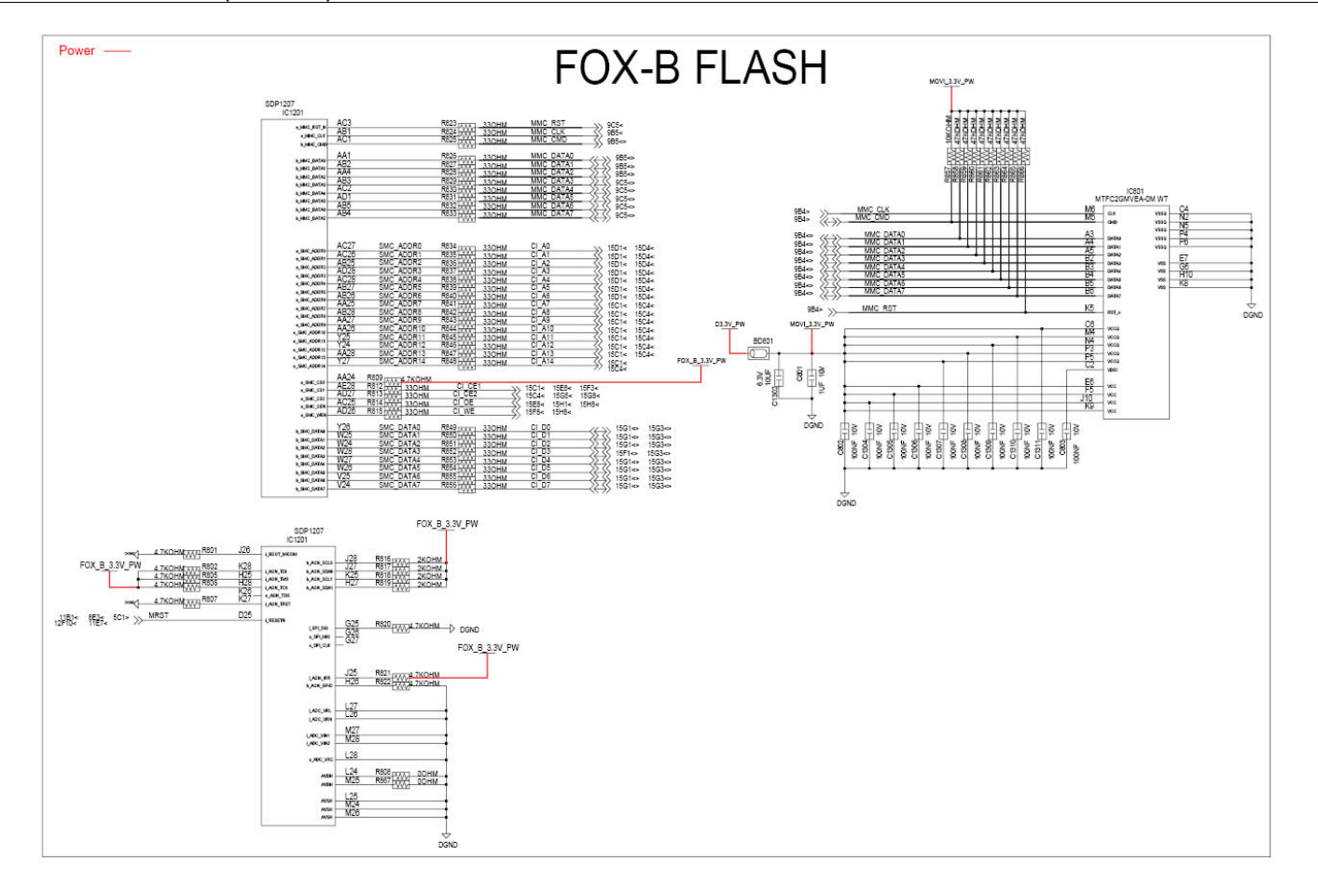

#### 6. Schematic Diagrams

# 6.12. FOX-B DDR3 (Main PCB)

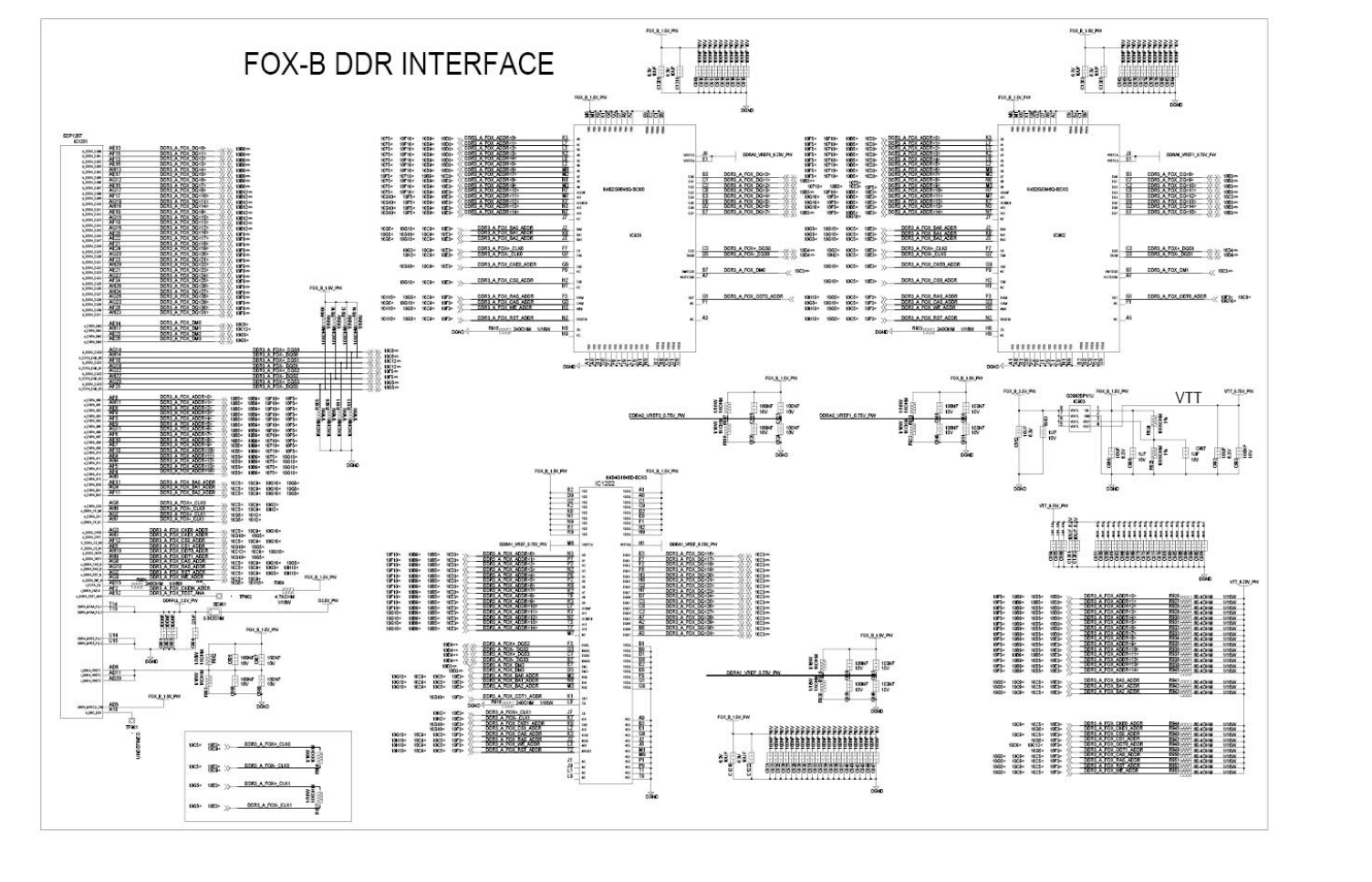

6-17

#### 6.13. FOX-B Interface (Main PCB)

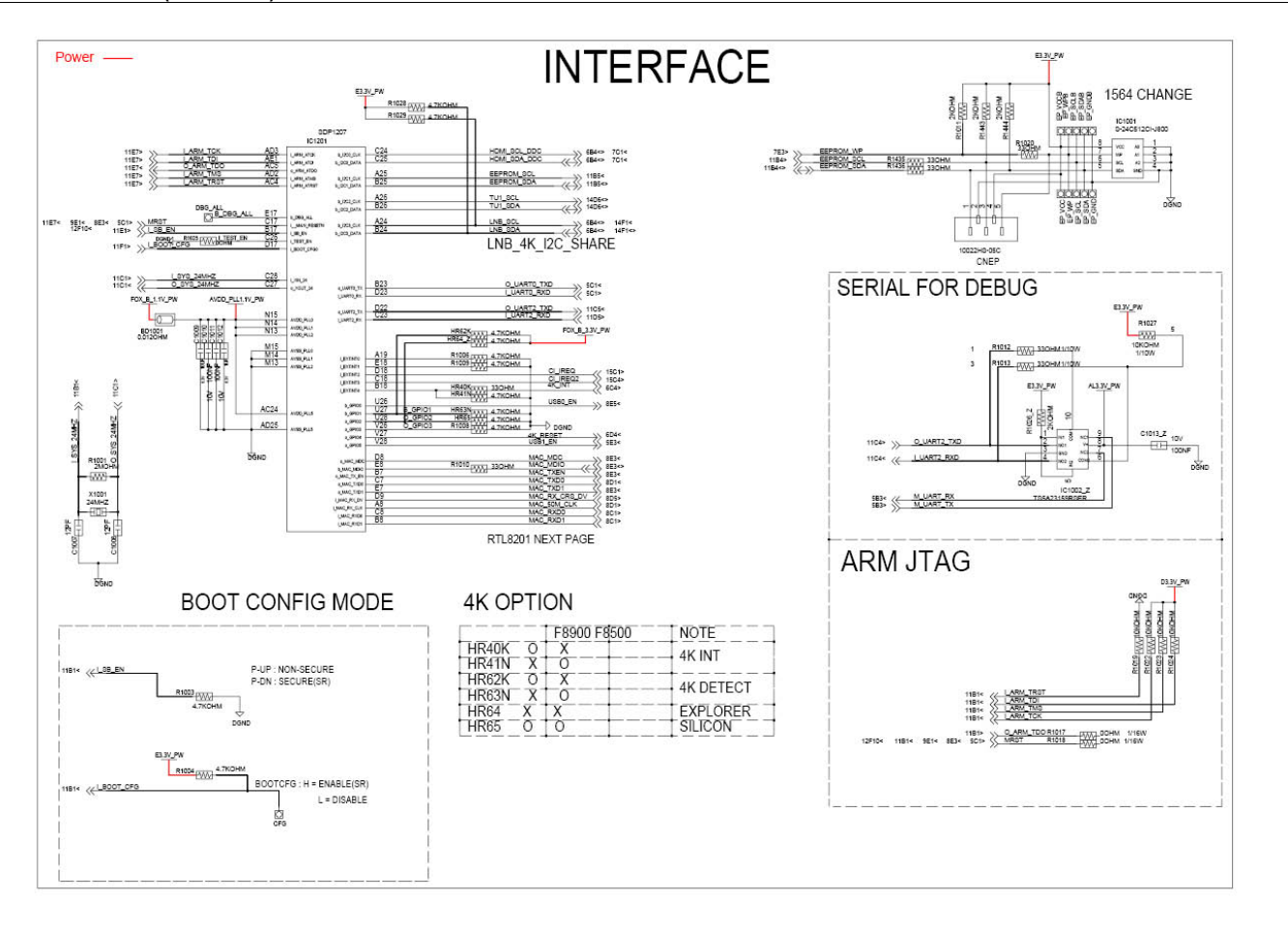

Copyright© 1995-2013 SAMSUNG. All rights reserved.

6-18

6. Schematic Diagrams

## 6.14. SATA\_USB (Main PCB)

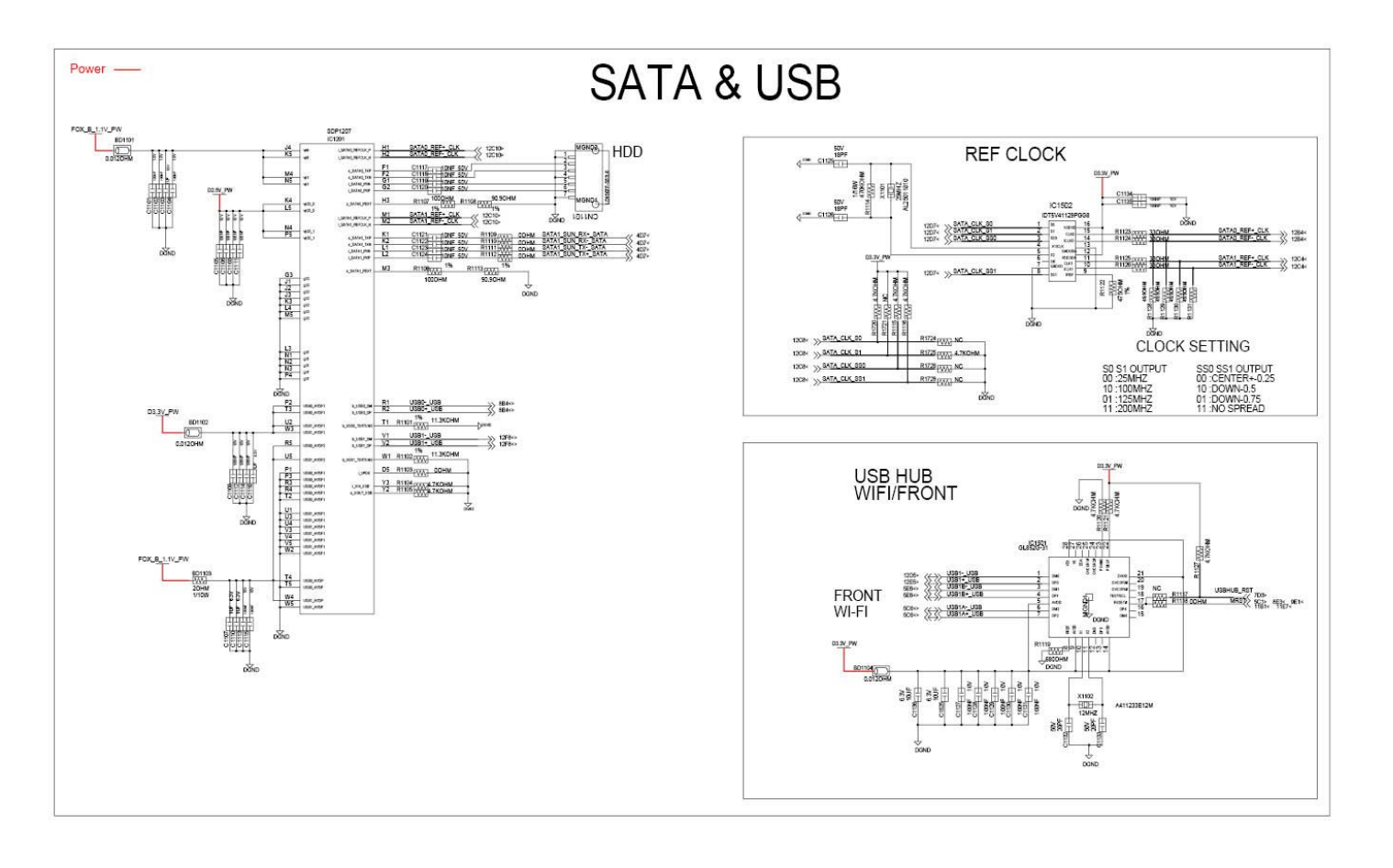

6-19

6-20

## 6.15. TSD\_Power (Main PCB)

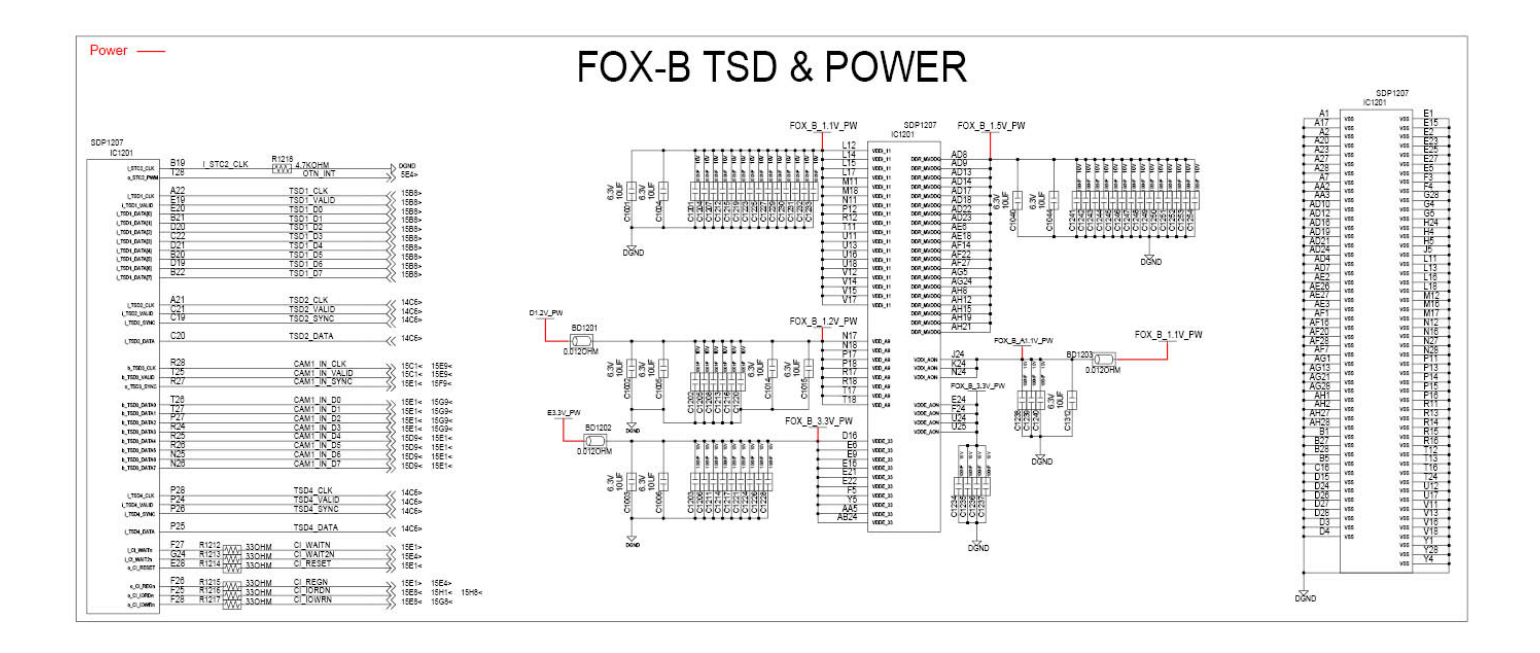

6. Schematic Diagrams

#### 6.16. Tuner\_LNB (Main PCB)

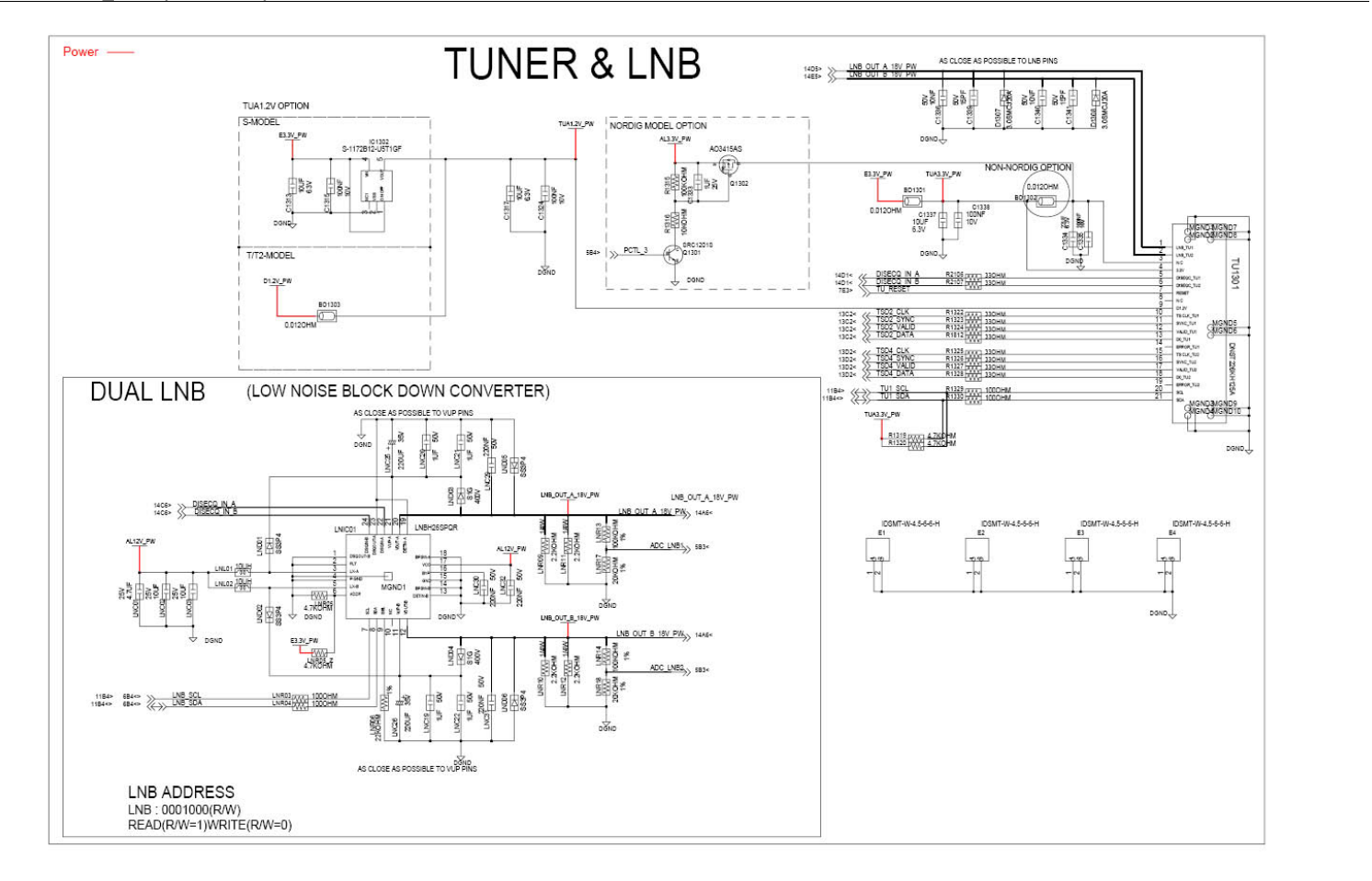

6-21

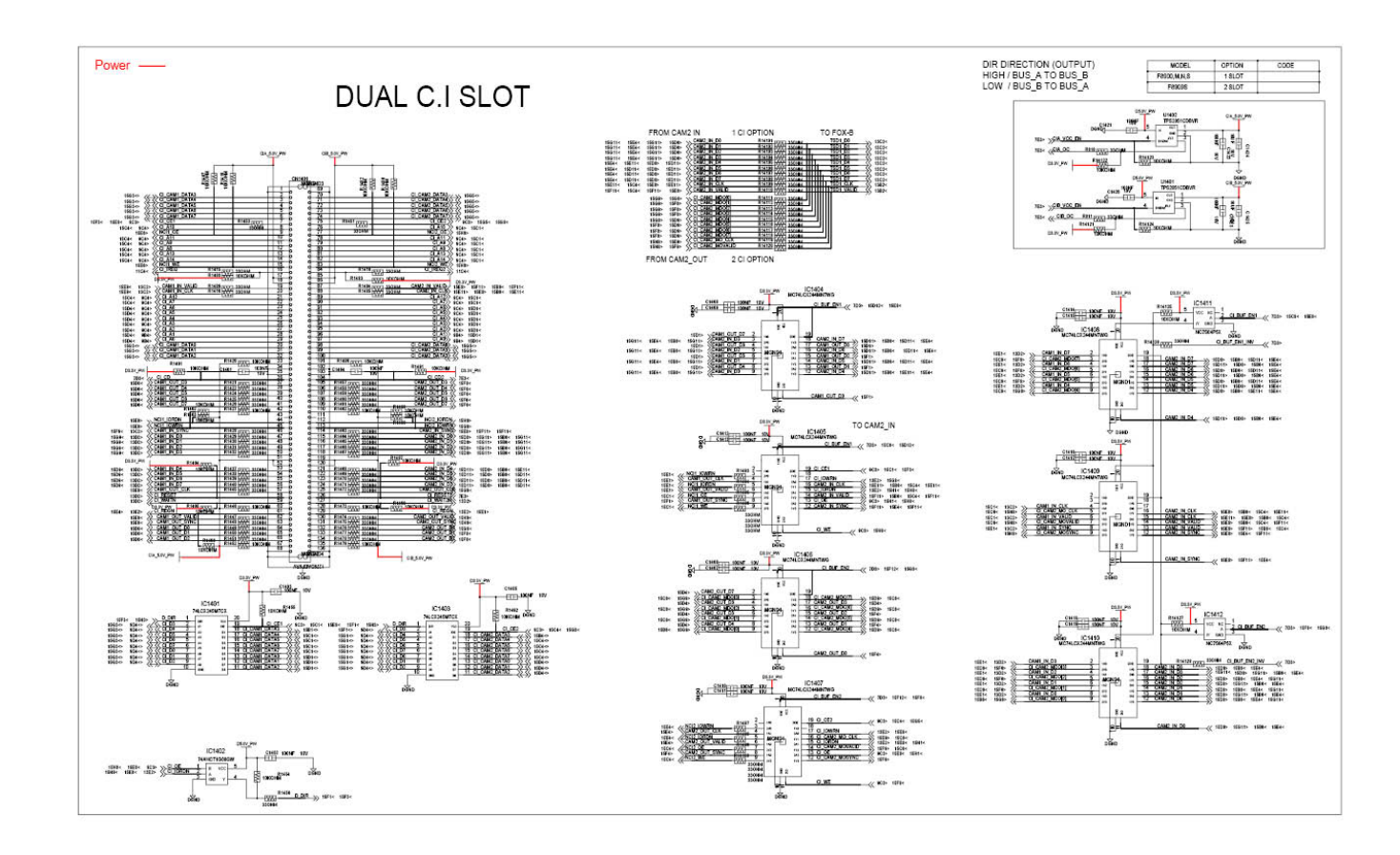

Copyright© 1995-2013 SAMSUNG. All rights reserved.

6-22

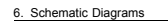

# 6.18. Front (Front PCB)

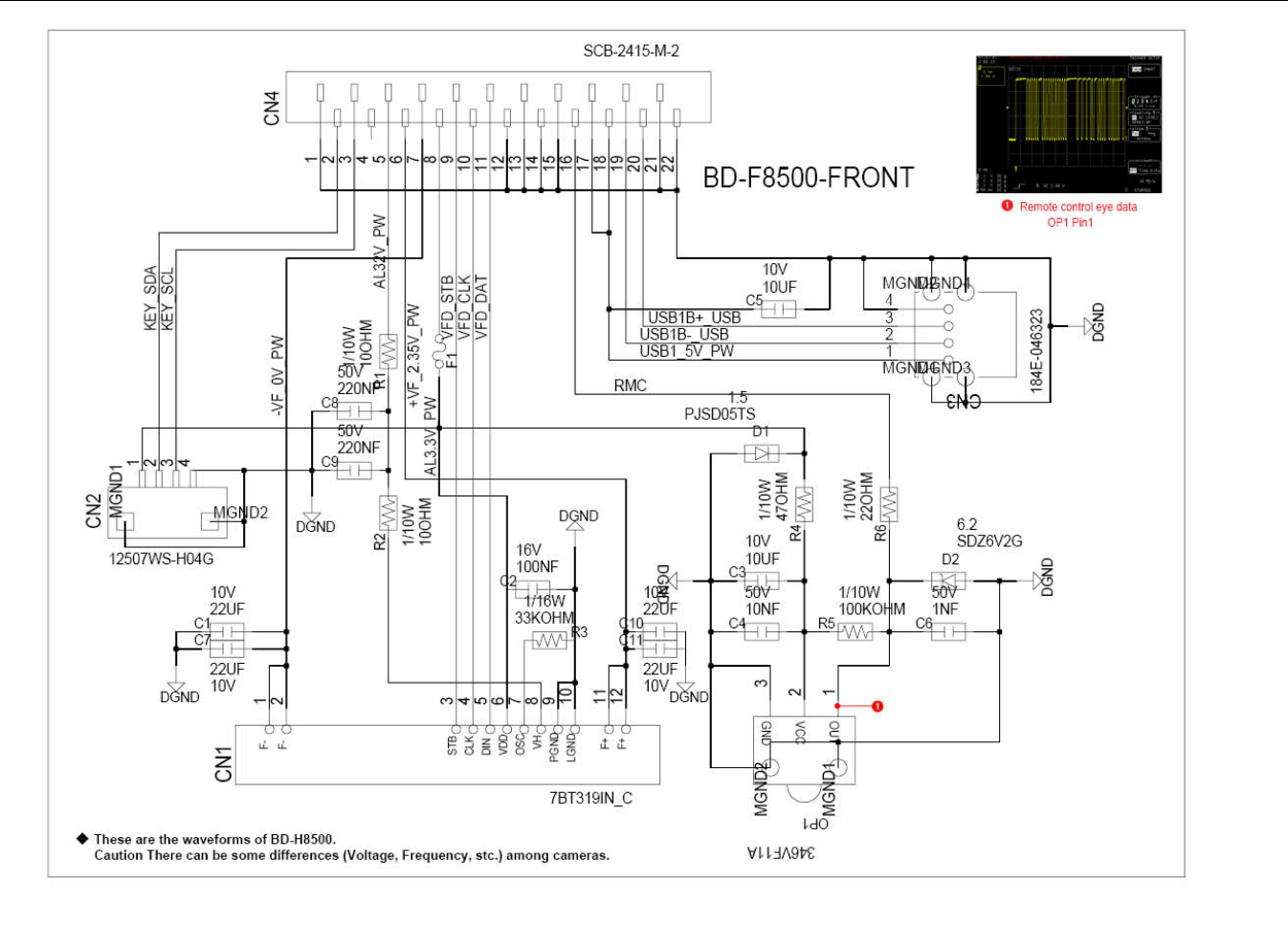

# 6.19. Touch (Touch PCB)

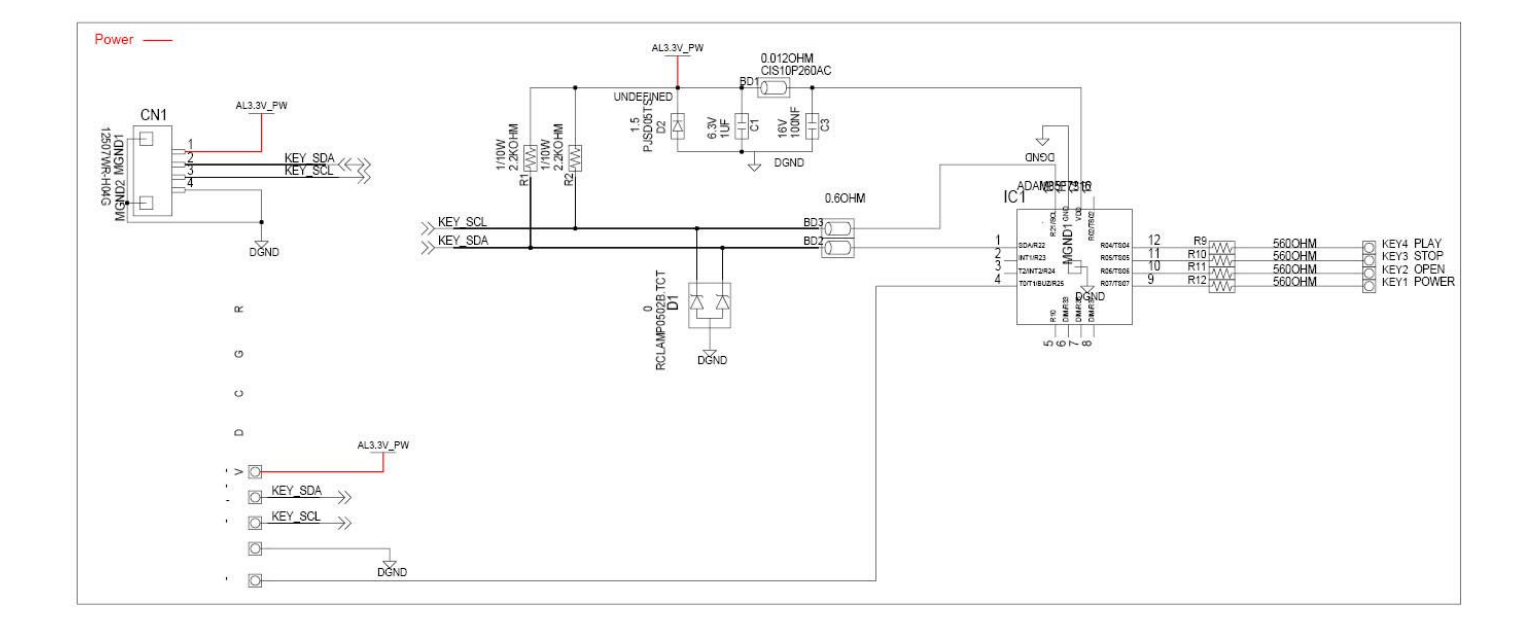

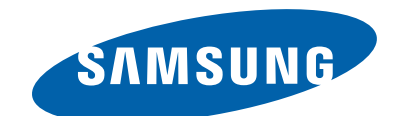

# **GSPN (GLOBAL SERVICE PARTNER NETWORK)**

| Area                                                     | Web Site                          |
|----------------------------------------------------------|-----------------------------------|
| Europe, MENA,<br>CIS, Africa                             | https://gspn1.samsungcsportal.com |
| E.Asia, W.Asia,<br>China, Japan                          | https://gspn2.samsungcsportal.com |
| N.America, S.America                                     | https://gspn3.samsungcsportal.com |
| This Service Manual is a property of Samsung Electronics |                                   |

Co.,Ltd. Any unauthorized use of Manual can be punished under applicable International and/or domestic law.

© 2013 Samsung Electronics Co.,Ltd. All rights reserved. Printed in Korea